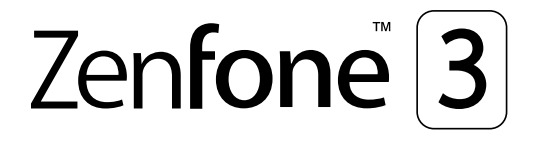

# **ZE553KL** ユーザーマニュアル

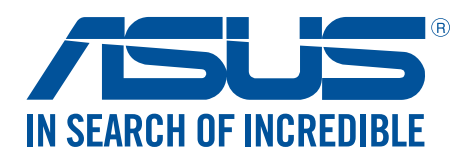

J14640 2018年7月 改訂版 V4

# 安全に使用していただくために

#### ガイドライン

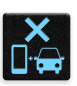

交通安全を最優先してください。乗り物の運転中は本機を使用しないことを強くお勧めします。

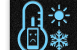

本機は5°~35°の周囲温度でご使用ください。

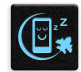

モバイル機器の使用が禁止されている制限区域内では本機の電源を切ってください。医療 機器や燃料が近くにある場所、建設現場、爆破作業が行われている場所、病院や空港、映画館 など、電子機器の使用が制限されている場所では、その規則や規制などに従ってください。

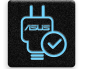

本機専用のACアダプターとケーブルを使用してください。入力定格は本機の底部に記載があります。ACアダプターが対応していることを確認してください。

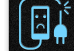

損傷のある電源コードや周辺機器を使用しないでください。

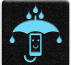

本機を乾いた状態で使用・保管してください。液体・雨・湿気を避けてください。

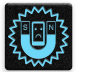

本機をX線装置(ベルトコンベアー)に通すことは問題ありませんが、磁気センサや磁気ワンドはお避けください。

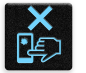

本機の画面はガラス製です。ガラスが割れてしまった場合は、使用を中止し割れたガラス部分に触れないでください。修理が必要な場合は、ASUSコールセンターにご依頼ください。

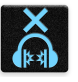

イヤホンやヘッドホンからの過度な音圧は、難聴などの聴覚障害の原因となる場合がありま す。ボリュームコントロールやイコライザーを基準値以外に設定した場合、イヤホンやヘッド ホンの出力電圧が増加し音圧が高くなることがあります。ご注意ください。

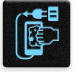

本機のお手入れの際は、電源を切りACアダプターを取り外してください。本機の画面のお手入れの際は、清潔なセルローススポンジやセーム布のみを使用してください。

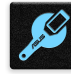

修理が必要な場合は、ASUSコールセンターにご依頼ください。

# 廃棄・リサイクルについて

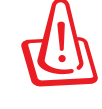

バッテリーは製造元が指定する物をご使用ください。それ以外の物を使用した場合、爆発や 本機の故障の原因となります。バッテリー廃棄の際は電子機器の廃棄に関する地域の条例 等に従ってください。

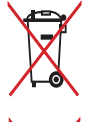

本機のバッテリーを通常ゴミとして廃棄しないでください。廃棄の際は地域の条例等に従ってください。

本機を通常ゴミとして廃棄しないでください。本機はリサイクル可能な設計がされています。 廃棄の際は電子機器の廃棄に関する地域の条例等に従ってください。

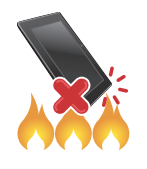

本機を火中に投じないでください。回路をショートさせないでください。分解しないでください。

警告:本製品は、米国カリフォルニア州で定められている癌や出生異常、その他生殖機能に有害と考えられる化学物質が使用されています。取扱い後は必ず手を洗ってください。

ZenTalk ファンフォーラム (http://www.asus.com/zentalk/global\_forward.php)

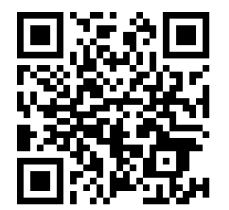

もくじ

# 1 製品の概要

| ようこそ          | 7 |
|---------------|---|
| 使用する前に        |   |
| 初めて使用する       |   |
| タッチスクリーンを使用する |   |

# 2 ホーム画面

| ホーム画面の機能                                                                                                    | 21 |
|----------------------------------------------------------------------------------------------------|----|
| ホーム画面                                                                                                    | 21 |
| クイック設定                                                                                                    |    |
| システム通知                                                                                                    |    |
| ホーム画面のカスタマイズ                                                                                                    | 25 |
| アプリ&ウィジェット                                                                                                    |    |
| 壁紙                                                                                                    | 27 |
| <br>簡単モード                                                                                                    |    |
| 日付と時間の設定                                                                                                    |    |
| 着信音や警告音の設定                                                                                                    |    |
| ロック画面                                                                                                    |    |
| ロック画面のカスタマイズ                                                                                                    |    |
| クイックアクセスボタンのカスタマイズ                                                                                                    |    |
| 指紋ャンサー                                                                                                    |    |
| ASUSフォンを初めて使用する                                                                                                    | 33 |
| <ul> <li>※</li> <li>※</li> <li>%</li> <li>%</li> <li>%</li> <li>%</li> <li>%</li> <li>%</li> <li>%</li> <li>%</li> <li>%</li> <li>%</li> <li>%</li> <li>%</li> <li>%</li> <li>%</li> <li>%</li> <li>%</li></ul> | 34 |
|                                                                                                    |    |

# 3 仕事は楽しく、遊びはもっと楽しく

| Chrome          |    |
|-----------------|----|
| Chrome の起動      |    |
| 新しいタブを追加する      |    |
| ブックマーク          |    |
| ページを共有する        |    |
| 閲覧データの消去        |    |
| Gmail           |    |
| Googleカレンダー     | 40 |
| 予定の作成           |    |
| 予定の編集と削除        |    |
| リマインダーの作成       | 41 |
| 通知の編集と削除        | 41 |
| やることリスト         | 42 |
| 後で電話する          | 42 |
| 後でメッセージする       | 42 |
| タスクの追加          |    |
| タスクの削除          |    |
| ファイルマネージャー      |    |
| 内部ストレージへのアクセス   | 43 |
| 外付けストレージへのアクセス  | 43 |
| クラウドストレージへのアクセス |    |
| ZenFoneケア       | 44 |

# 4 コミュニケーション

|   | スタイリッシュに通話する                     | 45 |
|---|----------------------------------|----|
|   | デュアルSIMカード設定                     |    |
|   | 電話                               | 47 |
|   | 通話を受ける                           | 51 |
|   | 通話記録の管理                          | 51 |
|   | その他の通話オプション                      |    |
|   | 複数の通話の管理                         | 54 |
|   | 通話の録音                            | 57 |
|   | 連絡先を管理する                         | 58 |
|   | 連絡先の設定                           | 58 |
|   | プロファイルの設定                        | 58 |
|   | 連絡先の追加                           | 59 |
|   | VIPを設定する                         | 60 |
|   | お気に入りの連絡先をマークする                  | 61 |
|   | 連絡先をインポートする                      | 61 |
|   | 連絡先のエクスポート                       | 62 |
|   | ソーシャルネットワークと連絡先                  |    |
|   | 連絡先の情報をリンクする                     | 64 |
|   | 通話記録のバックアップ/復元                   | 64 |
|   | メッセージの送信など                       | 66 |
|   | Google メッセンジャー                   | 66 |
| 5 | エンターテイメントセンターとして                 |    |
|   | ヘッドセットの使用                        | 67 |
|   | オーディオジャックへの接続                    |    |
|   | Google Play Music                | 68 |
|   | FMラジオ                            | 69 |
| 6 | カメラ機能                            |    |
|   | 写真・動画の撮影                         | 71 |
|   | カメラアプリの起動                        |    |
|   | カメラを初めて使用する                      |    |
|   | カメラ詳細機能                          |    |
|   | ギャラリーの使用                         | 79 |
|   | ソーシャルネットワークやクラウドストレージからファイルを表示する |    |
|   | 撮影場所の表示                          |    |
|   | ギャラリーのファイルを共有する                  |    |
|   | ギャラリーからファイルを削除する                 |    |
|   | 画像の編集                            |    |
|   | MiniMovieを使用する                   | 82 |
|   | PhotoCollage                     | 84 |
| 7 | Wi-Fi、Bluetoothなど                |    |
|   | モバイルネットワーク                       | 85 |
|   | モバイルネットワークを有効にする                 |    |
|   | Wi-Fi                            | 85 |
|   | Wi-Fi を有効にする                     | 85 |
|   | Wi-Fi ネットワークへの接続                 |    |
|   | Wi-Fi の無効化                       |    |
|   |                                  |    |

| Bluetooth                 |  |
|---------------------------|--|
| Bluetoothの有効化             |  |
| 本機とBluetoothデバイスのペアリング    |  |
| 本機とBluetoothデバイスのペアリングの解除 |  |
| テザリング                     |  |
| Wi-Fi ホットスポット             |  |
| Bluetoothテザリング            |  |
|                           |  |

# 8 旅行と地図

| 天候       | 90 |
|----------|----|
| 天気アプリの起動 | 90 |
| ホーム画面    |    |
| 時計       | 92 |
| 世界時計     |    |
| アラームクロック |    |
| ストップウォッチ |    |
| タイマー     |    |

# 10 アプリ

| Zenの特別なツール     |  |
|----------------|--|
| 使中電灯           |  |
| メモリ解放          |  |
| 雷卓             |  |
| <br>自動起動マネージャー |  |
| クイックメモ         |  |
| 音声レコーダ         |  |
| モバイルマネージャー     |  |
| ブルーライト軽減フィルター  |  |
|                |  |

# 11 Zenのお手入れ

| 本機を最新状態に保つ  |  |
|-------------|--|
| システム更新      |  |
| ストレージ       |  |
| バックアップとリセット |  |
| セキュリティ      |  |

# 付録

| 安全に関する情報1 | 10 |
|-----------|----|
| ⊵注意1′     | 2  |

# はじめに

# 1

# ようこそ

本機は分かりやすく使用しやすい専用ユーザーインターフェースを採用しています。

ASUS Zen UI 3.0はASUSモバイル製品専用で、感覚的に設計されています。専用アプリだけではなく各種アプリも含まれており、気に入ったアプリが必ず見つかるはずです。

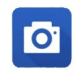

**カメラ** PixelMaster技術の採用により、決定的な瞬間を鮮やかで高品質な画像や動画で撮影することができます。

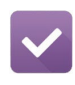

#### やることリスト

SMSメッセージ、メール、読みたいウェブサイト、予定などを処理したくても忙しくてできない・・・。 そんなときは、時間のあるときに処理しましょう。

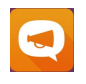

#### <u>ZenFoneケア</u>

FAQ(よくある質問)とその解決方法、またはユーザーフォーラムでのフィードバックをご利用いただけます。

注意: ASUS Zen UI 3.0アプリの利用可能な機能はASUSタブレット/スマートフォンのモデル、地域により異なります。利用可能なアプリはホーム画面の●●●●をタップし、確認することができます。

# 使用する前に

製品の概要

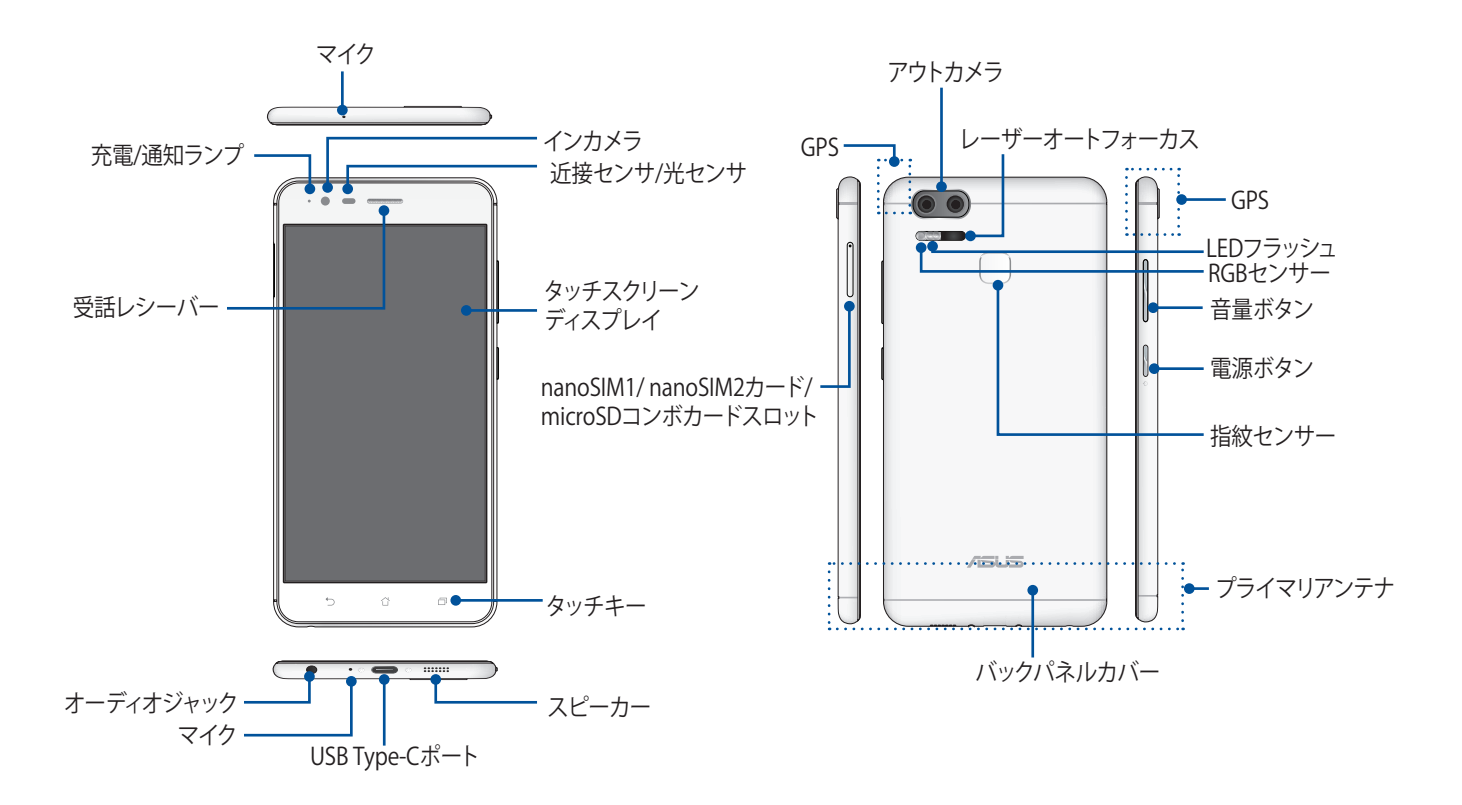

#### 警告:

- ネットワーク接続とバッテリーの問題を防ぐには:
  - アンテナの近くに金属ステッカー等を貼らないでください。
  - 金属製の保護ケースを使用しないでください。
  - 通話やモバイルデータ通信などを利用する場合は、手や物でアンテナ部分を覆わないでください。
- ASUS製品対応の保護フィルムの使用をお勧めします。ASUS製品非対応の保護フィルムを使用した場合、センサー等の誤作動の原因となる恐れがあります。

#### 注意:

- USB Type-CポートはUSB2.0の転送速度のみをサポートしています。
- nanoSIMカードスロットはLTE、WCDMA、GSM/EDGEネットワークをサポートしています。
- ・ 本機には数種類のフラッシュメモリーカード (microSD, microSDHC, microSDXC) を書き込み、読み取ることのできる高速のカードリーダーが内蔵されています。

#### 重要:

- 保護フィルムを使用する場合は、近接センサを遮らない物をご使用ください。
- 本機、特にタッチスクリーンは常に乾いた状態に保ってください。水などの液体が付着すると、タッチスクリーンの故障の原因となる可能性があります。
- 本製品を使用する場合は、必ずバックパネルカバーが正しく装着されていることを確認してください。

# nanoSIMカードの挿入

nanoSIMカードは電話番号や連絡先、メッセージ等のモバイルネットワークに関連するデータを保存します。 SIM1/SIM2のnanoSIMカードスロットはともに、4G/3G/2G回線の接続に対応しています。ただしSIMカードを 2枚挿入して、LTE回線を同時に使用することはできません。

#### 警告:

- ・ 本機は通信事業者が指定するnanoSIMカード専用に設計されています。
- ・ 加工したnanoSIMカードは使用しないでください。端末の故障の原因となります。
- ・ nanoSIMカードを挿入する際は、事前に本機の電源をオフにしてください。
- ・ カードの取り扱いには、十分な注意が必要です。ASUSはnanoSIMカードに生じたいかなる損失や損害についての責任を負いません。

#### 手順

1. 本機の電源をオフにします。

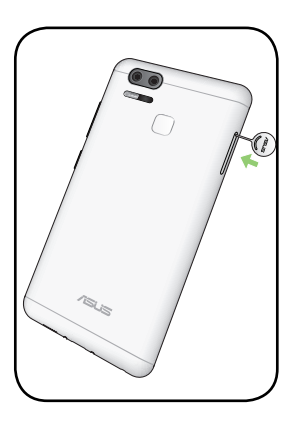

- 2. 本機付属のイジェクトピンをイジェクトホールに挿入し、コンボカードスロットを取り出します。
- 3. スロットにnanoSIMカードを挿入します。

**重要:**本機で使用可能なnanoSIMカードは、標準型nanoSIMカード のみです。

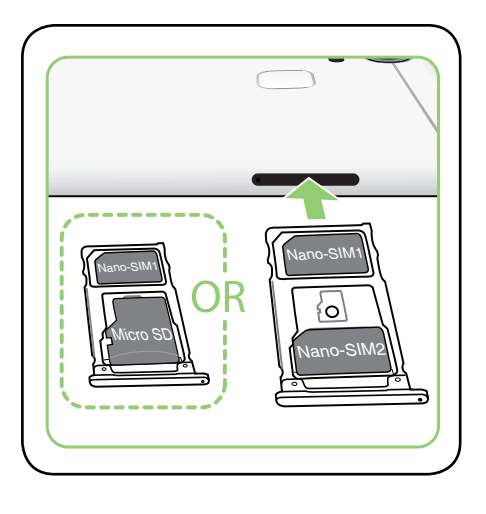

4. トレイを元に戻します。

重要: SIM1/SIM2のnanoSIMカードスロットはともに、4G/3G/2G回線の接続に対応しています。ただしSIMカードを2枚挿入して、LTE回線を同時に使用することはできません。

**注意:**先の尖った工具や溶剤で本機を取り扱わないでください。本機に傷が付く恐れがあります。

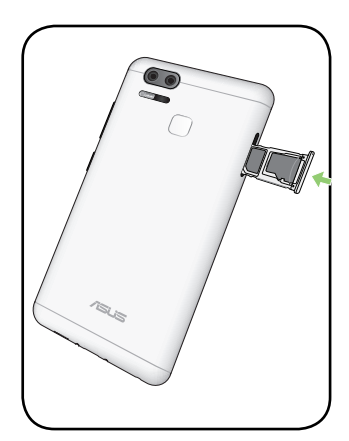

# nanoSIMカードトレイを取り出す

注意:nanoSIMカードの取り扱いには、十分な注意が必要です。ASUSはnanoSIMカードに生じたいかなる損失や 損害についての責任を負いません。

手順

- 1. 本機の電源をオフにします。
- 2. 本機付属のイジェクトピンをイジェクトホールに挿入し、コンボカードスロットを取り出します。

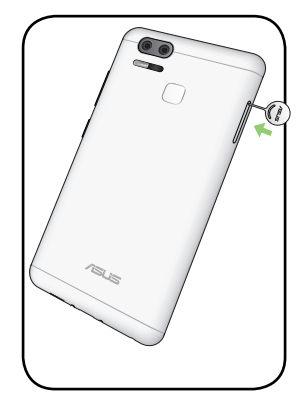

3. コンボカードスロットからnanoSIMカードを取り外します。

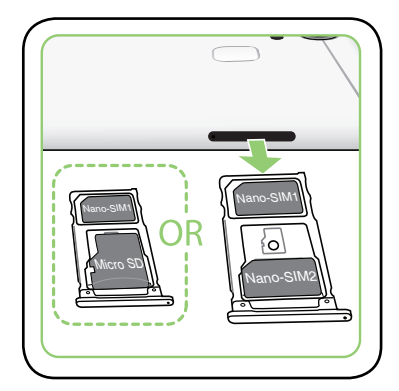

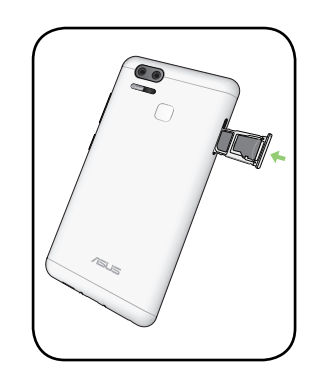

4. トレイを元に戻します。

## メモリーカードの取り付け

本機はmicroSD<sup>™</sup>、microSDHC<sup>™</sup>、microSDXC<sup>™</sup> メモリーカードをサポートしています。最大容量は2 TBです。

**注意:**特定のメモリーカードは、本機と互換性がない場合があります。データの消失、本機やメモリーカードの不具合を防ぐため、互換性のあるメモリーカードのみをご使用ください。

注意:メモリーカードの取り扱いには、十分な注意が必要です。ASUSはメモリーカードに生じたいかなるデータの 損失や損害についての責任を負いません。

メモリーカードを取り付ける

- 1. 本機の電源をオフにします。
- 2. 本機付属のイジェクトピンをイジェクトホールに挿入し、コンボカードスロットを取り出します。

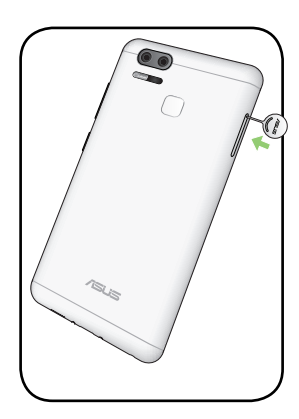

3. コンボカードスロットにmicroSDカードを挿入します。

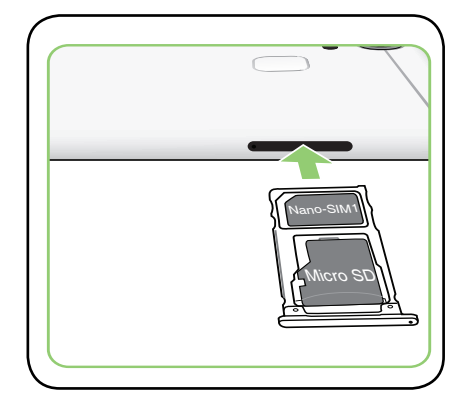

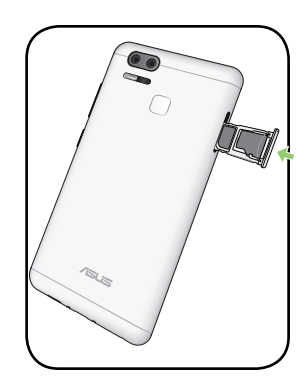

4. トレイを元に戻します。

#### メモリカードの取り外し

#### 警告:

- ・ メモリーカードの取り扱いには、十分な注意が必要です。ASUSはメモリーカードに生じたいかなるデータの損失や損害についての責任を負いません。
- メモリーカードの取り外しの際は、適切な手順で安全に取り外してください。メモリーカードを取り外すには、ホーム画面 → ●●● → 「設定」→「ストレージとUSB」をタップし、ポータブルストレージで「SDカード」の脇にある ▲ をタップします。

手順

- 1. 本機の電源をオフにします。
- 2. 本機付属のイジェクトピンをイジェクトホールに挿入し、コンボカードスロットを取り出します。

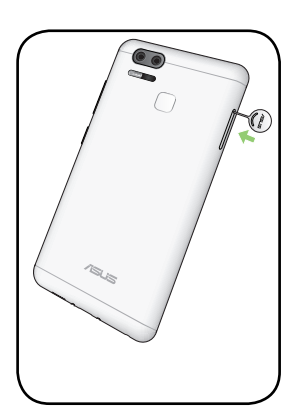

3. コンボカードスロットからmicroSDカードを取り外します。

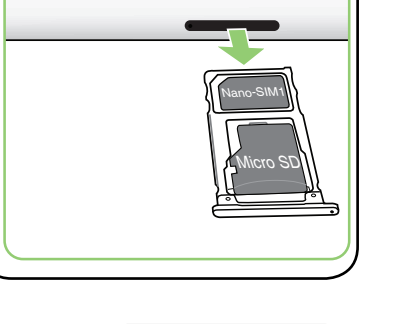

 $\bigcirc$ 

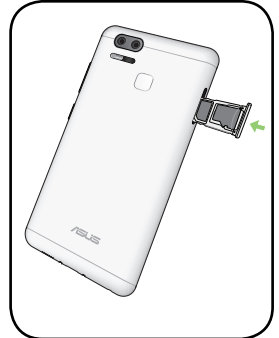

4. トレイを元に戻します。

#### 本機の充電

本機は部分的に充電された状態で出荷されていますが、初めて使用する際は、完全に充電する必要があります。本機を充電する前に、次の重要な注意事項および注意をお読みください。

#### 重要:

- 安全にお使いいただくためにも、必ず製品に付属のACアダプターとケーブルをご使用ください。付属のACアダプターとケーブル以外の物を使用した場合、本機の故障及び発熱や爆発による火傷やケガの原因となる恐れがあります。
- ACアダプターとUSB Type-Cケーブルは保護フィルムを剥がしてからご使用ください。
- ・ 電源コンセントにACアダプターを接続する際は、入力定格が適切かどうかをご確認ください。100~240Vのコン セントにACアダプターを接続してください。
- 本機ACアダプターの出力電圧は、5V == 2A、10Wです。
- ・ 本機をACアダプターに接続しているときは、電源コンセントや電源タップの近くでご使用ください。
- ・ 使用しないときは電源コンセントからACアダプターを抜いてください。節電に繋がります。
- ・ 本機の上に物を置いたり落としたりしないでください。

#### 警告:

- ・ 充電中に本機が熱くなる場合があります。これは正常ですが、異常に熱くなった場合は本機からUSB Type-Cケーブルを抜き、ASUSコールセンターへ本機及びACアダプターとケーブルを送付してください。
- 本機およびACアダプター、USB Type-Cケーブルを末永くお使いいただくため、充電する前に、USB Type-Cケーブル、ACアダプター、および本機が正しく接続されていることを確認してください。

- 1. ACアダプターのUSBポートにUSBコネクターを接続します。
- 2. 本機にUSB Type-Cケーブルのもう一方の端を接続します。
- 3. 電源コンセントにACアダプターを接続します。

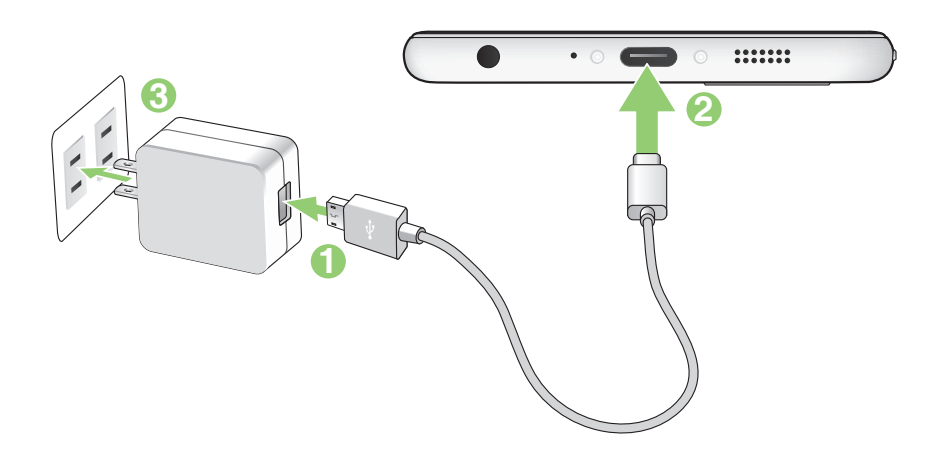

#### 重要:

- ・ 本機をACアダプターに接続しているときは、電源コンセントや電源タップの近くでご使用ください。
- ・ コンピューターと本機を接続して充電する場合は、USB Type-CケーブルをコンピューターのUSBポートに接続してください。
- ・ 気温が35°C以上になる環境では充電しないでください。
- 初めてバッテリーを使用する場合は、バッテリーを完全に充電してからご使用ください(約8時間)。バッテリーの寿命を延ばすことに繋がります。
- バッテリーの充電状態は以下のアイコンで示されます。

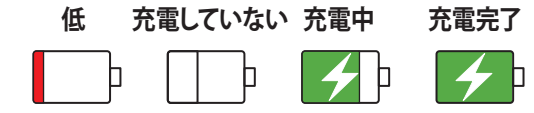

注意:

- ACアダプターは本機付属の物以外は使用しないでください。本機の故障の原因となります。
- 本機を充電する際は、付属のACアダプターと本機のケーブルを使用して、本機をコンセントに接続すると、最も 効率的に本機を充電することができます。
- アダプターへの入力電圧はAC100V~240Vです。本機の出力電圧は+5V --- 2A、10Wです。
- 4. 充電が完了したら本機からUSBケーブルを抜き、その後で電源コンセントからACアダプターのプラグを抜いてください。

注意:

- 充電中も本機を使用することができますが、充電時間は長くなります。
- コンピューターのUSBポート経由でデバイスを充電するには、本機を電源オフかスリープモードにする必要があります。コンピューター経由での充電は、通常の方法よりも充電に時間がかかります。
- コンピューターのUSBポートからの供給電力が十分でない場合は、本機をコンセントに接続し充電することをお勧めします。

#### 本機の電源をオン/オフにする

本機の電源をオンにする

本機の電源をオンにするには、本機が振動して起動するまで電源ボタンを押し続けます。

#### 本機の電源をオフにする

手順

- 1. 画面がオフになっている場合は、電源ボタンを押してオンにします。画面がロックされている場合は、デバイスの画面のロックを解除します。
- 2. 電源ボタンを長押しし、メッセージが表示されたら「電源を切る」をタップし「OK」をタップします。

スリープモード

スリープモードにするには電源ボタンを1度押します。

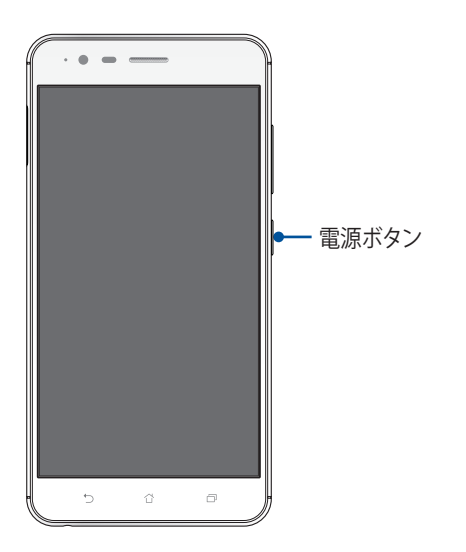

#### 他のデバイスを充電する

本機を使用して、他のモバイルデバイスを充電することができます。

注意:他のモバイルデバイスを充電をするためのOTGケーブルは同梱されていません。お客様でご用意頂く必要があります。

# 初めて使用する

本機の電源を初めてオンにすると、セットアップウィザードが起動します。画面上の指示に従って使用言語を 選択し、モバイルネットワークとWi-Fi、同期アカウント、位置情報サービス等を設定します。

GoogleアカウントまたはASUSアカウントでセットアップを実行してください。GoogleアカウントまたはASUS アカウントをお持ちでない場合は、アカウントを作成してください。

# Googleアカウント

Googleアカウントを使用すると、Android OSの機能を全て利用することができます。

- ・ 場所を選ばず情報の閲覧と管理を行います。
- 全てのデータを自動的にバックアップします。
- ・ どこからでも便利なGoogleサービスを活用することができます。

#### ASUSアカウント

ASUSのアカウントを作成すると、以下の特典をご利用いただけます。

- ・ ASUSの提供するサービスと製品保証の利用。
- 5GBの無料クラウドストレージ領域。
- ASUSの新製品情報。

## バッテリーを長持ちさせるには

バッテリーを賢く使うことで、より快適に本機をご使用いただけます。バッテリーの消費を抑えるためのヒント をぜひご活用ください。

- 使用していない実行中のアプリをすべて閉じます。
- 使用しないときは、電源ボタンを押してスリープモードにします。
- 節電アプリの「省電力設定」を有効にします。
- オーディオウィザードの設定をスマートモードにします。
- ディスプレイの輝度を下げます。
- スピーカーの音量を下げます。
- Wi-Fi 機能を無効にします。
- Bluetooth機能を無効にします。
- 画面の自動回転機能を無効にします。
- すべての自動同期機能を無効にします。

# タッチスクリーンを使用する

タッチスクリーン上でこれらの操作を行い、アプリの起動や設定画面の起動を行います。

#### アプリの起動、項目の選択

以下のいずれかの手順を行います。

- アプリを起動するには、アプリをタップします。
- ・ 項目を選択するには、項目をタップします。(ファイルマネージャの項目など)

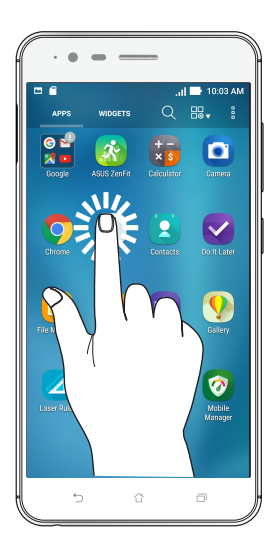

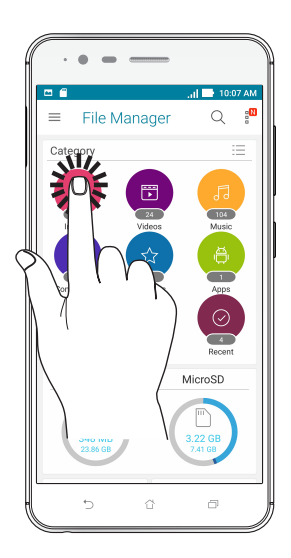

#### 項目の移動や削除

以下のいずれかの手順を行います。

- アプリやウィジェットを移動するには、長押しし移動先までドラッグします。
- ・ ホーム画面からアプリやウィジェットを削除するには長押しし、画面上部の「削除」までドラッグします。

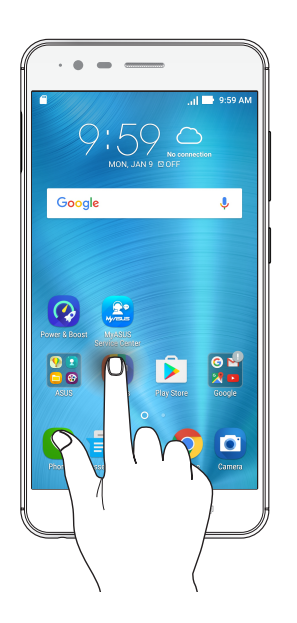

# ページまたは画面を切り替える

以下のいずれかの手順を行います。

- 指を左または右方向にスワイプすると、画面表示が切り替わります。ギャラリーでは画像が切り替わります。
- ・ 指を上または下方向にスクロールすると、ウェブページや項目のリストが切り替わります。

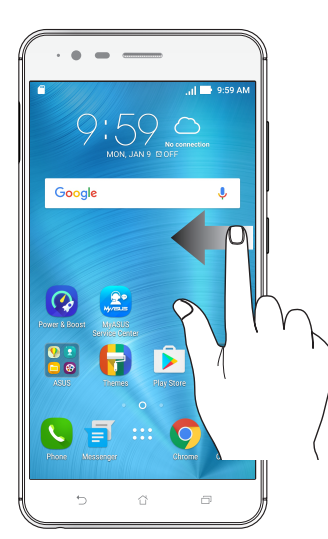

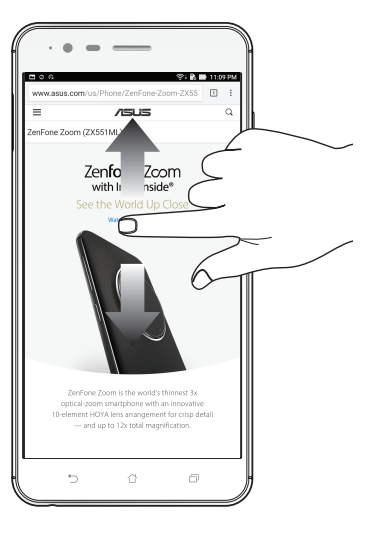

ズームイン タッチパネル上で2本の指先の間隔を広げます。

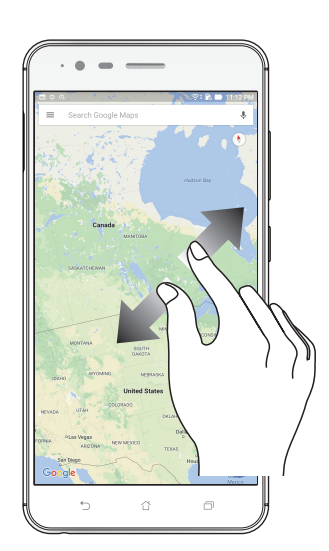

# ズームアウト タッチパネル上で2本の指先の間隔を狭めます。

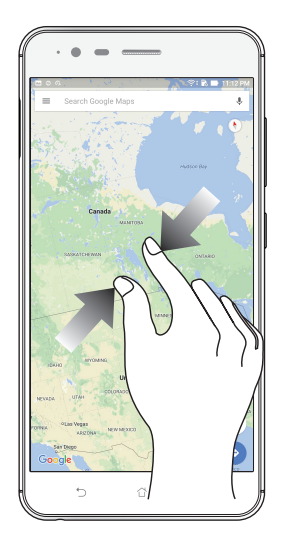

**注意:**スマートフォンの画面に合うように特別に設計されているウェブページでは、ズームできない場合があります。

# ホーム画面

# 2

# ホーム画面の機能

#### ホーム画面

ホーム画面では、重要な予定の通知や、アプリとシステムの更新、天気予報、テキストメッセージの受信が可能です。

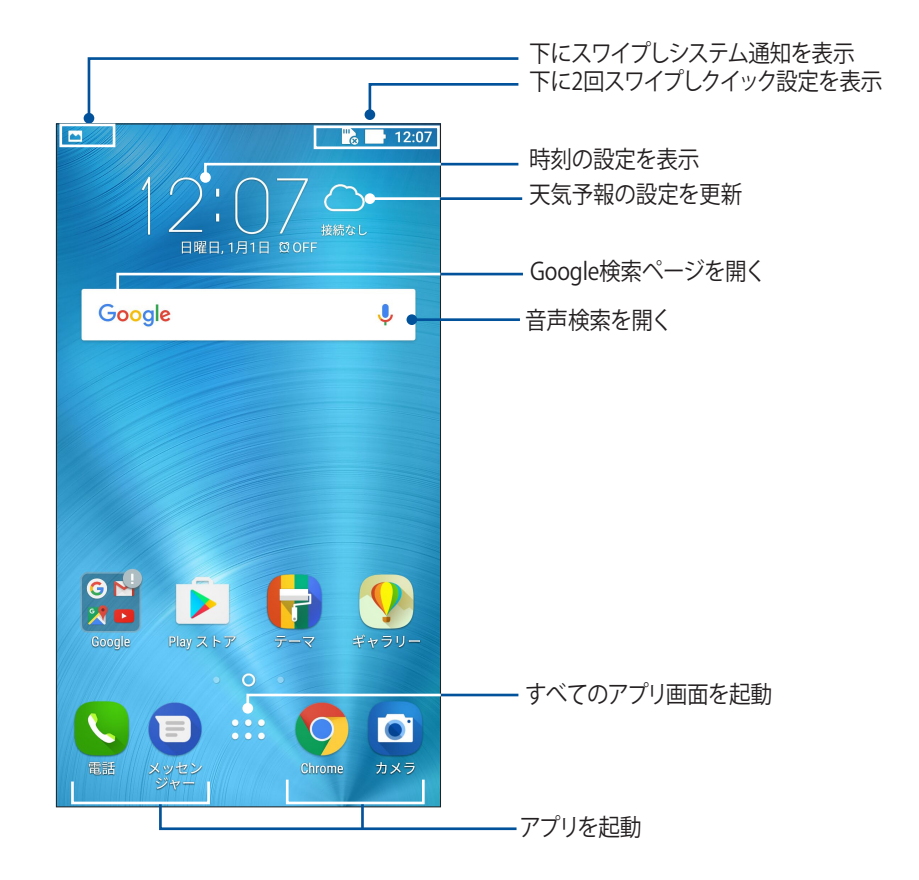

ホーム画面の非表示部分を表示するには、左または右にホーム画面をスワイプします。

注意:ホーム画面のページを追加する場合は、次の項目をご参照ください。ホーム画面の拡張

# 通知アイコンについて

ステータスバーに表示される各種アイコンは、本機の状態を表示しています。

| ıtl          | <b>モバイルネットワーク</b><br>モバイルネットワークの信号の強さを示しています。           |
|--------------|---------------------------------------------------------|
| 1            | SIMカード1<br>nanoSIMカードがnanoSIMカードスロット1に挿入されていることを示しています。 |
| 2            | SIMカード2<br>nanoSIMカードがnanoSIMカードスロット2に挿入されていることを示しています。 |
|              | <b>注意:</b> SIMカードのアイコンが緑色で表示されている場合、ネットワークの状態は良好です。     |
|              | <b>メッセージ</b><br>未読メッセージがあります。                           |
| ((r·         | <b>Wi-Fi</b><br>Wi-Fi 接続の信号の強さを示しています。                  |
| <b>5</b> 7   | <b>バッテリーの残量</b><br>本機のバッテリーの状態を示しています。                  |
|              | <b>microSDカード</b><br>microSDカードが本機に挿入されています。            |
|              | <b>スクリーンショット</b><br>本機でスクリーンショットを取ったときに表示されます。          |
| X            | <b>機内モード</b><br>機内モードが有効になっています。                        |
| ନି           | <b>Wi-Fi ホットスポット</b><br>本機のWi-Fi ホットスポットが有効になっています。     |
| Ŷ            | <b>スマート節約モード</b><br>省電力モードが有効になっています。                   |
| <b>(</b> 1)  | <b>おやすみモード</b><br>おやすみモードが有効になっています。                    |
| <b>ال</b> ]) | <b>バイブモード</b><br>バイブモードが有効になっています。                      |
| Ļ            | <b>ダウンロードの状態</b><br>アプリやファイルのダウンロードの進行状態を示します。          |

# クイック設定

クイック設定パネルは、タップ操作1つだけで本機のワイヤレス機能などの設定を開くことができます。これらの各機能はボタンで表示されます。

クイック設定パネルを起動するには、本機の右上から下方向にスワイプします。

**注意:** ブルーのボタンは機能が有効に、グレーのボタンは無効になっていることを示しています。緑色のユーティリティは、クイック設定通知パネルから直接起動することができます。

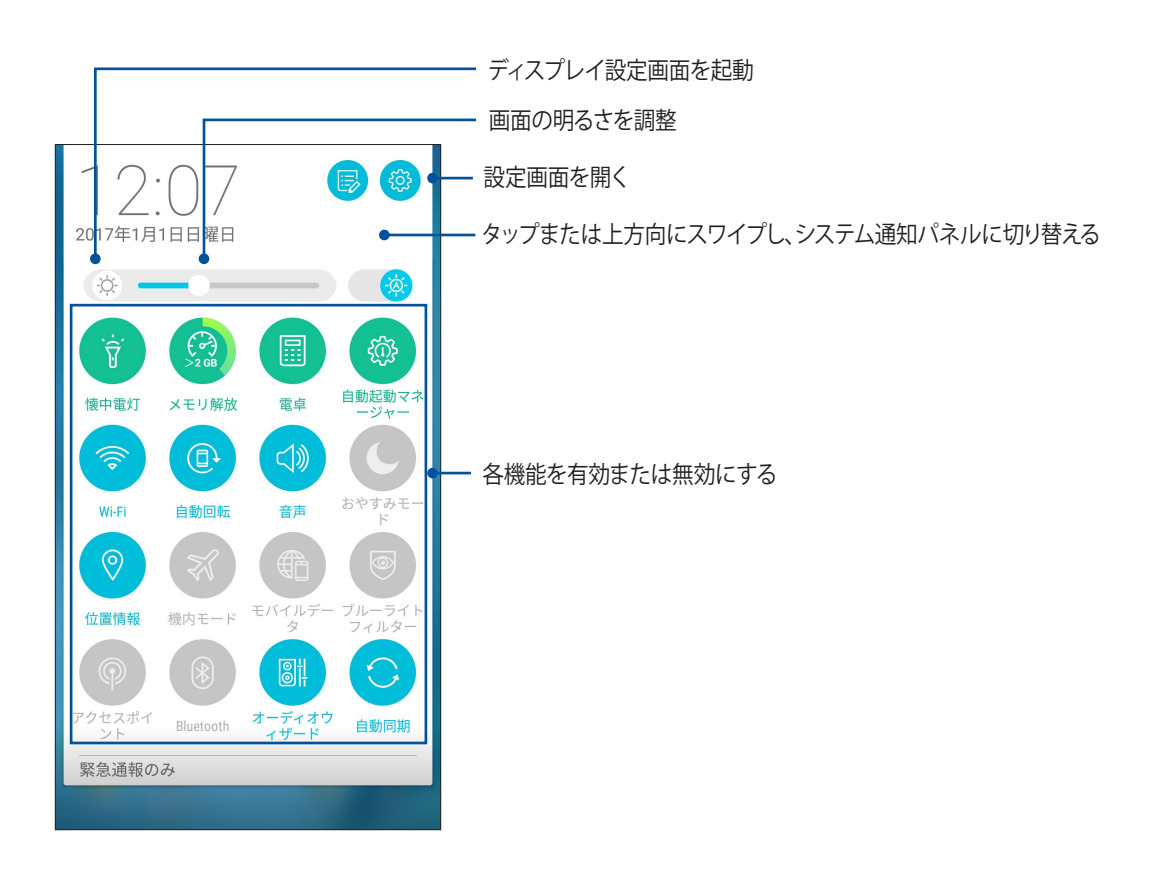

ボタンの追加と削除

手順

- 1. クイック設定を起動し 🕟 をタップします。
- 2. 機能の横に表示されるボックスをタップし、クイック設定の通知パネルのボタンを追加/削除します。

注意:ボックスにチェックが入った機能ボタンは、クイック設定の通知パネルからアクセス可能です。

#### システム通知

システム通知には、最近行なった更新と変更が表示されます。多くはデータやシステムに関連するものです。 システム通知パネルを起動するには、本機の左上から下方向にスワイプします。

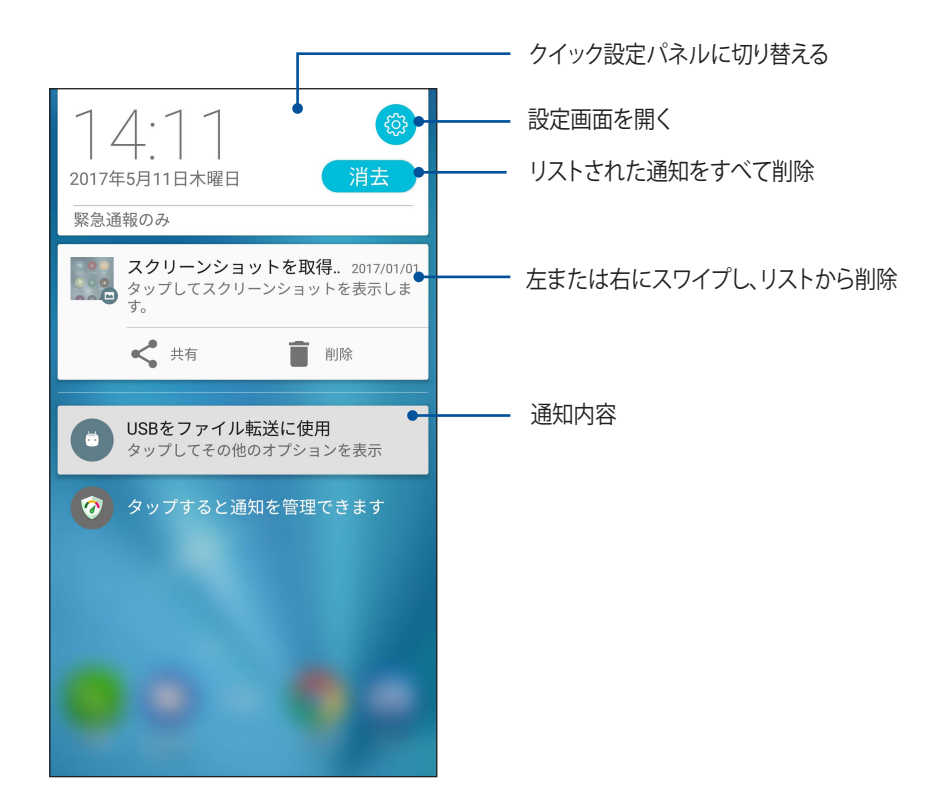

# ホーム画面のカスタマイズ

壁紙のカスタマイズ、お気に入りアプリへのショートカットの追加、ウィジェットの追加などが可能です。ページを追加し、ホーム画面上でより多くのアプリやウィジェットにアクセスすることも可能です。

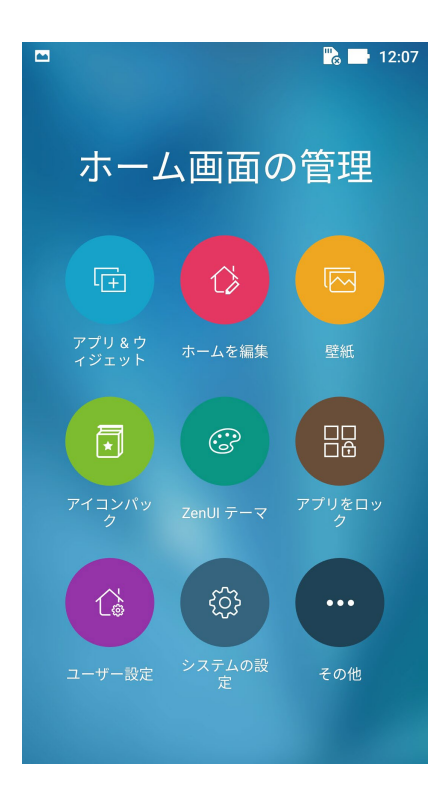

# アプリ&ウィジェット

ショートカットを使用すれば、ホーム画面からよく使用するアプリを直接起動することができます。アプリの追加/削除、またはグループ化することができます。

ホーム画面にウィジェットを追加することができます。ウィジェットは天気予報、カレンダーの予定の情報、バッテリーの状態などを提供します。

## アプリやウィジェットのショートカットを追加する

- 1. ホーム画面の何も表示されていないエリアを長押しし、「アプリ&ウィジェット」を選択します。
- 2. アプリまたはウィジェット画面で、アプリまたはウィジェットを長押しし、ホーム画面の何も表示されていないエリアまでドラッグします。

#### アプリやウィジェットのショートカットを削除する

ホーム画面の削除したいアプリ/ウィジェットを長押しし、画面上部の「**削除**」までドラッグします。ホーム画面からアプリ(ショートカット)を削除しても、すべてのアプリ画面からは削除されません。

**注意:**ホーム画面 → ●●●をタップし、「**すべてのアプリ」と「すべてのウィジェット**」を参照することもできます。

#### アプリのショートカットをフォルダーでグループ化する

フォルダーを作成し、ホーム画面のショートカットを整理することができます。

- 1. ホーム画面でアプリまたはショートカットをタップし、他のアプリまたはショートカットの上にドラッグする と、フォルダーが作成されます。
- 2. フォルダー名を変更する場合は、フォルダーをタップしフォルダー名をタップし、新しい名前を割り当てます。

#### 壁紙

ホーム画面の壁紙をカスタマイズすることができます。アイコンパックや壁紙をインターネット経由でダウン ロードすることができます。また、壁紙を動画 (ライブ壁紙) に設定することもできます。

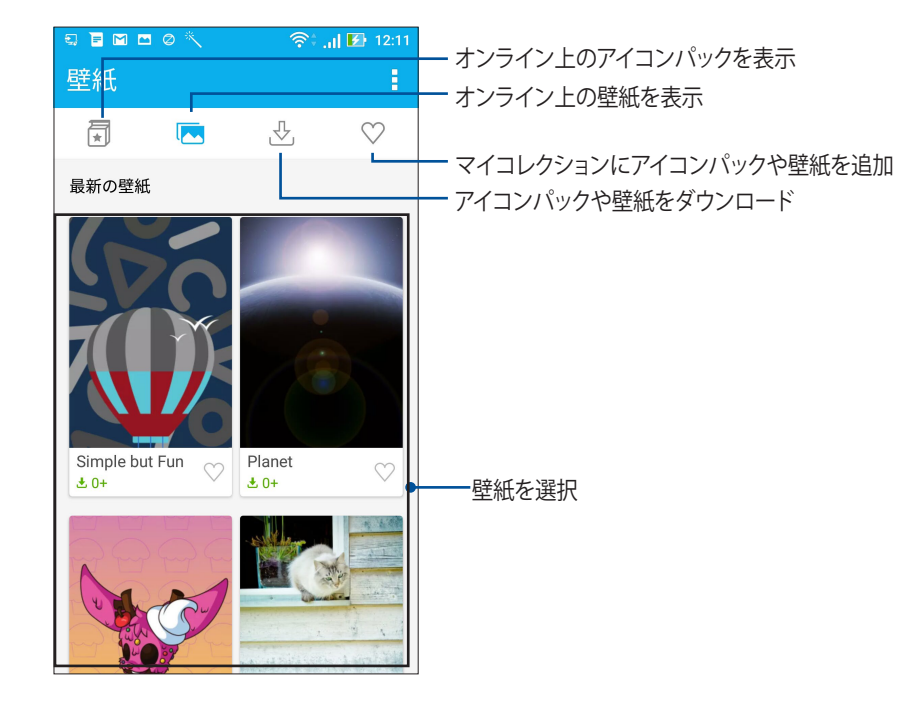

#### 壁紙を適用する

手順

- 1. ホーム画面の何も表示されていないエリアを長押しし、「壁紙」を選択します。
- 2. \_\_\_\_ をタップし壁紙を選択します。
- 3. 「**ダウンロード**」→「適用」をタップします。
- 4. 壁紙を使用する画面を選択します。 ホーム画面、ロック画面、ホームおよびロック画面

#### 動画の壁紙を適用する

手順

- 1. ホーム画面の何も表示されていないエリアを長押しし、「壁紙」を選択します。
- 2. 🔷 をタップし、「ライブ壁紙」を選択します。
- 3. ライブ壁紙を選択し「壁紙に設定」をタップします。

注意:ホーム画面→●●●→「設定」→「ディスプレイ」→「壁紙」からも壁紙の設定が可能です。

#### ホーム画面の拡張

ホーム画面の拡張

ホーム画面にページを追加すれば、より多くのアプリのショートカットやウィジェットを追加することができます。

- 1. ホーム画面の何も表示されていないエリアを長押しし、「ホームを編集」を選択します。
- 2. 新しいページを追加するには、 + をタップします。拡張したホーム画面を削除したい場合は、手順1を行ない、右上の ⊗ をタップします。

#### 簡単モード

簡単モードは、感覚的で大きなアイコンやボタン、フォントを採用し、分かりやすく目に優しいモードです。また、通話やメッセージ送信などの基本的なタスクをすぐに実行することができます。

#### 簡単モードを有効にする

- 1. 以下のいずれかの方法で設定画面を起動します。
  - クイック設定を起動し

     や をタップします。
  - ホーム画面 → ●●● → 「設定」をタップします。
- 2. 設定画面を下にスクロールし、「簡単モード」を選択します。
- 3. 簡単モードのスイッチを「ON」にします。

# ショートカットの追加

簡単モードでは、ホーム画面上にアプリのショートカットを36個まで追加することができます。

1. ホーム画面を右方向にスワイプし、+ をタップします。

2. すべてのアプリ画面から、リストに追加したいアプリを選択します。

# ショートカットの削除

- 1. 画面右下の 🥜 をタップします。
- 2. リストから削除したいアプリをタップし、「削除」をタップします。

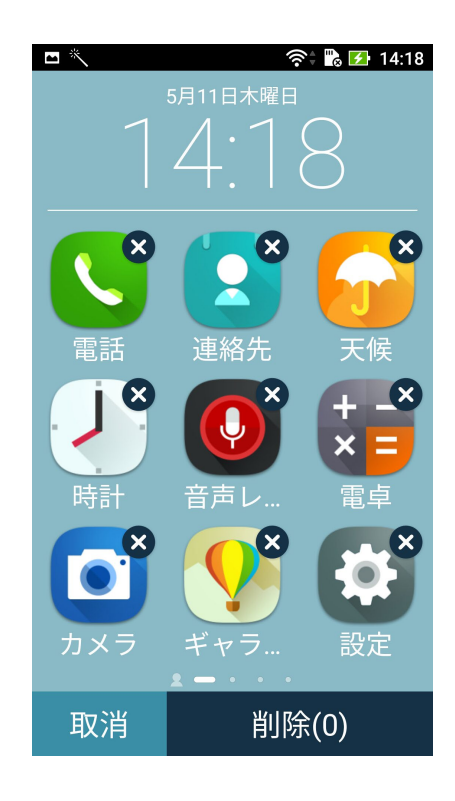

# 日付と時間の設定

デフォルト設定では、ホーム画面に表示された日付と時刻は、通信事業者の設定に自動的に同期するように 設定されています。

手順

- 1. 以下のいずれかの方法で設定画面を起動します。
  - クイック設定を起動し
     をタップします。
  - ホーム画面 → ●●●●→「設定」をタップします。
- 2. 設定画面を下にスクロールし、「日付と時刻」を選択します。
- 3. 「日付と時刻の自動設定」と「タイムゾーンの自動設定」の選択を解除します。
- 4. タイムゾーンを選択し、日付と時刻を手動で設定します。
- 5. 24時間形式で表示することもできます。
- 6. 表示したい日付の形式を選択します。

注意:次の項目も併せてご参照ください。時計

#### 着信音や警告音の設定

スマートフォンの着信音やテキストメッセージ、メール、予定のアラートの通知音などを設定します。また、ダ イヤルパッドのタッチ操作音やタッチ音、画面ロック音の有効/無効の設定、バイブの設定を選択することが できます。

- 1. 以下のいずれかの方法で設定画面を起動します。
  - クイック設定を起動し
     参をタップします。
  - ホーム画面 → ●●●●→「設定」をタップします。
- 2. 設定画面を下にスクロールし、「音と通知」を選択します。
- 3. 音の設定を行います。

# ロック画面

デフォルト設定では、ロック画面は本機の電源を入れた後、またはスリープモードからウェイクアップした後に表示されます。ロック画面でタッチスクリーンスワイプすると、Android OSが起動します。 ロック画面をカスタマイズし、モバイルデータやアプリへのアクセスを制限することができます。

### ロック画面のカスタマイズ

次の手順で、ロック画面のデフォルト設定である「スワイプ」から別の設定に変更することができます。

- 1. クイック設定を起動し 🌞 をタップします。
- 2. 設定画面を下にスクロールし、「ロックスクリーン」を選択します。

| <b>設定</b><br>ユーザー設定 | Q  |
|---------------------|----|
| <b>न</b> रू-र       |    |
| 🚯 ロックスクリーン          |    |
|                     | ON |
| 指紋     指紋           |    |
| 🔞 簡単モード             |    |
| 🍐 キッズモード            |    |
|                     |    |

3. 次の画面で、「画面ロック」をタップします。

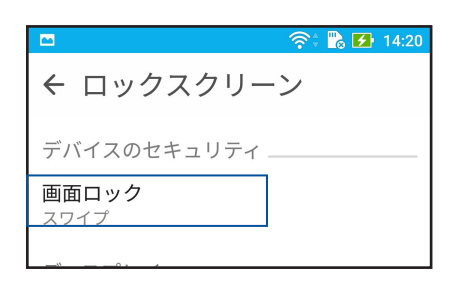

4. 使用したい設定を選択します。

注意:詳細は次の項目をご参照ください。セキュリティ

# クイックアクセスボタンのカスタマイズ

デフォルト設定では、ロック画面には次のアプリのクイックアクセスボタンが表示されます。 電話、メッセージ、カメラ 次の手順でロック画面上に表示させるこれらのアプリをカスタマイズすることができます。

- 1. クイック設定を起動し 🌞 をタップします。
- 2. 設定画面を下にスクロールし、「ロックスクリーン」を選択します。
- 3. 「ディスプレイ」の下の「クイックアクセス」をタップします。
- 4. バーをスライドさせ「OFF」から「ON」に変更します。
- 5. カスタマイズしたいボタンを選択します。

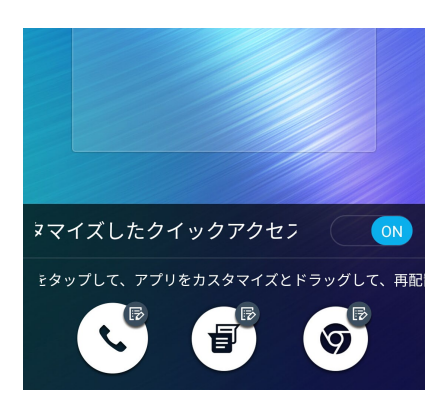

6. 設定したクイックアクセスボタンに割り当てたいアプリをタップします。

注意:上または下方向にスクロールすると、割り当て可能なアプリが表示されます。

| ← クイックアクセスアプリ       |
|---------------------|
| やることリスト             |
| +-<br>× \$ 電卓       |
| <b>?</b> ギャラリー      |
| ● 電話                |
| 連絡先                 |
| ZenUI Launcher      |
| <b>ロ</b> ファイルマネージャー |
| 🧑 モバイルマネージャー        |
| 時計                  |
| システムアップデート          |
| Share Link          |
| _                   |

# 指紋センサー

指紋センサーで指紋を登録し指紋認証を行なうことで、他のユーザーの不正なアクセスを防ぐことができま す。指紋認証により、本機のロック解除、通話の発信、データへのアクセスが可能です。指紋を登録する際は、 画面をロックする方法も設定する必要があります。

# ASUSフォンを初めて使用する

本機を初めて使用する場合に指紋を設定する方法

- 1. 指紋センサーと指紋を登録する指に汚れが付いていないこと、乾いていることを確認します。
- 2.「ようこそ」の画面上の指示に従い、「携帯電話を保護する」画面で「指紋を設定する」を選択します。
- 3. 「次へ」をクリックし、画面をロックする方法を選択し、指示に従い「指紋センサーに指を置きます」画面で 「次へ」をクリックします。
- 4. 本機の背面にある指紋スキャナーに、登録する指の指紋を様々な角度で繰り返しスキャンし、指紋が認識 されたら「次へ」をクリックします。

| 指紋センサーに指を置き<br>ます<br><sup>端末の背面にある指紋センサーに、指全体</sup><br>を覆うように指を置いてください。 | すぐに繰り返す<br>この置いて放す動作を、指全体が登録され<br>るまで繰り返します。 |
|-------------------------------------------------------------------------|----------------------------------------------|
|                                                                         | 25%                                          |
| 次へ                                                                      |                                              |

5. 「次へ」をクリックし設定を完了します。

# 設定画面で指紋を設定する

手順

- 1. 指紋センサーと登録する指に汚れが付いていないこと、乾いていることを確認します。
- 2. 以下のいずれかの方法で設定画面を起動します。
  - クイック設定を起動し
     ケイック設定を起動し
     をタップします。
     ホーム画面 →
     ・
     ・
     ホーム画面 →
     ・
     ・
     ・
     ・
     ・
     ・
     ・
     ・
     ・
     ・
     ・
     ・
     ・
     ・
     ・
     ・
     ・
     ・
     ・
     ・
     ・
     ・
     ・
     ・
     ・
     ・
     ・
     ・
     ・
     ・
     ・
     ・
     ・
     ・
     ・
     ・
     ・
     ・
     ・
     ・
     ・
     ・
     ・
     ・
     ・
     ・
     ・
     ・
     ・
     ・
     ・
     ・
     ・
     ・
     ・
     ・
     ・
     ・
     ・
     ・
     ・
     ・
     ・
     ・
     ・
     ・
     ・
     ・
     ・
     ・
     ・
     ・
     ・
     ・
     ・
     ・
     ・
     ・
     ・
     ・
     ・
     ・
     ・
     ・
     ・
     ・
     ・
     ・
     ・
     ・
     ・
     ・
     ・
     ・
     ・
     ・
     ・
     ・
     ・
     ・
     ・
     ・
     ・
     ・
     ・
     ・
     ・
     ・
     ・
     ・
     ・
     ・
     ・
     ・
     ・
     ・
     ・
     ・
     ・
     ・
     ・
     ・
     ・
     ・
     ・
     ・
     <l
- 3. 設定画面を下にスクロールし、「指紋」を選択します。

|                                                      | • • •••• |
|------------------------------------------------------|----------|
| <b>設定</b><br>ユーザー設定                                  | Q        |
| 🕞 <del>.</del> – – – – – – – – – – – – – – – – – – – |          |
| 🖪 ロックスクリーン                                           |          |
| 📀 位置情報                                               | ON       |
| ⑧ 指紋                                                 |          |
| (6) 簡単モード                                            |          |

4. 指紋を用いて使用できる追加機能を選択します。

| ■                                                                   | 📸 🚺 14:25 |
|---------------------------------------------------------------------|-----------|
| ← 指紋                                                                |           |
| タッチコントロール                                                           |           |
| 着信電話に応答する<br>指紋センサーをロングタップする<br>と、着信にすぐに応答することがで<br>きます。            | OFF       |
| <b>カメラを起動する</b><br>端末が起動中に指紋センサーをダブ<br>ルタップすると、カメラを起動する<br>ことができます。 | OFF       |
| <b>写真を撮影する</b><br>カメラ起動中に指紋センサーをタッ<br>プすると、写真を撮影することがで<br>きます。      | OFF       |
| 指紋ID                                                                |           |
| 指紋の管理                                                               |           |

5.「指紋の管理」をタップし、画面ロックの方法を選択し、画面上の指示に従い設定を行ないます。

**注意:**詳細は次の項目をご参照ください。 セキュリティ

6. 「指紋を追加」をクリックします。

|                                                                     | 📸 🛃 | 14:25 |
|---------------------------------------------------------------------|-----|-------|
| ← 指紋                                                                |     |       |
| タッチコントロール                                                           |     |       |
| 着信電話に応答する<br>指紋センサーをロングタップする<br>と、着信にすぐに応答することがで<br>きます。            | OFF |       |
| <b>カメラを起動する</b><br>端末が起動中に指紋センサーをダブ<br>ルタップすると、カメラを起動する<br>ことができます。 | OFF |       |
| <b>写真を撮影する</b><br>カメラ起動中に指紋センサーをタッ<br>ブすると、写真を撮影することがで<br>きます。      | OFF |       |
| 指紋ID                                                                |     |       |
| 指紋の管理                                                               |     |       |
|                                                                     |     |       |
|                                                                     |     |       |
|                                                                     |     |       |

- 6. 「**指紋センサーに指を置きます**」画面で「次へ」をクリックします。
- 7. 指紋スキャナーに登録する指の指紋を、認識されるまで様々な角度で繰り返しスキャンします。
- 8. 「次へ」をクリックし設定を完了します。

仕事は楽しく、遊びはもっと楽しく

# Chrome

Android 版Chrome ではデスクトップ版Chrome同様、安全で高速かつ安定したブラウジングがお楽しみいただけます。Google アカウントでサインインすれば、その他のデバイスとの間で、タブやブックマーク、履歴を同期することができます。Googleアカウント未作成の場合は作成してください。

注意: Google アカウントの作成については、次の項目をご参照ください。 Gmail

**重要:** インターネットサーフィンやインターネット関連のタスクを行なう場合、本機をWi-Fi またはモバイルネットワークに接続する必要があります。詳細は次の項目をご参照ください。 Wi-Fi、Bluetoothなど

# Chrome の起動

ホーム画面でChromeを起動します。次のいずれかの操作で起動します。

- 「Chrome」をタップします。
- ホーム画面  $\rightarrow \bullet \bullet \bullet \bullet \bullet \bullet$  「**Chrome**」をタップします。

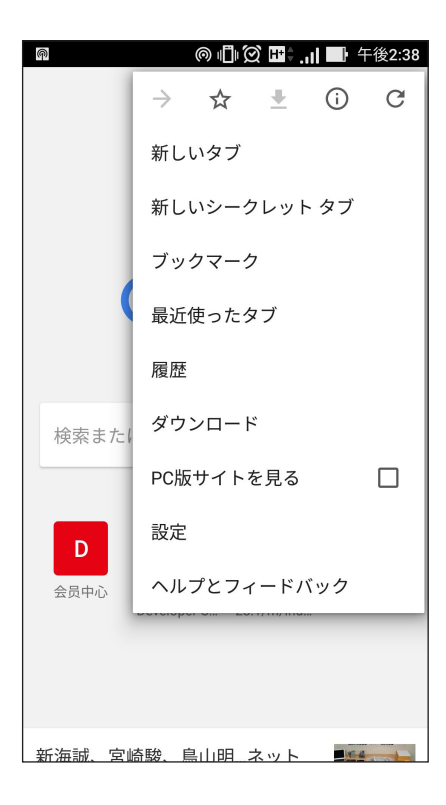
## 新しいタブを追加する

閲覧中のウェブサイトを非表示にし、新しいウィンドウを開き他のページを閲覧することができます。 手順

- 1. 閲覧中のページから →「新しいタブ」をタップします。
- 2. URLフィールドにURLアドレスを入力し、本機でインターネットを閲覧することができます。
- 3. もう1つタブを追加したい場合は、再び手順1に従って追加します。

#### 注意:

- ・ お使いのブラウザで多くのウェブサイトを同時に開くと、読み込み速度が低下します。
- インターネット接続が遅くなる場合は、キャッシュを消去してみてください。詳細は次の項目をご参照ください。
   ブラウザのキャッシュを消去する

#### ブックマーク

お気に入りのページやウェブサイトをブックマークし、後で閲覧することができます。

手順

そのページから → ☆ の順にタップします。お気に入りのページを参照する場合は、 → 「ブックマーク」を タップし、参照したいページを選択します。

#### ページを共有する

興味のあるページを本機からメールアカウントやクラウドストレージアカウント、Bluetooth、その他のASUS スマートフォンアプリを使用して、他のユーザーと共有することができます。

手順

- 1. Chrome を起動します。
- 2. ウェブページで → 「**共有…**」の順にタップします。
- 3. ページを共有する際に媒体として利用するアカウントまたはアプリをタップします。

# 閲覧データの消去

本機に一時的に保存されている閲覧データを消去することで、Chrome での読み込みにかかる時間を短縮することができます。閲覧データには、履歴やキャッシュ、cookie、サイトデータ、保存されたパスワード、オートフィルデータが含まれます。

1. ブラウザを起動します。

# 2. →「設定」→「プライバシー」→「閲覧履歴データの消去」の順にタップします。

- 3. 消去したい閲覧データを選択します。
- 4. 「消去する」をクリックします。

# Gmail

Gmailを使用しGoogleアカウントを作成すると、メールの送受信と閲覧はもちろん、Googleに関連するサービスとアプリを利用することができます。また、GmailでYahooアカウントや職場のメールアカウント等、他のメールアカウントをセットアップすることができます。

**重要:**メールアカウントの追加、追加したアカウントでのメールの送受信の際は、本機をWi-Fiまたはモバイルネットワークに接続する必要があります。詳細は次の項目をご参照ください。Wi-Fi、Bluetoothなど

Googleアカウントをセットアップする

- 1. ホーム画面でGmailを起動します。次のいずれかの操作で起動します。
  - 「Google」→「Gmail」をタップします。
  - ・ ホーム画面  $\rightarrow \bullet \bullet \bullet \bullet \bullet \to \mathsf{Google} \sqcup \rightarrow \mathsf{Gmail} \sqcup \mathsf{equility}$
- 2. 「**メールアドレスを追加**」→「次へ」をタップします。
- 3. 「Google」を選択し、「次へ」をタップします。
- 4. メールアドレスを入力します。新しいGoogleアカウントを作成するには、「**または新しいアカウントを作成**」 をタップします。
- 5. 次の手順に従い、Googleアカウントにサインインします。

注意:本機で仕事用のアカウントを作成する場合は、ネットワーク管理者にメール設定の詳細をご確認ください。

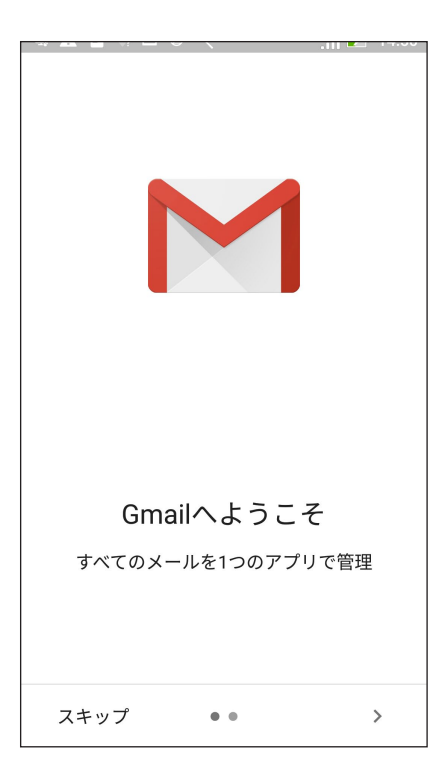

# Googleカレンダー

重要な予定、通知を作成し、スケジュールを管理することができます。作成/編集した予定は、ログインした全てのGoogle カレンダーのバージョンと自動的に同期されます。

## 予定の作成

手順

- 1. ホーム画面から「Google」→「カレンダー」をタップします。
- 2. + →「予定」の順にタップします。
- 3. 予定の名前を入力して、日付と時刻を選択します。終日の予定、または繰り返す予定として設定することができます。
  - ・ 終日:「終日」の欄のスライダーを右に移動します。
  - 繰り返し: C をタップし、繰り返しの頻度を選択します。
- 4. タイムゾーンを設定するには、 🕄 をタップし、タイムゾーンを表示したい国を選択します。
- 5. 「場所」の欄に場所に関する情報を入力します。
- 6. 💂 をタップし、予定に関する通知を表示する時間を選択/設定することができます。
- 7. 「ユーザーを招待」の欄に招待したい人のメールアドレスを入力します。
- 8. 「メモを追加」の欄または「添付ファイルを追加」の欄で、メモや添付ファイルを追加することもできます。
- 9. 完了したら「保存」をタップします。

#### 予定の編集と削除

手順

- 1. ホーム画面から「Google」→「カレンダー」をタップします。
- 2. 編集/削除したい予定をタップします。
- 3. 予定を編集するには、 <br/>
  <br/>
  をタップします。予定を削除するには、 →「 削除」をタップし、「 OK」をタップし<br/>
  ます。

## リマインダーの作成

手順

- 1. ホーム画面 → 「Google」 → 「カレンダー」をタップします。
- 2. + →「リマインダー」の順にタップします。
- 3. 通知の内容を入力し、「保存」をタップします。
- 4. 通知の時間を設定します。終日の通知、または繰り返す通知として設定することができます。
  - ・ 終日の通知:「終日」の欄のスライダーを右に移動します。
  - ・ 通知の繰り返し: C をタップし、繰り返しの頻度を選択します。
- 5. 完了したら「保存」をタップします。

通知の編集と削除

手順

- 1. 「Google」→「カレンダー」の順にタップします。
- 2. 編集/削除したい通知をタップします。
- 3. 通知を編集するには、 <br/>
  <br/>
  をタップします。通知を削除するには、 <br/>
   →「 削除」をタップし、「OK」をタップします。

# やることリスト

重要でない予定や情報も見逃しません。忙しくてメール返信ができない場合でも、忘れないようにマークを 付けることで、後で処理ができるようにアシストするツールです。

#### 注意:

- 次のアプリは「やることリスト」をサポートしています。
   Google Maps、Google Play、YouTube、iMDb
- ・ すべてのアプリで「やることリスト」のタスクの共有と追加ができるわけではありません。

#### 後で電話する

後で電話するタスクとして設定し、時間のあるときに「やることリスト」で電話することができます。

手順

- 1. ホーム画面から「ASUS」→「やることリスト」をタップします。
- 2.  $+ \rightarrow \bigcirc$  の順にタップします。
- 3. 後で電話をかける連絡先を参照します。

## 後でメッセージする

後でテキストメッセージを送信するタスクとして設定し、時間のあるときに「やることリスト」で送信することができます。

手順

- 1. ホーム画面から「ASUS」→「やることリスト」をタップします。
- 2.  $+ \rightarrow \bigcirc$  の順にタップします。
- 3. 後でテキストメッセージを送信したい連絡先を探します。

#### タスクの追加

タスクを作成し、仕事やプライベートでの予定や活動を管理することができます。

- 1. ホーム画面から「ASUS」→「やることリスト」をタップします。
- 3. 必要な情報を入力します。重要なタスクには、重要度の欄で「高」を選択することができます
- 4. 完了したら ✓ をタップします。

## タスクの削除

実行済みのタスク、期限が過ぎたタスク、不要なタスクを「やることリスト」から削除することができます。

- 1. ホーム画面から「ASUS」→「やることリスト」をタップします。
- 2. リストから削除したいタスクを右側にスワイプします。

# ファイルマネージャー

内部ストレージまたは外付けストレージ内のデータへのアクセス、管理を行なうことができます。

## 内部ストレージへのアクセス

手順

- 1. 「ASUS」→「ファイルマネージャー」の順にタップします。
- 2. をタップし、「内部ストレージ」をタップし、本機の内部ストレージのコンテンツから項目を選択して参照します。

# 外付けストレージへのアクセス

手順

- 1. 本機にmicroSDカードを挿入します。
- 2. 「ASUS」→「ファイルマネージャー」の順にタップします。

# クラウドストレージへのアクセス

**重要:**本機のWi-Fiネットワークまたはモバイルネットワークが有効になっている必要があります。詳細は次の項目 をご参照ください。Wi-Fi、Bluetoothなど

手順

- 1. 「ASUS」→「ファイルマネージャー」の順にタップします。
- 2. **を**タップし、「**クラウドストレージ**」からクラウドサービスを選択します。

# ZenFoneケア

FAQ (よくある質問) とその解決策や、他のユーザーとの直接対話により、ZenUl 3.0アプリに関する問題の解決策を共有することができます。

ZenFoneケアを起動する

- 1. ホーム画面 → ■■■ → 「ZenFoneケア」をタップします。
- 2. 「ZenUl FAQ」をタップし、問題の解決策を探しているアプリを選択します。

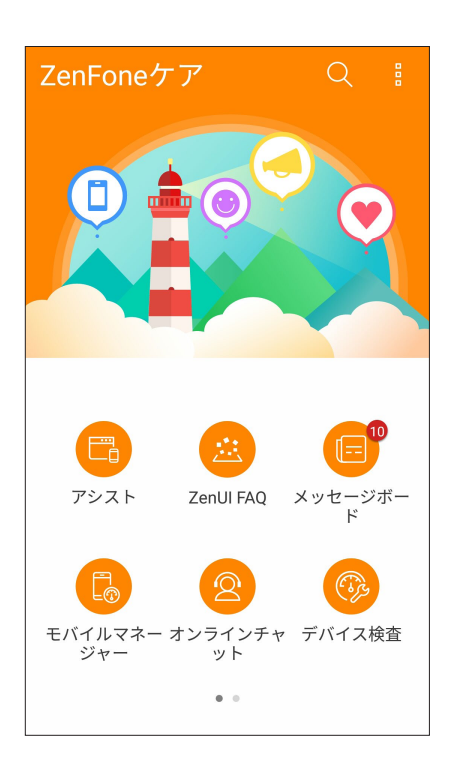

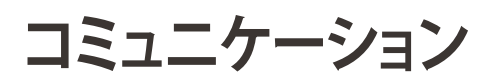

# 4

# スタイリッシュに通話する

# デュアルSIMカード設定

デュアルSIMカード設定では、取り付けたnanoSIMカードの設定を管理することができます。この機能では、nanoSIMカードの有効/無効の切り替え、優先ネットワークへの設定などが可能です。

| <u>@</u>                                                 | ◎ 📳 🗭 ☷‡ .긝 📑 午後2:55           |
|----------------------------------------------------------|--------------------------------|
| ← デュアル                                                   | /SIMカード設定                      |
| <ul> <li>SIM 1</li> <li>✓ SIM 1</li> <li>使用可能</li> </ul> | NO SIM 2<br>SIM 2<br>挿入されていません |
| SIM カード情報                                                |                                |
| SIM 1名: SIM 1<br>Chunghwa Telecon<br>番号を追加               | ı                              |
| SIM 2名: <b>SIM 2</b><br>不明な通信事業者<br>番号を追加                |                                |
| 優先 SIM カード                                               |                                |
| 音声呼び出し<br>常に確認する                                         |                                |
| SMSメッセージ                                                 |                                |

## SIMカードの名前変更

nanoSIMカードの名前を変更することで、nanoSIMカードの識別がしやすくなります。 SIMカードの名前を変更するには、「SIM1名:」または「SIM2名:」をタップし、新しい名前を入力します。

注意:複数のSIMカードで通信事業者が異なる場合は、通信事業者の名前をSIMの名前に設定することをお勧めします。SIMの通信事業者が同じ場合は、電話番号をSIMの名前に設定することをお勧めします。

## 優先するSIMカードの設定

一方のSIMカードを、音声通話やデータサービス用に優先使用するSIMカードとして設定することができます。

#### 音声通話用のSIMカード

通話を開始するとき、本機は自動的に優先のSIMカードを選択し、通話を始めます。

一方のSIMカードを音声通話用に設定するには、「音声呼び出し」をタップし、割り当てたいSIMカードを選択します。

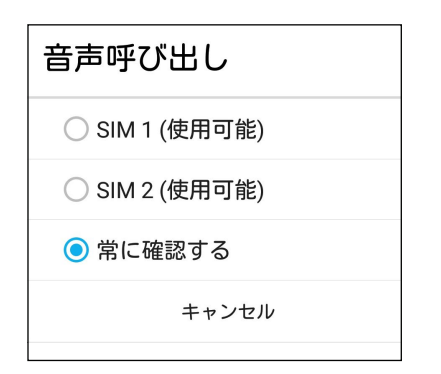

重要: この機能で通話が可能なのは、連絡先リストの連絡先に通話する場合のみです。

#### データサービス用のSIMカード

一方のSIMカードをデータサービス用に設定するには、「データサービスネットワーク」で「SIM1」または「SIM2」 を選択します。

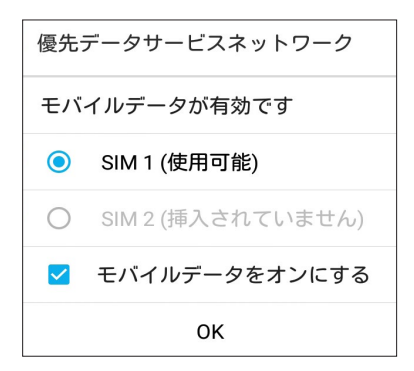

## 電話

本機では複数の方法で電話をかけることができます。連絡先リストから通話を開始する、スマートダイヤル機能で通話を開始する、スピードダイヤル機能で通話を開始することができます。

注意:連絡先アプリで連絡先を整理することができます。詳細は次の項目をご参照ください。連絡先を管理する

#### 電話アプリの起動

ホーム画面で連絡先アプリを起動します。次のいずれかの操作で起動します。

- 📞 をタップします。

#### 電話番号を入力する

電話アプリを使用し、電話番号を直接入力して通話を開始することができます。

- 1. ホーム画面 → 「ASUS」 → 「連絡先」の順にタップし、番号キーをタップします。
- 2. 通話ボタン「SIM1」または「SIM2」のいずれかを選択し、番号を入力します。

#### 注意:通話ボタンの表示は、SIMカードの設定により異なります。詳細は次の項目をご参照ください。 <u>デュアルSIMカ</u> ード設定

#### 内線番号をダイヤルする

内線番号にかける場合は、次の手順のいずれかで音声ガイドをスキップすることができます。

#### 内線番号の確認を求める

電話番号を入力した後に内線番号の確認プロンプトを挿入することができます。

- 1. 電話アプリから、電話番号を入力します。
- 2. 確認プロンプトを挿入するには、セミコロン「;」が表示されるまで「#」を長押しします。
- 3. 通話ボタン「SIM1」または「SIM2」のいずれかを選択し、通話を開始します。
- 4. プロンプトされたら、「**OK**」をタップし、内線番号を確認します。
- 5. 🕒 をタップし通話を終了します。

#### 内線番号を付けてダイヤルする

電話番号を入力した後、短い、または長いポーズを挿入すると、内線番号を付けた状態でダイヤルされます。

- 1. 電話アプリから、電話番号を入力します。
- 2. ポーズを挿入するには、コンマ「」」が表示されるまで「\*」を長押しします。
- 3. 内線番号を入力します。
- 4. 通話ボタン「SIM1」または「SIM2」のいずれかを選択し、通話を開始します。

## スマートダイヤルで連絡先に通話する

連絡先の名前の最初の数文字、またはその番号の数桁を入力すると、連絡先リストまたは履歴から相手先の候補が表示されます。候補の中に通話したい連絡先が含まれていれば、すぐに通話を開始することができます。

- 1. 電話アプリを起動し、連絡先の番号または名前を入力します。
- 2. 候補から通話する連絡先をタップします。連絡先がリストに表示されない場合は、連絡先またはその番号 を完全に入力してください。
- 3. 通話ボタン「SIM1」または「SIM2」のいずれかを選択し、通話を開始します。

注意:通話ボタンの表示は、SIMカードの設定により異なります。次の項目もご参照ください。デュアルSIMカード設定

#### スピードダイヤルで連絡先に通話する

スピードダイヤルキーを割り当てると、電話アプリで1桁タップするだけで、よく電話する連絡先に簡単に通話 することができます。

**注意:** デフォルト設定では、数字「1」はユーザーの音声メール用に設定されています。このサービスをご契約の通信事業者と契約していれば、「1」をタップすることで、音声メールを聞くことができます。

## スピードダイヤルの登録

スピードダイヤルとして登録できるのは、数字の「2」から「9」までです。

- 1. 電話アプリから、次のいずれかの操作を行います。
  - ・「2」から「9」の中から任意の数字を長押しし、スピードダイヤル確認画面が表示されたら、「**OK**」を タップします。
  - ・ → 「**スピードダイヤル**」の順にタップし、スピードダイヤル画面を起動します。
- 2. 連絡先リストから連絡先を選択します。このスピードダイヤルのエントリーがスピードダイヤル画面に保存されます。

## スピードダイヤルのエントリーを削除する

手順

- 1. 電話アプリから、 →「スピードダイヤル」の順にタップし、スピードダイヤル画面を起動します。
- 2. スピードダイヤルのエントリーを長押しし、「ダイヤルの削除」をタップします。
- 3. 確認メッセージで「**OK**」をタップします。

#### スピードダイヤルのエントリーを置き換える

スピードダイヤルキーに割り当てた連絡先を他の連絡先に置き換えることができます。

- 1. 電話アプリから、→「スピードダイヤル」の順にタップし、スピードダイヤル画面を起動します。
- 2. スピードダイヤルのエントリーを長押しし、「ダイヤルの変更」をタップします。
- 3. 連絡先リストから連絡先を選択します。
- 4. 確認メッセージで「**OK**」をタップします。

## 本国へダイヤル

海外旅行をするとき、本国へダイヤル機能を利用すれば、自宅に簡単に電話することができます。

**注意:** ローミングサービスを使用すると、高額な追加料金が発生する場合があります。ローミングサービスを使用する前に、通信事業者との契約内容をご確認ください。

- 1. 以下のいずれかの方法で設定画面を起動します。
  - クイック設定を起動し
     参をタップします。
  - ホーム画面 → ● ● → 「設定」をタップします。
- 2. 「通話設定」→「本国へダイヤル」の順にタップします。
- 3. 「本国へダイヤル」をチェックします。
- 4. 「本国ダイヤル設定」をタップし、設定を選択し、完了したら「OK」をタップします。

注意:その他の通話設定の詳細は、次の項目をご参照ください。通話設定

#### 連絡先アプリから通話を開始する

連絡先アプリに登録した連絡先データを使用して通話を開始することができます。

- 1. 連絡先アプリを起動します。
- 2. 連絡先の名前をタップし、ダイヤルする番号をタップします。
- 3. SIMカードを2枚挿入している場合は、通話を発信するSIMカードをタップします。
- 4. 📀 をタップし通話を終了します。

注意:すべての連絡先のアカウントからすべての連絡先を表示するには、「表示する連絡先」ドロップダウンリスト をタップし、すべてのアカウントをチェックします。

#### お気に入りの連絡先に通話する

お気に入りに連絡先を追加すると、電話アプリから連絡先に即座に通話を開始することができます。

- 1. 連絡先アプリまたは電話アプリを起動します。
- 2. 😭 をタップし、お気に入りを表示し、通話をしたい連絡先をタップします。
- 3. 📀 をタップし通話を終了します。

## 通話を受ける

通話着信があると、本機のタッチスクリーンが点灯します。本機の状態により、着信を伝える表示形式も異なります。

#### 着信電話の応答

本機の状態により、通話に応答する方法は2つあります。

- ・ 本機がアクティブな状態の場合、通話を受ける場合は「応答」を、受けない場合は「拒否」をタップします。

#### 着信通話のコールバックを設定

スマートフォンからの着信呼び出しに応答できない場合、タスクとして設定して後でかけなおすことができま す。後で実行するタスクとして追加しておけば、時間ができたときにタスクをアプリ「やることリスト」で実行す ることができます。

- 1. スマートフォンの番号からの着信通話が来たときに、画面の下部から上方向にスワイプします。
- 2. 「今話せません。後でかけ直します。」をタップします。SMSメッセージが通話発信者に送信されます。
- 3. 通話を確認するには、ホーム画面から「ASUS」→「やることリスト」を起動し、確認します。

#### 通話記録の管理

通話記録では、不在着信の発信者へのかけなおしや通話の連絡先への保存、発信者のブロック、リダイヤル 等の操作が可能です。

#### 不在着信通話のコールバックを設定

不在着信を後でかけなおすタスクとして追加することができます。不在着信を確認したら、アプリ「やることリ スト」にタスクとして追加し、後でかけなおすことができます。

- 1. 電話アプリから をタップすると、通話記録の一覧が表示されます。
- 2. 通話記録を1つ選択し、→「後で電話します」をタップします。
- 2. 通話を確認するには、ホーム画面から「ASUS」→「やることリスト」を起動し、確認します。

## 通話をブロックする

通話記録の番号または通話をブロックリストに追加することができます。

- 1. 電話アプリから 🗱 をタップすると、通話記録の一覧が表示されます。
- 2. ブロックしたい番号を選択し、 →「ブロックリストに追加」→「OK」の順にタップします。

#### 通話を連絡先に保存する

連絡先リストにあなたの通話記録からの呼び出し/番号を追加することができます。

- 1. 電話アプリから をタップすると、通話記録の一覧が表示されます。
- 2. 一覧の通話履歴の右端にあるボタンをタップし、続けて電話番号の右側にあるアイコンをタップします。
- 3. 「新しい連絡先を作成」をタップし、連絡先に追加します。 既存の連絡先の番号を置き換えたい場合は、「既存の連絡先に追加」をタップし、連絡先を選択し「完了」を タップします。

#### 発着信通話の番号をリダイヤルする

手順

- 1. 電話アプリから をタップすると、通話記録の一覧が表示されます。
- 2. 「通話」をタップし最新の着信を表示し、「通話」をもう一度タップし、リダイヤルします。

# その他の通話オプション

マイク

通話中に 💷 をタップすると、利用可能なオプションが表示されます。

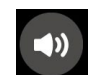

アクティブな呼び出しのためのマイクをオンまたはオフにします。マイクがオフまたはミュートに設定されている場合、相手の声を聞くことはできますが、相手はあなたの声を聞くことはできません。

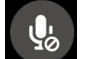

<u>\</u>"

スピーカーフォン スピーカーフォンのオン/オフを切り替えます。

#### 保留

通話中の通話を保留にします。

# **\**‡

#### グループ通話

通信事業者とグループ通話サービスの契約をしている場合、このアイコンで通話中の通話に他の連絡先を追加しグループ通話に招待することができます。

#### 注意:

- ・ グループ通話に参加できる人数は、グループ通話の契約内容により異なります。このサービスを 使用する際は、事前に通信事業者との契約内容をご確認ください。
- グループ通話の詳細については、次の項目をご参照ください。 複数の通話の管理

# REC

録音

通話を録音することができます。

**重要:**通話中の電話を録音する際は、事前に通話相手に許可を求めてください。許可を求めずに録音することは、多くの国や地域で法律等により禁止されています。

注意:詳細は次の項目をご参照ください。通話の録音

## 複数の通話の管理

本機では、2件の通話を発信/受信することができます。電話会議やグループ通話などの設定も可能です。

#### 他の電話に応答する

通話中に他の着信があると、ビープ音が聞こえます。タッチスクリーン上の「**応答**」をタップすると、通話中に 他の通話に応答することができます。

## 通話を切り替える

通話を切り替えるには、タッチスクリーン上の 🕑 をタップします。

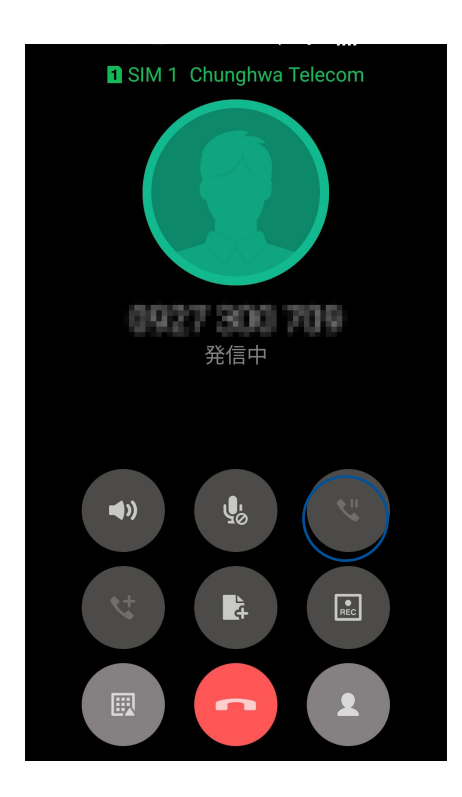

# グループ通話を設定する

搭載のGSM機能により、本機では5人までのグループ通話を行なうことができます。通話中に他の連絡先を追加し、複数の通話をまとめて1つのグループ通話にすることができます。

- 1. 連絡先を呼び出す、または番号をダイヤルします。あなたの呼び出しに応答するまで待ちます。
- 2. 相手が応答したら、 をタップして会議に参加させたい他の連絡先をタップ、または番号を入力します。
- 3. とをタップし、2件の通話を1件のグループ通話に変更します。

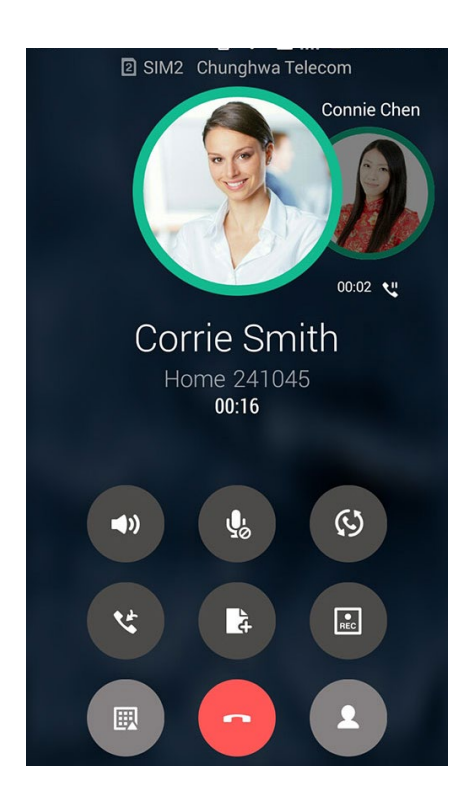

4. なタップして別の連絡先を追加し、 なタップし進行中のグループ通話に追加します。会議通話の人数を増やすには、この手順を繰り返します。

## グループ通話の管理

グループ通話中に、個人的な会話を行なうなどの目的で参加者をグループから分ける、またはグループ通話 から切断することができます。

1. グループ通話画面から「グループ通話の管理」をタップし、グループ通話に参加している連絡先リストを開きます。

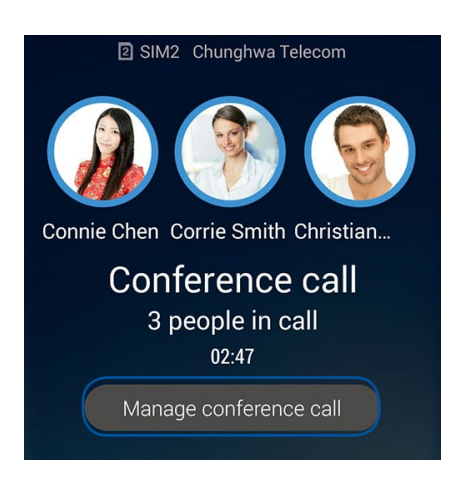

2. グループ通話から連絡先を削除するには <sup>℃</sup> をタップします。グループ通話から参加者を切断するには をタップします。

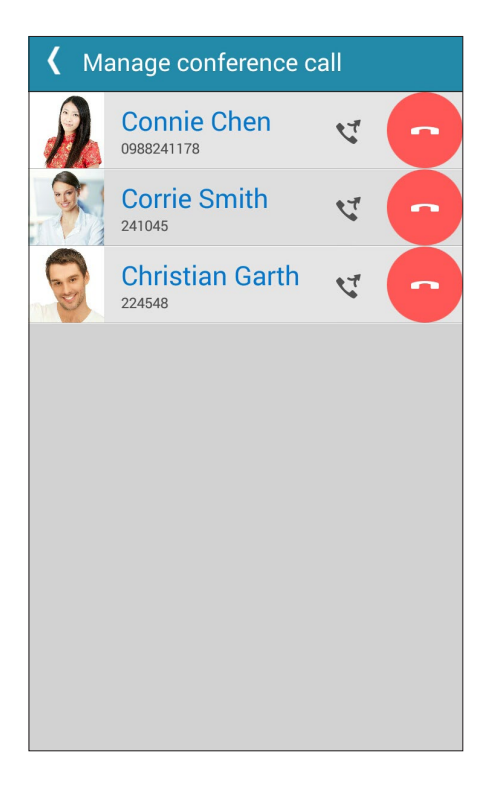

3. < をタップすると、グループ通話に戻ります。

# 通話の録音

本機では通話の内容を録音することができます。

- 1. 連絡先を呼び出す、または番号をダイヤルします。
- 2. 🕒 をタップし録音します。

重要:通話中の電話を録音する際は、事前に通話相手に許可を求めてください。

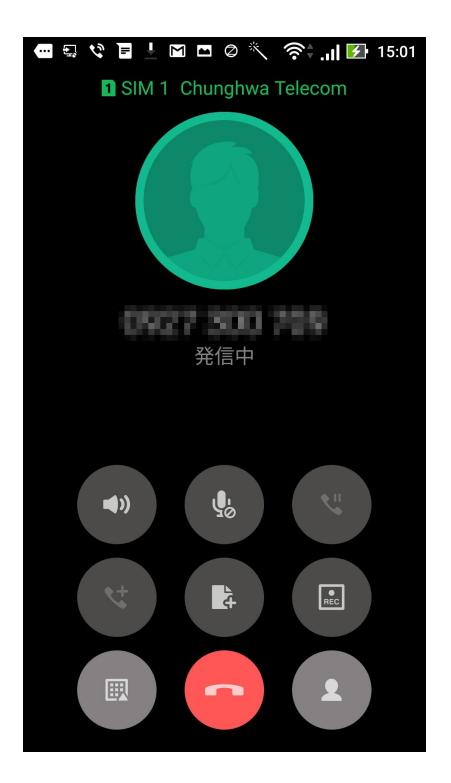

- 3. 録音を停止するには、 と をタップします。 この 💽 アイコンがシステム通知バーに表示されます。
- 4. 画面の左上を下方向にスワイプし「保存された通話録音」の通知をタップすると、録音した内容を確認する ことができます。

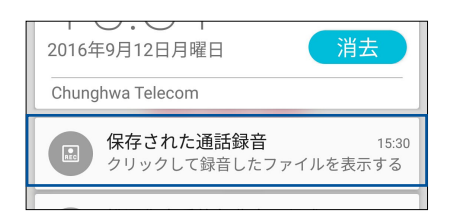

# 連絡先を管理する

連絡先を整理すれば、電話やSMSメッセージ、メール、ソーシャルネットワーク等を通じてのコミュニケーションを円滑に行なうことができます。複数の連絡先をお気に入りでグループ化して一度に連絡する、VIPとしてグループ化して予定や不在着信、未読メッセージの通知を一括して行なうなどの使用方法が可能です。

メールやソーシャルネットワークのアカウントと連絡先を同期する、連絡先情報を1つの場所で管理する、連絡を頻繁に行なう連絡先を分類するなども可能です。

連絡先を起動するには、「ASUS」→「連絡先」の順にタップします。

#### 連絡先の設定

連絡先の設定で、連絡先の表示形式を選択することができます。表示オプションには、電話番号を含む連絡先 だけを表示する、名字/名前で並べ替える、名字/名前で連絡先の名前を表示する、などがあります。また、連絡 先で表示するタブを選択することができます。 お気に入り、グループ、VIP

連絡先の設定を行なうには、連絡先アプリで→「設定」の順にタップします。

## プロファイルの設定

自分の情報をプロファイルとして追加し保存することができます。

1. 連絡先アプリを起動し、「プロフィールを設定」をタップします。

注意:自分のプロフィールは、Googleアカウントを設定したときに表示されます。

- 2. 携帯電話の番号または自宅の番号などの情報を入力します。その他の情報を追加するには、「別のフィール ドを追加」をタップします。
- 3. 完了したら、「完了」をタップします。

## 連絡先の追加

連絡先情報を本機や企業/Google/他のメールアカウントに追加し、電話番号やメールアドレス、VIPだけの予定などの、より重要な連絡先情報を記入します。

- 1. 連絡先アプリを起動し、 + をタップします。
- 2. 「**デバイス**」を選択します。

#### 注意:

- ・ 連絡先をSIMカードまたはメールアカウントに保存することもできます。
- ・ メールアカウントをお持ちでない場合は「アカウントの追加」をタップし、作成してください。
- 3. 携帯電話の番号や自宅の番号、メールアドレス、連絡先グループなど、必要な情報を入力します。
- 4. 連絡先番号やメールアドレスを追加したい場合は、「新規」をタップします。
- 5. 他の連絡先情報を追加したい場合は、「別のフィールドを追加」をタップします。
- 6. 完了したら「完了」をタップします。

#### 連絡先番号に内線番号を追加する

連絡先の内線番号を追加し、通話を開始するときの音声プロンプトをスキップすることができます。

- 1. 連絡先の情報画面で、次のいずれかの方法で、連絡先の番号と内線番号を入力します。
  - 番号の後にコンマ「,」を入力し、内線番号を入力します。内線番号がダイヤルされる前に短いポ ーズが自動的に挿入されます。ポーズを延長するには「Pause」をタップし、コンマをもう1つ挿入 します。
  - ・ 番号の後にセミコロン「;」を入力し、内線番号を入力します。連絡先の番号をダイヤルしている間 に、内線番号を確認するメッセージが表示されます。確認メッセージで「**はい**」をタップします。

2. 完了したら「完了」をタップします。

## 連絡先のプロファイルのカスタマイズ

連絡先の情報の編集、写真の追加、着信音の設定、プロファイルのカバー用の写真の撮影など、プロファイル をカスタマイズすることができます。

- 1. 連絡先アプリを起動し、その情報やプロファイルの編集またはカスタマイズしたい連絡先を選択します。
- 2. 変更は、連絡先のプロファイルページから行います。

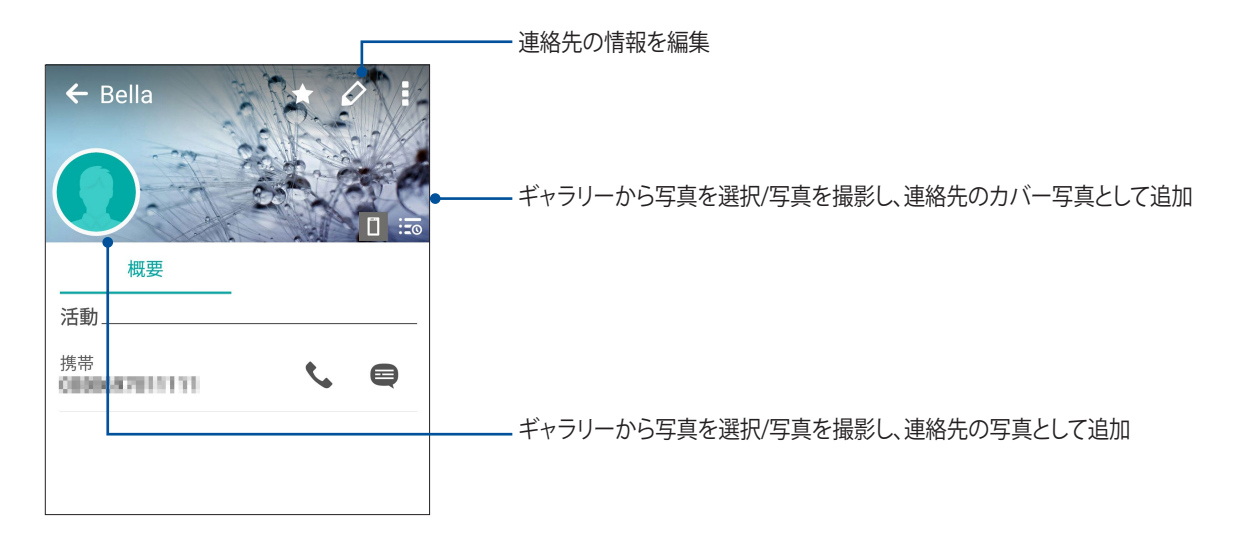

#### VIPを設定する

連絡先をVIPに追加すると、予定や記念日、誕生日などの大切な予定の通知を表示させることができます。また、VIPに追加した連絡先からの未読メッセージやメール、不在着信などの通知を表示させることもできます。

#### 連絡先の情報画面からVIPの設定をする

手順

連絡先アプリを起動し、VIPに追加したい連絡先をタップし■→「VIP グループに追加」をタップします。

#### VIP画面でVIPの設定をする

手順

- 1. 連絡先アプリを起動します。
- 3. VIP画面で、→「グループの編集」→ 좌 をタップします。
- 4. VIPとしてグループ化したい連絡先を選択し、「追加」をタップします。連絡先がVIPリストに追加されます。

# お気に入りの連絡先をマークする

頻繁に通話する連絡先をお気に入りに追加すれば、電話アプリで簡単に通話できるようになります。

- 1. ホーム画面から「ASUS」→「連絡先」をタップします。
- 2. お気に入りに追加したい連絡先を選択します。
- 3. 📩 をタップします。連絡先は電話アプリのお気に入りリストに追加されます。

#### 注意:

- お気に入りを参照するには、ホーム画面で 
   をタップし、 
   をタップします。
- 詳細は次の項目をご参照ください。お気に入りの連絡先に通話する
- ・ VIPとしてお気に入りの連絡先を設定することもできます。詳細は次の項目をご参照ください。 VIPを設定する

## 連絡先をインポートする

別のソースと本機またはメールアカウントとの間で、連絡先と関連データをインポートすることができます。

- 1. 「ASUS」→「連絡先」→ →「連絡先の管理」の順にタップします。
- 2. 「インポート/エクスポート」をタップし、次のインポートオプションから1つ選択します。
  - a. SIM 1カード/SIM 2カードからインポートします。
  - b. ストレージからインポート
- 3. 連絡先を保存する場所を選択します。
  - a. メールアカウント
  - b. デバイス
  - c. SIM1/SIM2
- 4. インポートする連絡先を選択し、「インポート」をタップします。

# 連絡先のエクスポート

本機内のストレージアカウントのいずれかに連絡先をエクスポートすることができます。

- 1. 「ASUS」→「連絡先」→ → 「連絡先の管理」の順にタップします。
- 2. 「インポート/エクスポート」をタップし、次のエクスポートオプションから1つ選択します。
  - a. SIM 1カード/SIM 2カードにエクスポートします。
  - b. ストレージにエクスポート
- 3. タップし、次のアカウントから連絡先を選択します。
  - a. すべての連絡先
  - b. メールアカウント
  - c. デバイス
  - d. SIM1/SIM2
- 4. エクスポートしたい連絡先を選択します。
- 5. 完了したら「**エクスポート**」をタップします。

## ブロックリストの管理

#### 連絡先/番号をブロックする

ブロックする連絡先や番号をリストにし、不要な通話やメッセージの受信を避けることができます。ブロックした通話やメッセージはブロックリストのアーカイブに保存されます。

- 1. 「ASUS」→「連絡先」→ → 「連絡先の管理」→「ブロックリスト」の順にタップします。
- 2. 🕂 をタップし、次のいずれかの手順を行います。
  - ・ 連絡先をブロックするには、「連絡先から選択」をタップし、ブロックしたい連絡先を選択します。
  - ・ 番号をブロックするには、「**番号を入力**」をタップし、ブロックしたい番号を選択します。
- 3. 完了したら「**OK**」をタップします。

#### 連絡先/番号のブロックを解除する

リストからブロックした連絡先/番号を削除し、再度通話やメッセージを受け取ることができます。

1. 「ASUS」→「連絡先」→ → 「連絡先の管理」→「ブロックリスト」の順にタップします。

2. ブロック解除したい連絡先/番号を長押しし、「ブロックリストから削除」をタップします。

#### ソーシャルネットワークと連絡先

連絡先に登録された各連絡先とそのソーシャルネットワークのアカウントを結合すると、彼らのプロファイル やニュース、フィードなどを確認するのに便利です。リアルタイムで連絡先のニュースや出来事を更新するこ とができます。

**重要:**各連絡先のソーシャルネットワークのアカウントを結合する際は、ソーシャルネットワークのアカウントにロ グインし、その設定を同期する必要があります。

#### ソーシャルネットワークのアカウントを同期する

ソーシャルネットワークのアカウントを同期し、連絡先のソーシャルネットワークのアカウントを本機に追加します。

- 1. 次のいずれかの設定で設定アプリを開きます。
  - クイック設定を起動し
     をタップします。
  - ホーム画面 → ●●●●→「設定」をタップします。
- 2. 設定画面で、「アカウント」の下にあるソーシャルネットワークのアカウントをタップします。
- 3. 「連絡先」をチェックし、各連絡先のソーシャルネットワークのアカウントを同期します。
- 4. 連絡先リストを表示するには、連絡先アプリを起動します。
- 5. ソーシャルネットワークのアカウントと連絡先だけを表示するには、「表示する連絡先」をタップし、他の連絡先ソースのチェックを外し、ソーシャルネットワーク名はチェックしたままにします。
- 6. 完了したら、 つまたは画面上の任意の場所をタップします。

# 連絡先の情報をリンクする

ソーシャルネットワークやメールアカウントを追加すると、これらのアカウントからのデータは、自動的に連絡 先アプリと同期されます。連絡先情報は、連絡先の複数の場所で、または別の名前やニックネームで表示され る場合があります。これらの情報を手動でリンクし、1つの場所またはプロファイルにまとめることができます。

- 1. 連絡先で、リンクしたい連絡先をタップします。
- 2. 連絡先のプロファイル画面で → 「リンク」→ 📌 をタップします。
- 3. 1つプロファイルにまとめたい情報を全て選択し、「リンク」をタップします。これにより、全ての情報が1つの プロファイル内に表示されるようになります。

## 通話記録のバックアップ/復元

通話記録を本機に保存することができます。また、保存した通話記録をオンラインストレージアカウントで送信する、インストールしたメールアプリで送信することもできます。

## 通話記録のバックアップを作成する

- 1. ホーム画面から電話アプリをタップし、 (型)をタップしキーパッドを非表示にします。
- 2. **■**→「通話ログのバックアップ」の順にタップします。
- 3. 「デバイスへの通話ログのバックアップ」をタップし、本機に通話記録のバックアップを保存します。通話記録 のバックアップをメール送信するには、「デバイスへの通話ログのバックアップし、送信する」をタップします。
- 4. バックアップファイルに名前を付け、「OK」をタップします。バックアップが完了したら「OK」をタップします。

## 通話記録のバックアップを復元する

- 1. ホーム画面から電話アプリをタップし、 (眼)をタップしキーパッドを非表示にします。
- 2. →「通話ログを復元する」の順にタップします。
- 3. 復元したい通話記録を選択し、「OK」をタップします。
- 4. 復元が完了したら「OK」をタップします。 → をタップすると、復元した通話機録が表示されます。

## 通話設定

着信/発信通話、通話制限、本国への通話等の設定を行います。

- 1. 次のいずれかの設定で設定画面を開きます。

  - クイック設定を起動し
     ケイック設定を起動し
     ケーム画面 →
     ◆
     ◆
     ◆
     ◆
     ◆
     ◆
     ◆
     ◆
     ◆
     ◆
     ◆
     ◆
     ◆
     ◆
     ◆
     ◆
     ◆
     ◆
     ◆
     ◆
     ◆
     ◆
     ◆
     ◆
     ◆
     ◆
     ◆
     ◆
     ◆
     ◆
     ◆
     ◆
     ◆
     ◆
     ◆
     ◆
     ◆
     ◆
     ◆
     ◆
     ◆
     ◆
     ◆
     ◆
     ◆
     ◆
     ◆
     ◆
     ◆
     ◆
     ◆
     ◆
     ◆
     ◆
     ◆
     ◆
     ◆
     ◆
     ◆
     ◆
     ◆
     ◆
     ◆
     ◆
     ◆
     ◆
     ◆
     ◆
     ◆
     ◆
     ◆
     ◆
     ◆
     ◆
     ◆
     ◆
     ◆
     ◆
     ◆
     ◆
     ◆
     ◆
     ◆
     ◆
     ◆
     ◆
     ◆
     ◆
     ◆
     ◆
     ◆
     ◆
     ◆
     ◆
     ◆
     ◆
     ◆
     ◆
     ◆
     ◆
     ◆
     ◆
     ◆
     ◆
     ◆
     ◆
     ◆
     ◆
     ◆
     ◆
     ◆
     ◆
     ◆
     ◆
     ◆
     ◆
     ◆
     ◆
     ◆
     ◆
     ◆
     ◆
     ◆
     ◆
     ◆
     ◆
     ◆
     ◆
     ◆
     ◆
     ◆
- 2. 「通話設定」をタップし、設定したい項目を選択します。

| 通話のブロックの設定          |                                                                                            |
|---------------------|--------------------------------------------------------------------------------------------|
| ブロック設定              | ブロック機能の設定を行います。                                                                            |
| ブロックリスト             | ブロックされた連絡先または番号をリスト表示します。                                                                  |
| 着信通話の設定             |                                                                                            |
| 着信音                 | SIM 1/SIM 2カードの着信音を設定します。                                                                  |
| 着信時のバイブレーション        | 着信を受信したときに本機を振動させます。                                                                       |
| 着信転送                | 通話を他の番号に転送したいとき、この機能を使用します。<br>転送オプション:<br>常に転送、通話中の着信時に転送、不在着信時に転送、着信不能時に転送               |
| 応答拒否メッセージの編集        | 着信通話に応答できないときに、メッセージを作成/選択し、相手に送信<br>することができます。                                            |
| 着信通話用のヘッドセットの<br>設定 | Bluetooth/有線ヘッドセットを本機に接続しているとき、着信への自動<br>返信、または待機時間を設定することができます。                           |
| 発信通話の設定             |                                                                                            |
| ダイヤルパッドのタッチ操作音      | 電話アプリでのダイヤルパッドの音の有効/無効を設定します。                                                              |
| 通話制限                | 発着信に関する通話制限を設定することができます。                                                                   |
| 発信番号制限 (FDN)        | この設定により、FDNリスト内の番号に限定して通話を発信することが<br>できます。お使いのSIMカードでFDNサービスを利用する際は、ご契約<br>の通信事業者にご確認ください。 |
| 本国へダイヤル             | 本国へダイヤルする機能を設定/有効にします。詳細は次の項目をご参<br>照ください。 <mark>本国へダイヤル</mark>                            |
| その他の設定              |                                                                                            |
| 通話自動録音              | 通話自動録音機能の設定を行います。                                                                          |
| 通話の長さ               | 通話時間の長さを表示します。通話時間の計測方法は、通信事業者によ<br>り異なります。                                                |
| ボイスメール              | 通信事業者と音声メールサービスを契約している場合、音声メールの設定を行なうことができます。                                              |

その他の通話設定

| 新規メッセージ受信時の通 | 有効にすると、通話中に新規メッセージを受信したときに、通知音が鳴 |
|--------------|----------------------------------|
| 知音           | ります。                             |
| 通話アカウント      | SIPアカウントとその他の電話の設定を行います。         |

# メッセージの送信など

## Google メッセンジャー

Google メッセンジャーは感覚的に設計されたメッセージツールです。SMS/MMSメッセージの送受信はもちろん、グループチャットや画像や音楽ファイルの送受信も可能です。メッセージに絵文字やステッカーを追加したり、位置情報の共有やメッセージのアーカイブ、送信者のブロック機能など、便利な機能が満載です。写真と動画の撮影も可能で、それらのファイルの共有も可能です。

## メッセージの送信

- 1. ホーム画面で「メッセンジャー」をタップします。
- 2. + をタップし、「よく使う連絡先」または「すべての連絡先」をタップし、送信先の連絡先を選択します。
- 3. メッセージ入力欄にメッセージを入力します。
- 4. 完了したら、メッセージの送信で使用するSIMアカウントを選択します。

#### メッセージに返信する

- 1. ホーム画面またはロック画面でメッセージアラートをタップします。
- 2. メッセージ入力欄に返信メッセージを入力します。
- 3. 完了したら、返信メッセージの送信で使用するSIMアカウントを選択します。

注意: Google メッセンジャーの詳細は、→「ヘルプとフィードバック」をご参照ください。

エンターテイメントセンターとして

5

# ヘッドセットの使用

ヘッドセットを接続すれば、通話や音楽を楽しむことができます。

オーディオジャックへの接続

本機のオーディオポートに3.5mmヘッドセットを接続します。

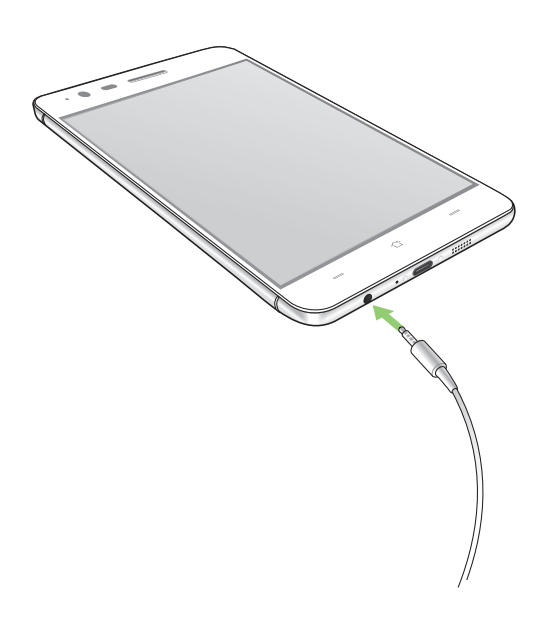

#### 警告:

- ・ オーディオジャックポートに他の物を接続しないでください。
- ・ 電力を出力するケーブルをオーディオジャックポートに接続しないでください。
- ・ 大音量で長い時間音声を聴くと、難聴などの原因となる恐れがあります。

#### 注意:

- 互換性のあるヘッドセット、または本製品に付属のヘッドセットのみを使用することを強くお勧めします。
- 音楽の再生中にヘッドセットを抜くと、再生が自動的に一時停止します。
- 動画の再生中にヘッドセットを抜くと、再生が自動的に一時停止します。

# **Google Play Music**

Google Play Music は音楽ファイル配信サービスで、音楽のストリーミングやプレイリストの作成、ラジオの 再生が可能です。また、クラウドに無料で5万曲以上の音楽ファイルを保存することができます。Google Play Music を定期購読すれば、無制限に音楽ファイルにアクセスすることができ、広告も表示されません。音楽ファ イルはライブラリーに追加することもできます。

## Google Play Music のセットアップ

Google Play Music を利用するには、Google アカウントまたはGmail アカウントにサインインする必要があり ます。サインイン後は、ASUS Phone内の音楽ファイル (Google Playからアップロード・購入した曲も含む) は 全て、自分のライブラリーに追加されます。

手順

- 1. ホーム画面から「Google」→「Play Music」をタップします。
- 3. アカウントを入力し、「アカウントを追加」をタップします。
- 4. 画面の指示に従い、アカウントにサインインします。

#### 注意:

- Google Play Music が利用できない国や地域があります。
- Google Play Musicの詳細は次のURLをご参照ください。(https://play.google.com/store/music?hl=ja)

# FMラジオ

本機ではお気に入りのラジオ局を聴くことができます。

- 1. 本機に付属のヘッドセットを接続します。
- ホーム画面 → ●●● → 「FMラジオ」をタップします。

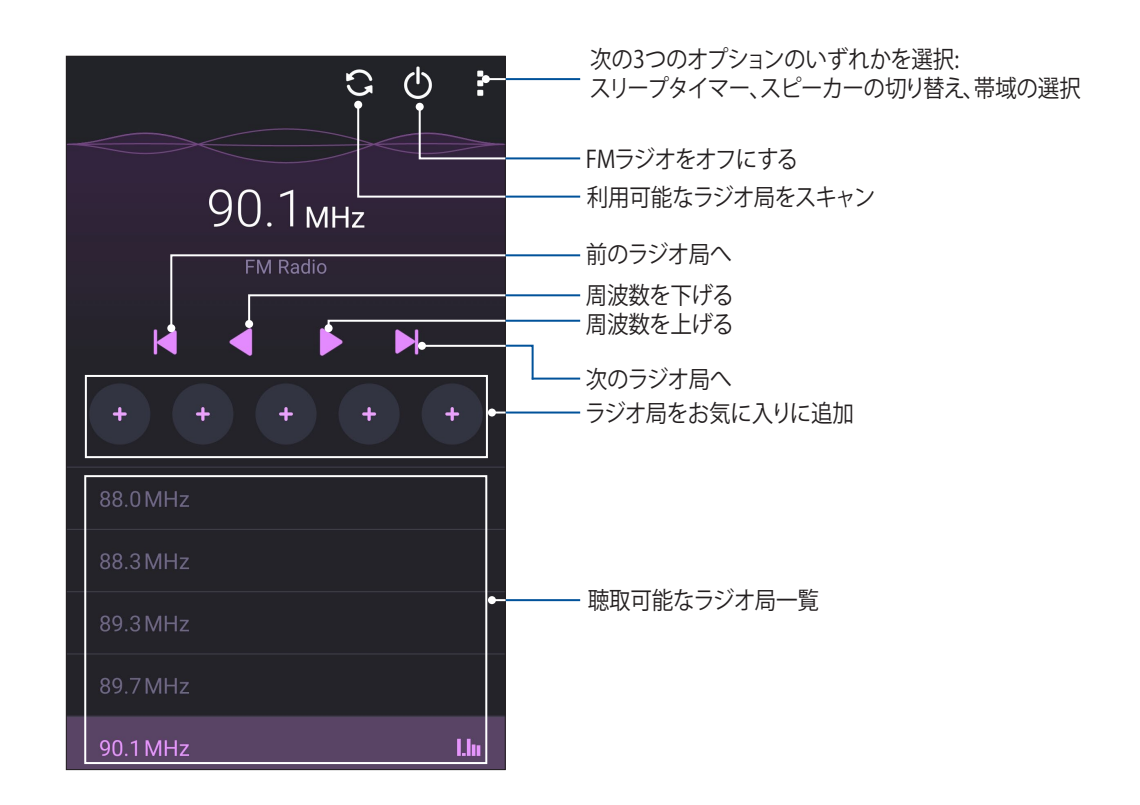

## ラジオ局のスキャン

お住まいの地域のラジオ局をスキャンするには、 💽 をタップし自動スキャンを行います。利用可能なラジオ 局がFMラジオ画面に表示されます。

#### 他の周波数にチューニングする

特定のラジオ局を選局する場合は、次の手順に従います。

- 1. FMラジオアプリで、現在のラジオ局をタップします。
- 2. 周波数チューニングボックスで、お気に入りのラジオ局のチャンネルを入力します。
- 3. お気に入りに追加する場合は、「お気に入りに追加」をタップします。
- 4. 完了したら「**OK**」をタップします。

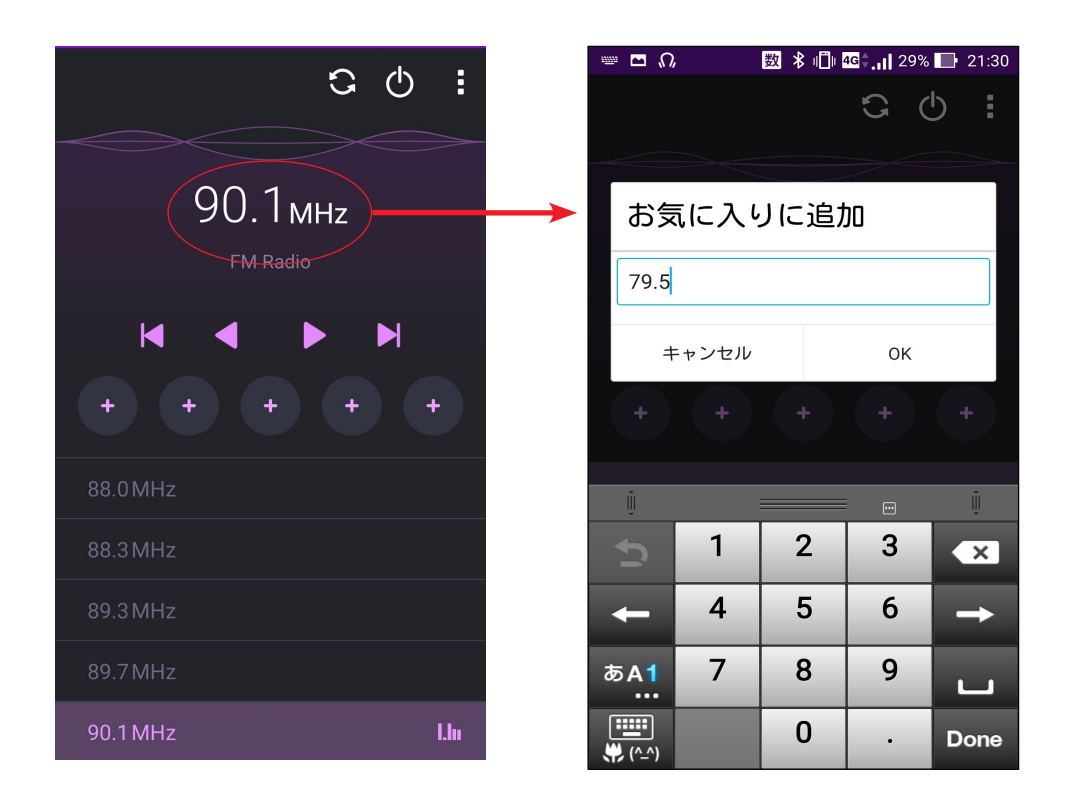

# カメラ機能

# 6

# 写真・動画の撮影

#### カメラアプリの起動

本機に搭載のカメラアプリで、写真や動画を撮影することができます。カメラアプリを開くには、次のいずれかの手順で行います。

ロック画面から

カメラアプリが起動されるまで 🖸 を任意の方向にドラッグします。

注意:この機能を使用する際は、事前に「設定」→「ロックスクリーン」→「クイックアクセス」で→「クイックアクセス機能を表示する」を「ON」に切り替え、任意の既定のカメラアプリを選択する必要があります。

ホーム画面から

🙆 をタップします。

#### 音量キーを使用して

本機がスリープ状態のときは、音量キーをダブルクリックし、ウェイクアップしてカメラアプリを起動します。

注意:音量キーでカメラアプリを起動する場合は、事前にこの機能を有効にする必要があります。「設定」→「ロック 画面」でインスタントカメラを「ON」にスライドし有効にします。

## カメラを初めて使用する

カメラを初めて起動すると、チュートリアルと撮影場所の2つの機能が起動します。

チュートリアル

初めて本機のカメラを使用しカメラアプリを起動すると、次のチュートリアル画面が表示されます。次の手順 でこの機能を使用します。

1. チュートリアルを参照しない場合は「無視」を、参照する場合は「開始」をタップします。

2. 続いて撮影場所の設定画面が表示されます。

# カメラのホーム画面

本機のカメラには、自動シーン検出機能と画像を自動的に安定させる機能が搭載されています。また、動画撮 影時の手ぶれを自動的に補正する機能も搭載されています。 各アイコンでカメラアプリの操作を行います。

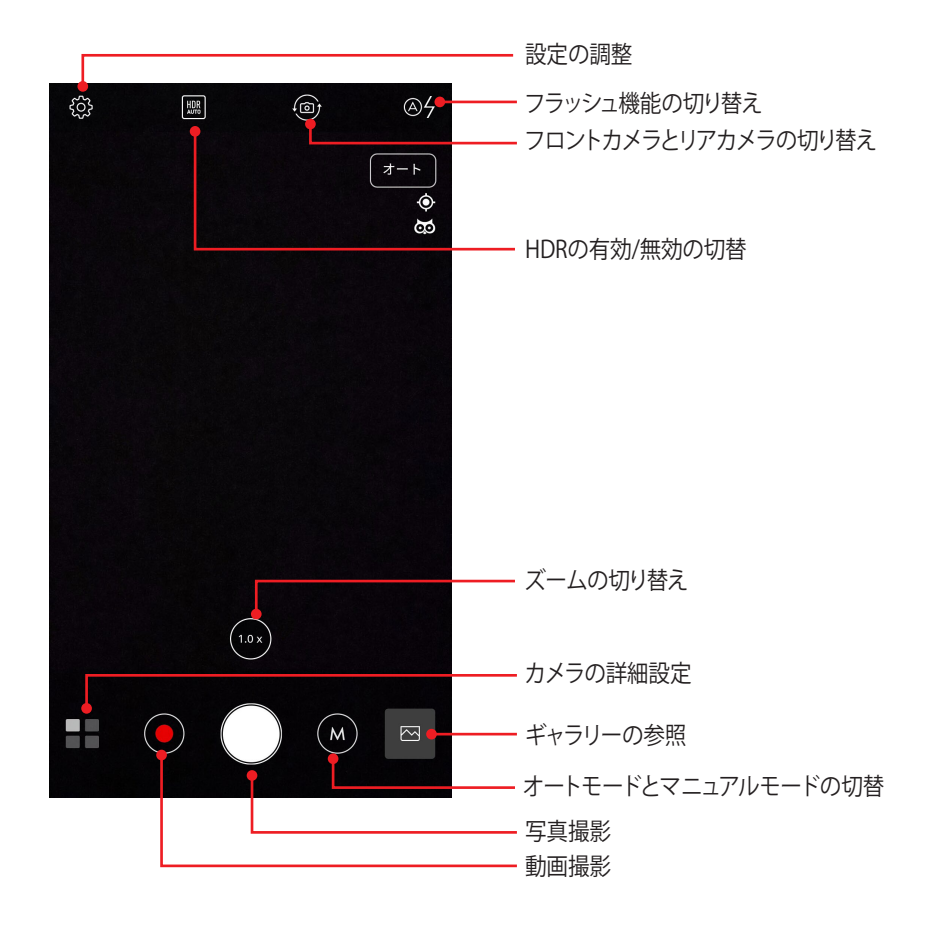
## 写真の設定

次の手順でカメラの設定を行います。撮影した写真を調整することができます。

重要:写真や動画を撮る前に設定を適用してください。

- 1. カメラのホーム画面で、◇ → の順にタップします。
- 2. 下方向にスクロールし、使用可能なオプションを設定します。

## 画像

写真撮影に関する設定を行なうことができます。

| 画像              |              |
|-----------------|--------------|
| ホワイトバランス<br>ォート | $\checkmark$ |
| ISO<br>オート      | $\checkmark$ |
| 明るさ<br>o        | $\checkmark$ |
| 最適化             |              |
|                 |              |

## シューティングモード(撮影モード)

タイマー機能のシャッター速度や連続撮影機能の速度を調整することができます。

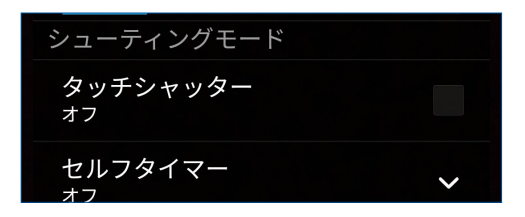

## フォーカス&露出

フォーカスや露出に関係する設定ができます。

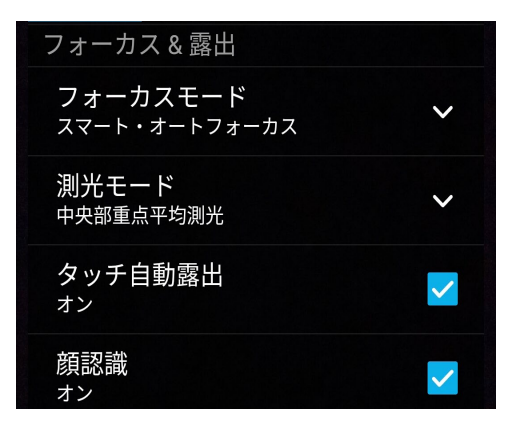

## 動画の設定

次の手順でカメラの設定を行います。撮影した動画を調整することができます。

重要:写真や動画を撮る前に設定を適用してください。

- 1. カメラのホーム画面で、☆→ の順にタップします。
- 2. 下方向にスクロールし、使用可能なオプションを設定します。

## 画像

動画撮影に関する設定を行なうことができます。

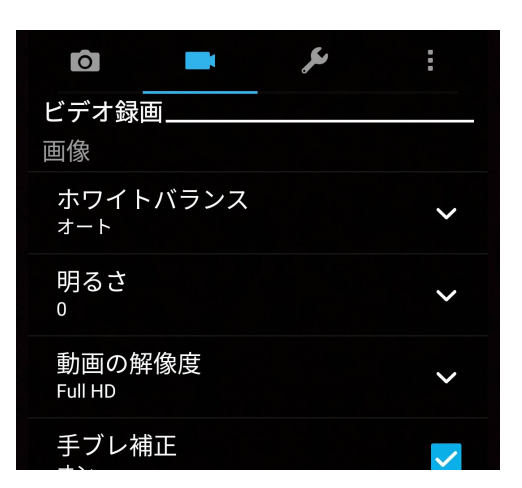

## フォーカス&露出

「タッチ自動露出」を有効にします。

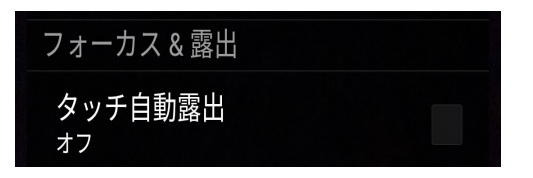

# カメラ詳細機能

詳細機能を利用することで、写真・動画の撮影がより楽しくより豊かなものになります。

**重要:** 写真や動画を撮る前に設定を適用してください。利用可能な機能は、モデルによって異なる場合があります。

## HDR Pro

HDR (High-dynamic-range)機能は、明暗部分を強調することで肉眼で見た映像により近い写真を合成する 技術です。HDRは明るい場所で撮った写真の処理に適しています。

## HDR機能での写真撮影

- 1. カメラアプリのホーム画面で、■ → 「HDR」をタップします。
- 2. **○** をタップし、HDR写真を撮影します。

## 美人エフェクト

顔を検出して、より美しくハンサムに加工することができます。各種効果により、顔を美しく加工します。

## 美人エフェクト機能での写真撮影

- 1. カメラアプリのホーム画面で、■■→「美人エフェクト」をタップします。
- 2. をタップし、写真を撮影します。
- 3. サムネイルをタップすると、写真がプレビュー表示され、各設定が表示されます。
- 4. 💽 をタップし、任意の美人エフェクトの項目を選択し、 🧭 をタップし、写真を保存します。

## 夜景

この機能は、夜間や暗い場所での撮影に適しています。

注意:撮影中は本機が揺れないようご注意ください。写真の乱れの原因となります。

## 夜景機能での写真撮影

- 1. カメラアプリのホーム画面で、■■→「夜景」をタップします。
- 2. 💿 をタップし、夜景の写真を撮影します。

## 自分撮り

高解像度のリアカメラを使って、シャッターボタンを押さずに写真を撮影することができます。顔検出機能により、最大4人までの顔を自動的に検出するため、自分撮り(グループ撮りも)が簡単に楽しめます。

### 自分撮り機能での写真撮影

- 1. カメラ画面から == をタップします。
- 2. →「自分撮り」の順にタップします。
- 3. 🎇 をタップし、写真に含む人数を選択します。
- 4. アウトカメラは顔を検出するとカウントダウンを始め、自動的に写真を撮影します。
- 5. 🔗 をタップし、写真を保存します。

GIFアニメーション

GIFアニメーション写真を作成することができます。

GIFアニメーション機能での写真撮影

- 1. カメラアプリのホーム画面で、■ → 「GIFアニメーション」をタップします。
- 2. O を長押しし、GIFアニメーション用の写真を連続撮影します。
- 3. GIFアニメーションの各設定を行います。
- 4. 完了したら 🔗 をタップします。

## パノラマ

パノラマを使用して様々な角度から写真を撮影することができます。広い範囲から撮影した写真を自動的にパノラマ写真に合成します。

パノラマ写真の撮影

- 1. カメラアプリのホーム画面で、■■→「パノラマ」をタップします。

注:パノラマ撮影中は、複数のサムネイル画像が時系列で表示されます。

3. 完了したら 🧭 をタップします。

## ミニチュア

デジタルー眼レフレンズのティルトシフト効果に似た効果です。この機能を使用すると、写真・動画の撮影時 にボケ効果を追加し、ミニチュア風の写真を撮影することができます。

## ミニチュア機能での写真撮影

- 1. カメラアプリ画面で、**■** → 「**ミニチュア**」をタップします。
- 2. 💭 または 🎹 をタップし、フォーカスする領域を選択し、指2本でサイズと位置を調整します。
- 3. 🗣 または 🕒 をタップし、背景のボケを調整します。 💽 または 💽 をタップし、彩度を調整します。
- 4. 💿 をタップし、写真を撮影します。

## タイムシフト撮影

「タイムシフト撮影」を選択すると、シャッターボタンを押す2秒前にバースト(連続)撮影を行います。撮影した画像の中から一番気に入ったものをギャラリーに保存することができます。

注意:タイムシフト撮影機能はリアカメラでのみ利用できる機能です。

#### タイムシフト撮影機能での写真撮影

- 1. カメラアプリのホーム画面で、■ → 「タイムシフト撮影」をタップします。
- 2. 

   2. 

   をタップし、写真を撮影します。
- 3. 撮影した写真は、秒単位で時間を設定し逆または巻き戻しモードで再生することができます。
- 4. 完了したら 🔗 をタップします。

## タイムシフトビューア

1. シャッターを押すと、撮影した写真の上部にタイムシフトビューアが表示されます。ビューアのボタンを回転すると、撮影した写真を閲覧することができます。

注意:「Best」をタップすると、お勧めの画像が選択されます。

2. 写真を選択し「完了」をタップし、ギャラリーに保存します。

## スマートリムーブ

写真を撮影した後に不要な部分を削除することができます。

## スマートリムーブ機能での写真撮影

- 3. 撮影した写真で、検出された移動する物の周りにあるアウトラインをタップし、削除します。
- 4. 🔗 をタップし、写真を保存します。

## オールスマイル

笑顔の写った写真を撮りやすくする機能です。この機能を有効にしシャッターボタンを押すと、顔を検出して から自動的に写真を最大5枚撮影します。

### オールスマイル機能での写真撮影

- 2. 🖸 をタップし、オールスマイルで編集する写真を撮影します。
- 3. 被写体の顔に触れ、一番良いと思う表情を選択します。
- 4. 上から下方向にスワイプして 🔗 をタップし、写真を保存します。

#### 低速度撮影機能

低速度撮影機能を使用すると、低速度撮影再生用の静止写真を自動的に撮影することができます。低速度撮 影再生では、撮影時間は長くなりますが、再生時は早送りのように再生されます。

#### 低速度撮影機能での写真撮影

- 1. カメラアプリのホーム画面で、■■→「低速度撮影」をタップします。
- 2. 💶 をタップし、低速度撮影の間隔を選択します。
- 3. 🛑 をタップし、写真の撮影を開始します。

# ギャラリーの使用

ギャラリーでは画像の参照や動画の再生が可能です。 また、本機に保存した画像や動画ファイルの編集、共有、削除も可能です。ギャラリーでは、スライドショーの 再生や画像/動画ファイルの参照が可能です。

ギャラリーを起動するには、「ASUS」→「ギャラリー」の順にタップします。

# ソーシャルネットワークやクラウドストレージからファイルを表示する

デフォルト設定では、本機内の全てのメディアファイルがアルバムとしてギャラリーに表示されます。 他の場所にあるメディアファイルを本機で表示する

- 1. メイン画面から <u></u>をタップします。
- 2. ソースを選択すると、そのメディアファイルが表示されます。

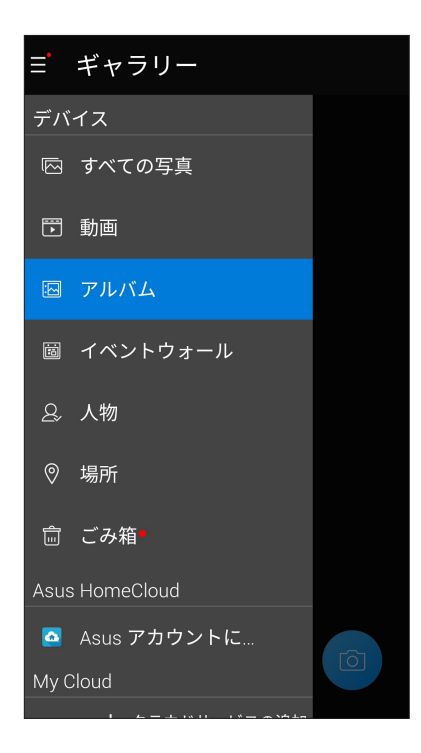

#### 注意:

- クラウドアカウントから本機に写真をダウンロードし、壁紙や連絡先の表紙画像として使用することができます。
- ・ 連絡先に表紙画像を追加する方法の詳細は、次の項目をご参照ください。 連絡先のプロファイルのカスタマイズ
- ・ 壁紙として写真や画像を使用する方法の詳細は、次の項目をご参照ください。 <u>壁紙</u>

重要:「マイクラウド写真」と「友達の写真」内のファイルを参照するには、インターネット接続が必要です。

# 撮影場所の表示

本機の位置情報アクセス機能を有効にすると、写真の位置情報を取得することができます。あなたの写真の 位置情報には、写真が撮影された場所だけではなく、Googleマップでの情報も含まれます。 写真の詳細を表示する

- 1. ホーム画面 → ●●●●→「設定」→「位置情報」で位置情報アクセス機能をオンにします。
- 2. 位置情報をGoogleマップと共有していることをご確認ください。
- 3. ギャラリーアプリを起動し、詳細を表示したい写真を選択します。
- 4. 写真をタップし、 6 をタップします。

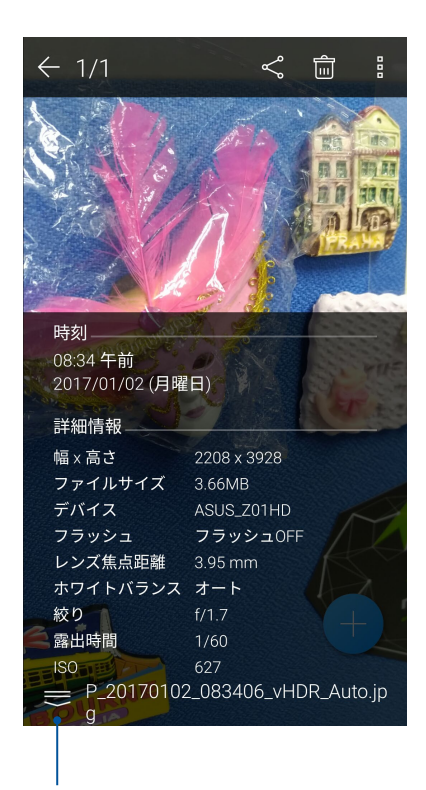

撮影場所の詳細を表示

# ギャラリーのファイルを共有する

- 1. ギャラリー画面から、共有したいファイルが保存されているフォルダーをタップします。
- 2. フォルダーを開き、 をタップしてファイルを選択します。
- 3. 共有したいファイルをタップします。選択すると画像の上にチェックマークが表示されます。
- 4. < をタップし、画像を共有したい場所をリストから選択します。

## ギャラリーからファイルを削除する

- 1. ギャラリー画面から、削除したいファイルが保存されているフォルダーをタップします。
- 2. フォルダーを開き、 📝 をタップしてファイルを選択します。
- 3. 削除するファイルをタップします。選択すると画像の上にチェックマークが表示されます。
- 4. 立 をタップします。

## 画像の編集

ギャラリーでは、独自の画像編集ツールで本機に保存した画像を編集することができます。

- 1. ギャラリー画面から、編集したいファイルが保存されているフォルダーをタップします。
- 2. フォルダーを開き、タップしてファイルを選択します。
- 3. 画像が開いたら、もう一度タップすると各種機能が表示されます。
- 4. 💽 をタップすると、編集用のツールバーが表示されます。
- 5. ツールバー上のアイコンをタップし、画像の編集を行います。

## サムネイルや画像をズームイン/アウト

ギャラリー画面や画像を選択し、スクリーンパネル上で2本の指を広げると、画像がズームインします。指を狭めるとズームアウトします。

# MiniMovieを使用する

複数の画像を使用して、テーマの付いた動画またはスライドショーを作成することができます。 手順

- 1. ホーム画面  $\rightarrow \bullet \bullet \bullet \bullet \rightarrow \uparrow$  **MiniMovie**」をタップし、MiniMovieを起動します。
- 2. 「許可」をタップし、MiniMovieが本機内の画像にアクセスできるようにします。
- 3. 「拒否」または「許可」をタップし、連絡先へのアクセスの許可/拒否を設定します。
- 4. 「動画」または「スライドショー」をタップし、テーマ付きの動画またはスライドショーを作成します。

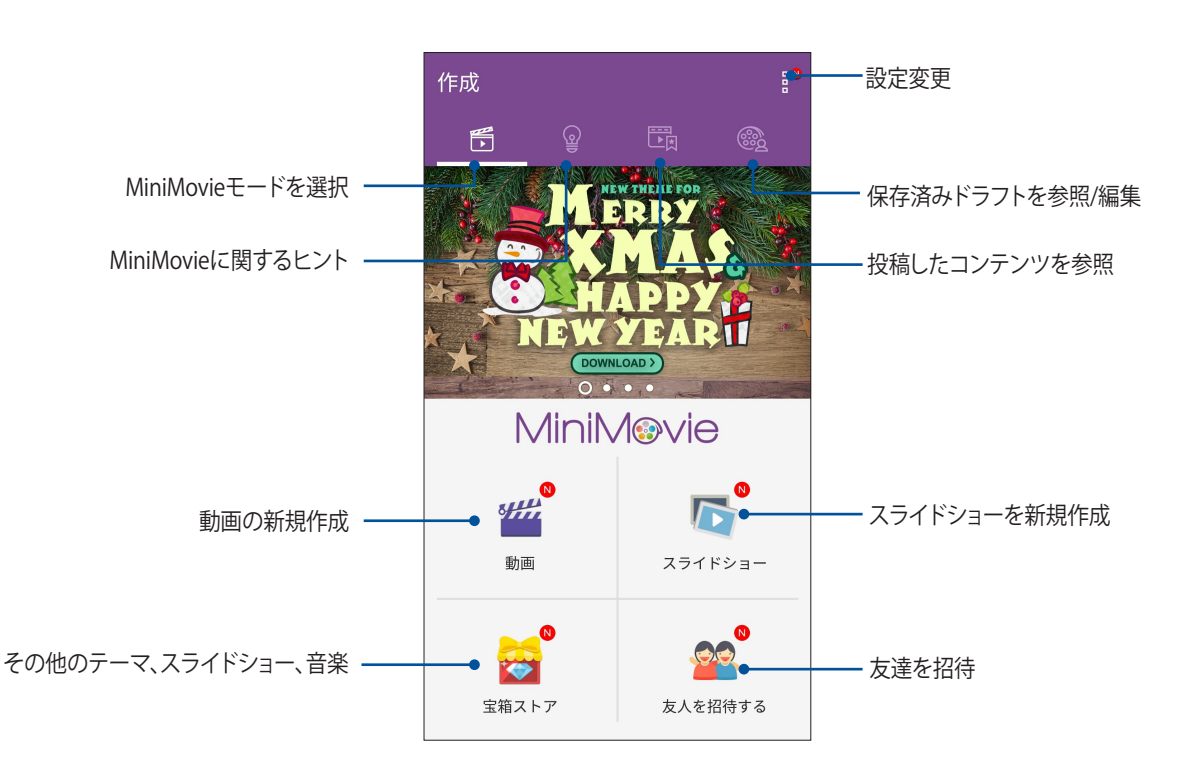

5. 動画/スライドショーに使用する写真を保存したフォルダーを選択します。

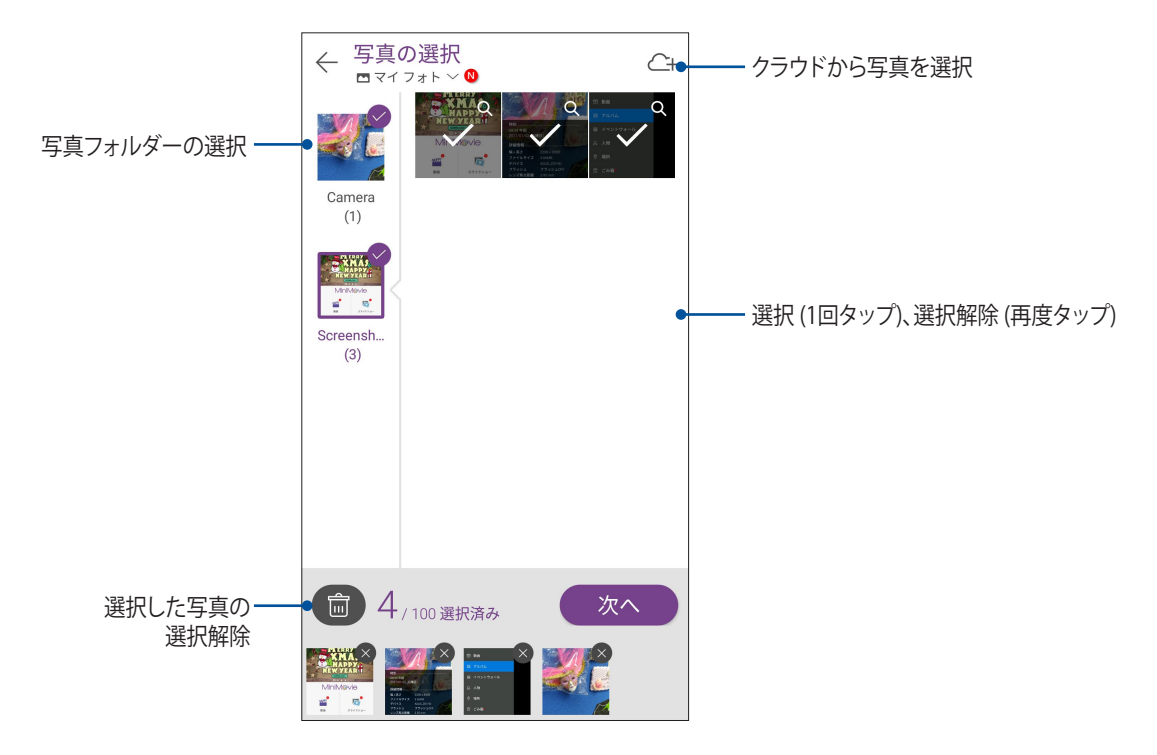

- 6. 完了したら「次へ」をタップします。
- 7. 動画/スライドショー用のテーマ、音楽、字幕、テキストを設定します。

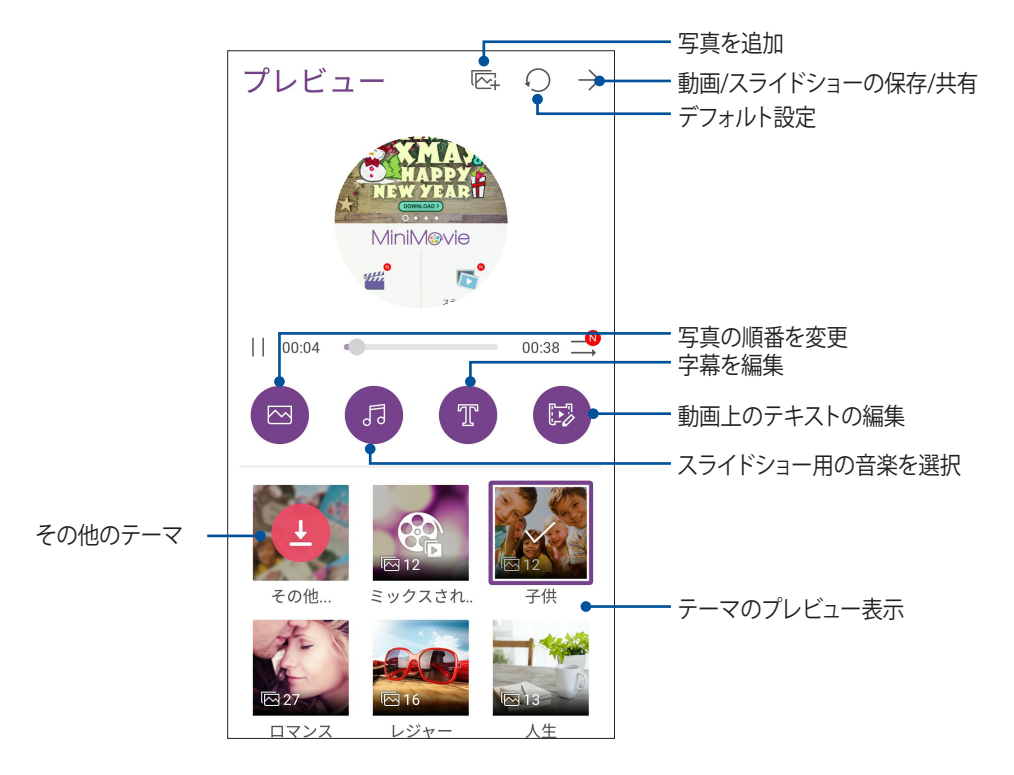

8. →をタップし、動画/スライドショーを保存/共有します。

# **PhotoCollage**

PhotoCollageアプリでは、複数の画像を使用しコラージュを作成することができます。 PhotoCollageを起動するには、 ●●● → 「PhotoCollage」をタップします。

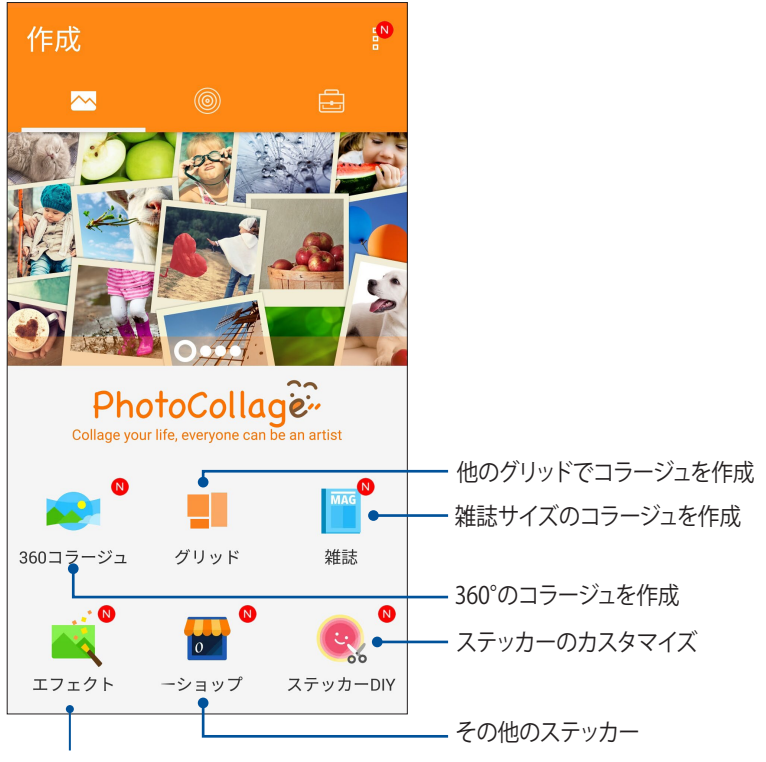

その他のエフェクト

# Wi-Fi、Bluetoothなど

# 7

# モバイルネットワーク

利用可能なWi-Fiネットワークがないとき、モバイルネットワークを使用してインターネットに接続することができます。

# モバイルネットワークを有効にする

1. 次のいずれかの設定で設定画面を開きます。

- ホーム画面 → ●●●●→「設定」をタップします。
- 2. 「**もっと見る**」→「モバイルネットワーク」をタップします。
- 3. 「データ通信を有効にする」を「ON」にスライドし、必要に応じ、モバイルネットワークのその他の設定を行います。

#### 注意:

- モバイルネットワークを通じてインターネットに接続する場合は、ご契約のプランに応じた追加料金が発生します。
- お使いのモバイルネットワークの料金/手数料および設定についての詳細は、ご契約の通信事業者にお問い合わせください。

# Wi-Fi

本機に搭載のWi-Fi技術により、無線接続をご利用いただけます。無線環境でソーシャルメディアのアカウントの更新、インターネットサーフィン、データやメッセージのやり取りが可能です。

## Wi-Fiを有効にする

- 1. 以下のいずれかの方法で設定画面を起動します。
  - クイック設定を起動し
     参をタップします。
  - ホーム画面 → ●●●● → 「設定」をタップします。
- 2. Wi-Fi スイッチを右方向にスライドし、Wi-Fi をオンにします。

注意: クイック設定画面でもWi-Fiをオンにすることができます。詳細は次の項目をご参照ください。 クイック設定

# Wi-Fi ネットワークへの接続

- 1. 設定画面で「Wi-Fi」をタップすると、検出されたWi-Fiネットワークが表示されます。
- 2. ネットワークをタップして選択し接続します。セキュリティにより保護されている場合、パスワードまたはキ ーの入力が必要となります。

#### 注意:

- 本機は接続したことのあるネットワークを検出すると、自動的に再接続します。
- バッテリーの消費を抑えるため、Wi-Fi機能を使用しないときは、オフにすることをお勧めします。

## Wi-Fi の無効化

手順

- 1. 以下のいずれかの方法で設定画面を起動します。
  - クイック設定を起動し
     をタップします。
  - ホーム画面 → ●●●●→「設定」をタップします。
- 2. Wi-Fi スイッチを左方向にスライドし、Wi-Fi をオフにします。

注意: クイック設定画面でもWi-Fiをオフにすることができます。詳細は次の項目をご参照ください。 クイック設定

# **Bluetooth**

本機に搭載のBluetooth機能で、他のBluetooth対応デバイスとの間で近距離間でのファイルの送受信やマルチ メディアファイルのストリーミング等のデータ通信が可能です。Bluetoothではメディアファイルの共有、データ のやり取り、Bluetoohプリンターの使用、Bluetoothスピーカーでの音楽ファイルの再生などが可能です。

## Bluetoothの有効化

- 1. 次のいずれかの設定で設定画面を開きます。

  - ホーム画面 → ●●●●→「設定」をタップします。

2. Bluetoothスイッチを右方向にスライドし、Bluetoothをオンにします。

注意: クイック設定画面でもBluetooth をオンにすることができます。詳細は次の項目をご参照ください。 クイック 設定

# 本機とBluetoothデバイスのペアリング

Bluetoothデバイスに初めて接続する際は、本機とのペアリングを実行する必要があります。一度実行したペアリングの設定は自動的に本機に保存されます。

1. 設定画面で「Bluetooth」をタップすると、利用可能なデバイスがすべて表示されます。

#### 重要:

- ・ ペアリングしたいデバイスが表示されない場合は、そのデバイスのBluetooth機能がオンになっており、検出可能な状態であることを確認します。
- ・ Bluetooth機能をオンにし検出可能な状態にする方法は、デバイスの取扱説明書をご参照ください。
- 2. 本機をタップし、他のBluetoothデバイスに検出されるようにします。
- 3. 利用可能なデバイスのリストからペアリングを行なうBluetoothデバイスをタップします。
- 4. 両方のデバイスで同じパスキーが表示されていることを確認し、「ペア」をタップします。

注意:バッテリーの消費を抑えるため、Bluetooth機能を使用しないときは、オフにすることをお勧めします。

## 本機とBluetoothデバイスのペアリングの解除

- 1. 設定画面で、「Bluetooth」をタップすると、利用可能なデバイスとペアリング済みのデバイスがすべて表示 されます。
- 2. ペアリング済みのデバイスのリストから、ペアリングを解除したいデバイスの 🏠 をタップし、「切断」をタップします。

# テザリング

利用可能なWi-Fi サービスが見つからないときに、本機をモデムまたはWi-Fi ホットスポットとして使用し、本機を通じて他のデバイスをインターネットに接続することができます。

**重要:** テザリング機能を使用するには、通信事業者とのデータプランの契約が必要な場合があります。このサービスを使用する際は、事前に通信事業者にご相談ください。

#### 注意:

- テザリング経由のインターネット接続は、標準のWi-Fiまたはモバイル接続よりも遅くなることがあります。
- 本機にテザリングが可能なデバイスには、台数の制限があります。
- バッテリーの消費を抑えるため、テザリング機能を使用しないときは、オフにすることをお勧めします。

## Wi-Fi ホットスポット

本機をWi-Fi ホットスポットとして使用し、本機を通じて他のデバイスをインターネットに接続することができます。

- 1. 次のいずれかの設定で設定画面を開きます。
  - クイック設定を起動し
     参 をタップします。
  - ホーム画面 → ●●●● → 「設定」をタップします。
- 2. 「もっと見る」→「テザリング」→「Wi-Fiアクセスポイントのセットアップ」の順にタップします。
- 3. Wi-Fi ホットスポットに固有のSSIDまたはネットワーク名と8文字のパスワードを割り当てます。完了したら 「**保存**」をタップします。

| -  |                     | 🗢 II. 🗧       | 15:36 |
|----|---------------------|---------------|-------|
| ←  | テザリング               |               |       |
|    | Wi-Fiアクセスポイ<br>ップ   | ントをセットア       |       |
| E. | ネットワーク名             |               |       |
| 2  | My ASUS             |               |       |
| ٧  | セキュリティ              |               |       |
|    | WPA2 PSK            | ~             |       |
|    | パスワード               |               |       |
| E  | •••••               |               |       |
| 2  | パスワードを8文字以_<br>い。   | Lで入力してくださ     |       |
|    | □ パスワードを非           | 表示する          | . 1   |
|    | 非アクティブのときWi<br>効にする | i-Fiホットスボットを無 | ŧ.    |
| L  | 5分後                 | ~             |       |
| L  | キャンセル               | 保存            |       |
|    |                     |               |       |

4. テザリング画面で「ポータブルWi-Fiアクセスポイント」を「ON」にします。

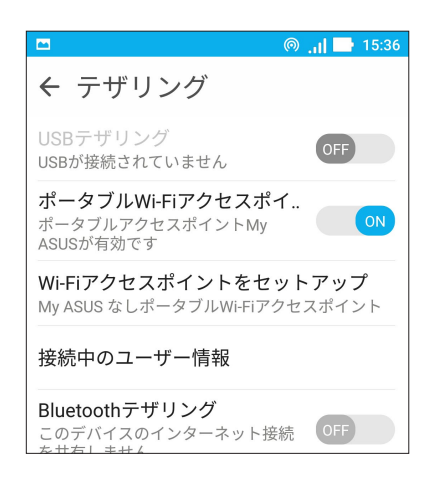

5. Wi-Fiネットワークに接続するのと同じ手順で、本機のホットスポット接続に他のデバイスを接続します。

## Bluetoothテザリング

本機でBluetoothを有効にし、本機をモデムとして使用し、他のBluetoothデバイスをインターネットに接続す ることができます。

- 1. 本機やその他のデバイスのBluetooth機能を有効にします。
- 2. 両方のデバイスをペアリングします。

注意:詳細は次の項目をご参照ください。本機とBluetoothデバイスのペアリング

3. 設定画面から「もっと見る」をタップします。続いて、「テザリングとポータブルアクセスポイント」で 「Bluetoothテザリング」を「ON」にします。

これで、本機を親機として使用するための設定は完了になります。

| ← テザリング                                                     |
|-------------------------------------------------------------|
| USBテザリング<br>USBが接続されていません                                   |
| ポータブルWi-Fiアクセスポイ 0FF                                        |
| <b>Wi-Fiアクセスポイントをセットアップ</b><br>My ASUS なしポータブルWi-Fiアクセスポイント |
| 接続中のユーザー情報                                                  |
| Bluetoothテザリング<br>このデバイスのインターネット接続 ON<br>を共有します             |
|                                                             |

# 旅行と地図

# 8

# 天候

天気予報をリアルタイムで参照することができます。他の地域の天気予報を参照することもできます。

# 天気アプリの起動

ホーム画面で天気アプリを起動します。次のいずれかの操作で起動します。

- ホーム画面 → ●●● → 「天候」の順にタップします。
- ・ 本機のホーム画面で、天気アイコンをタップします。

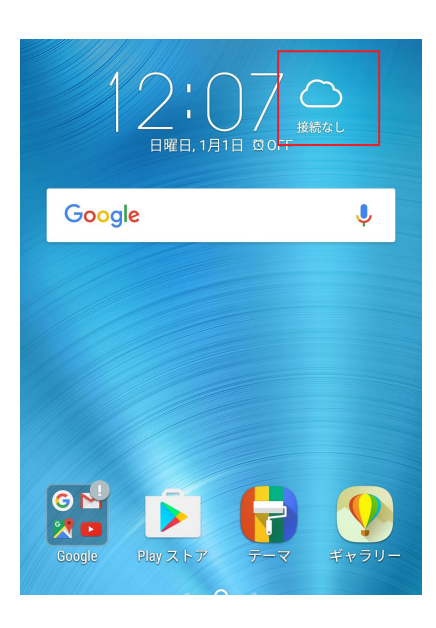

# ホーム画面

現在位置や世界各地の天気予報を設定・取得することができます。

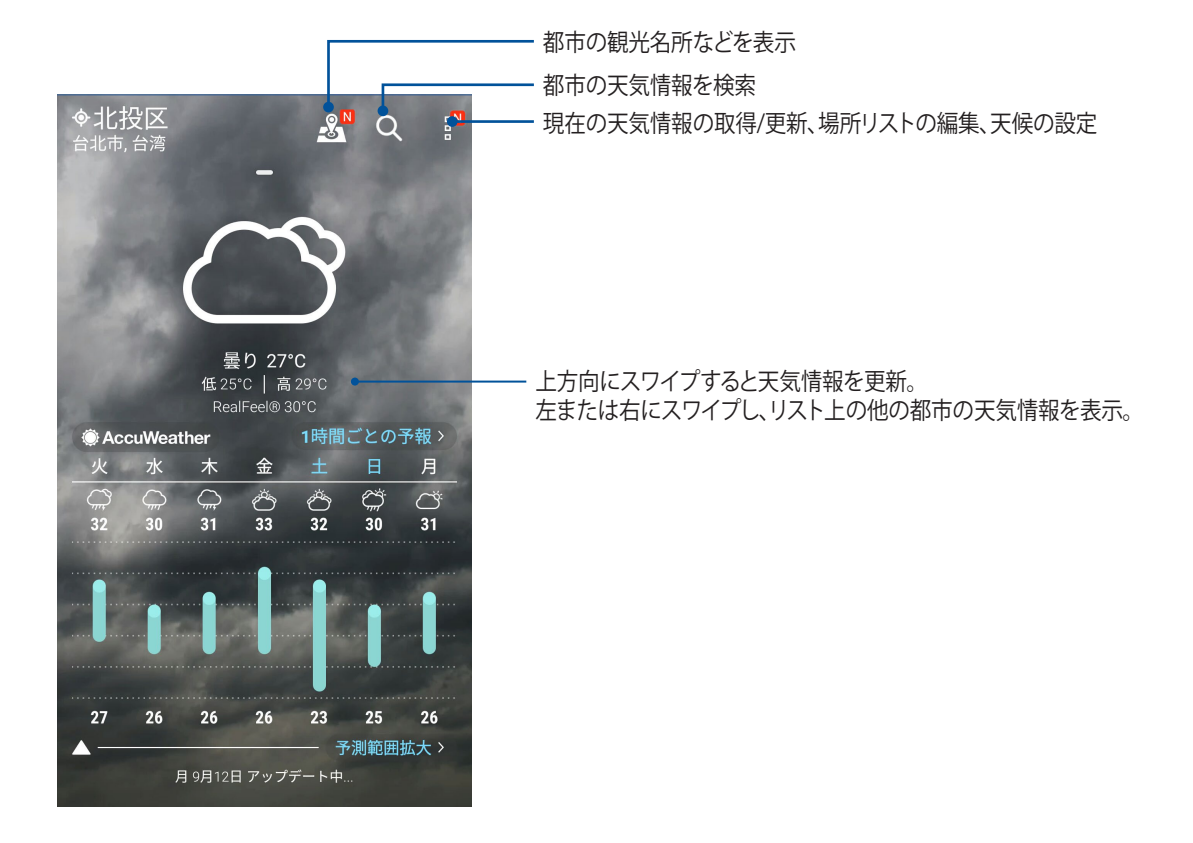

# 時計

タイムゾーンのカスタマイズ、アラーム、ストップウォッチ機能などを利用することができます。

## アプリの起動

次のいずれかの手順で起動します。

- ホーム画面 → ●●●●→「時計」の順にタップします。
- ・ 本機のホーム画面で、デジタル時計をタップします。

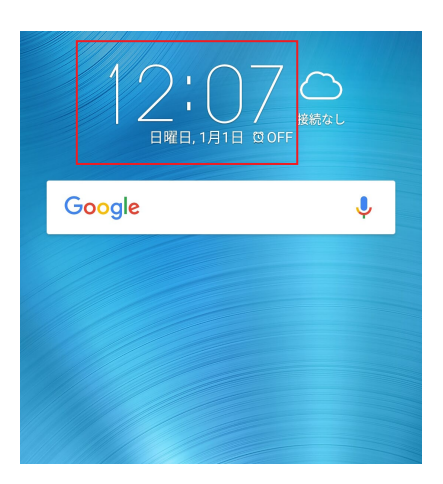

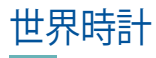

をタップすると、世界時計の設定画面が開きます。

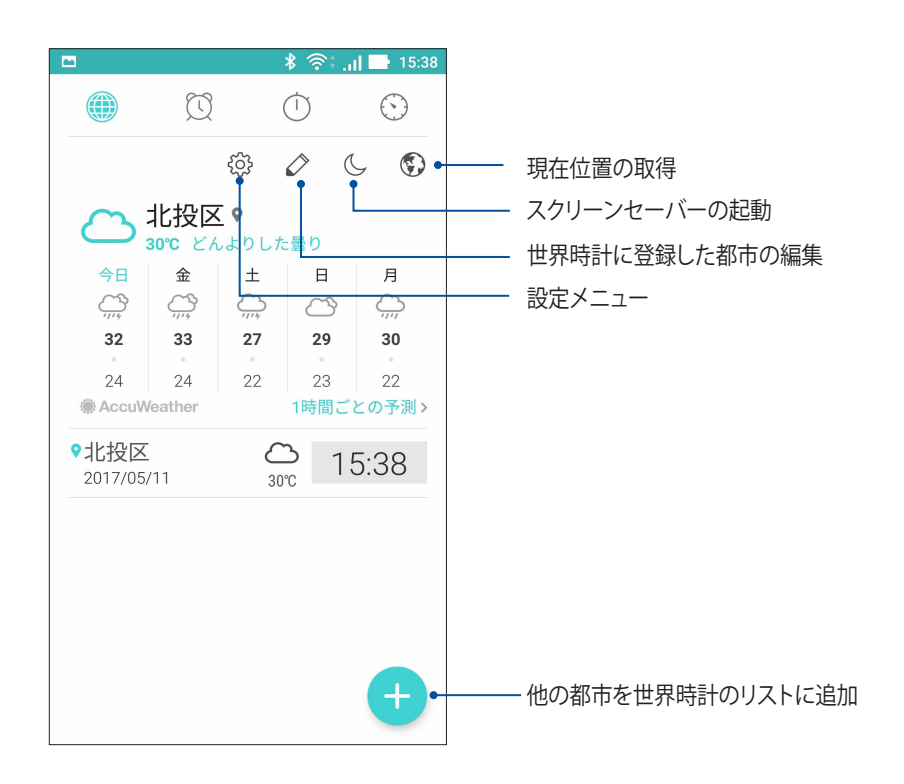

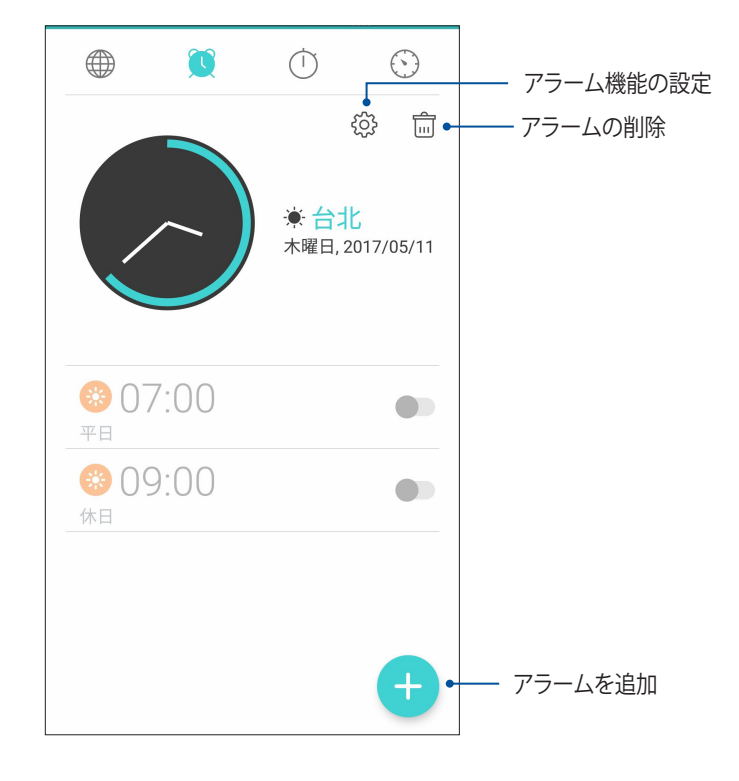

ストップウォッチ

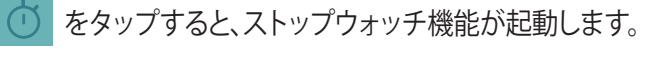

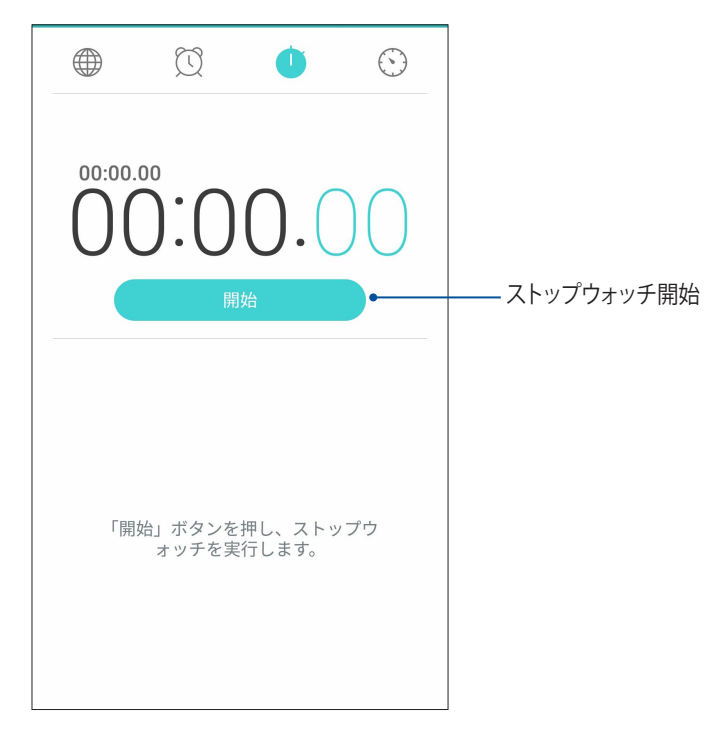

タイマー 本機には様々なタイマー機能が搭載されています。

# タイマーの設定

1. 🚫 をタップすると、タイマー機能が起動します。

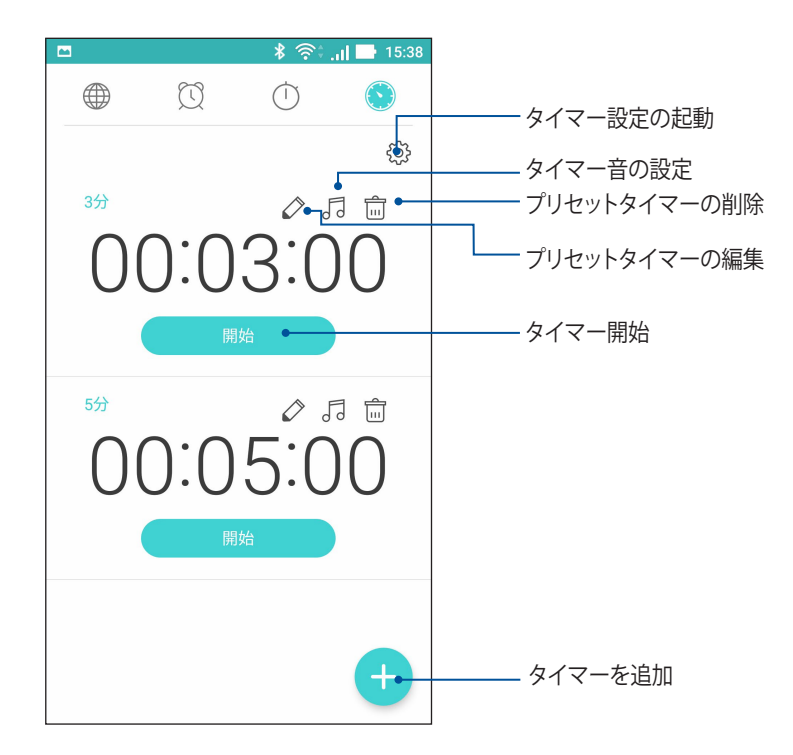

2. + をタップし、テンキーで時間を入力し、「開始」をタップしタイマーを実行します。

# アプリ

# 9

# Zenの特別なツール

## 懐中電灯

任意の画面または起動中の任意のアプリからクイック設定パネルを開き、懐中電灯を点けることができます。 クイック設定パネルで、懐中電灯のアイコンをタップするだけです。

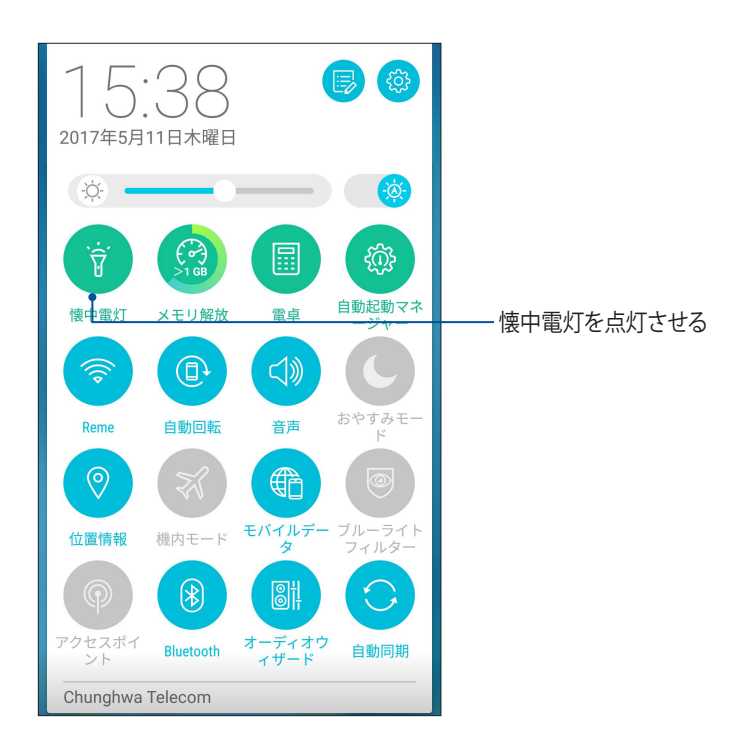

# 懐中電灯のメニューオプション

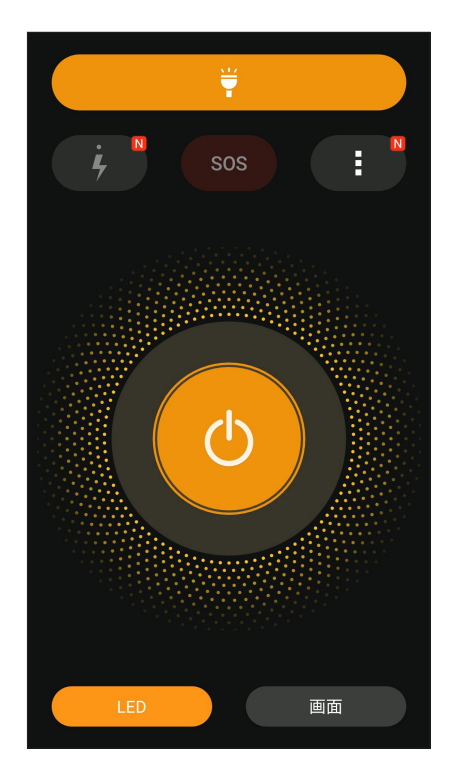

| ¥          | 懐中電灯のオン/オフの切替           |
|------------|-------------------------|
| SOS        | SOSモードのオン/オフの切替         |
| Ļ          |                         |
| ÿ          | アイコンを1つ選択し、懐中電灯の点滅速度を切替 |
| <b>4</b>   |                         |
|            | 懐中電灯の設定                 |
| $\bigcirc$ | ライトのオン/オフの切替            |
| LED        | LED懐中電灯の点灯              |
| SCREEN     | 画面の懐中電灯の点灯              |

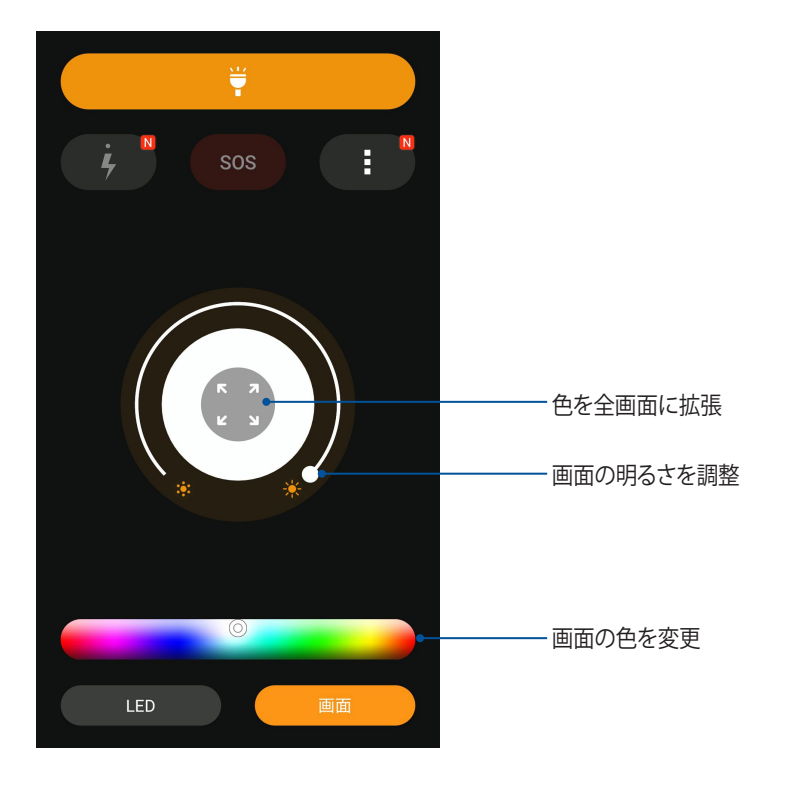

# メモリ解放

メモリ解放機能は、デバイスを一定時間使用した後のパフォーマンスを最適化することができます。バックグ ラウンドで実行されている不要な作業を終了し、システムメモリーを解放します。

次のいずれかの手順で起動します

- ホーム画面 → ●●●●→「メモリ解放」をタップします。
- ・ クイック設定パネルでメモリ解放のアイコンをタップします。

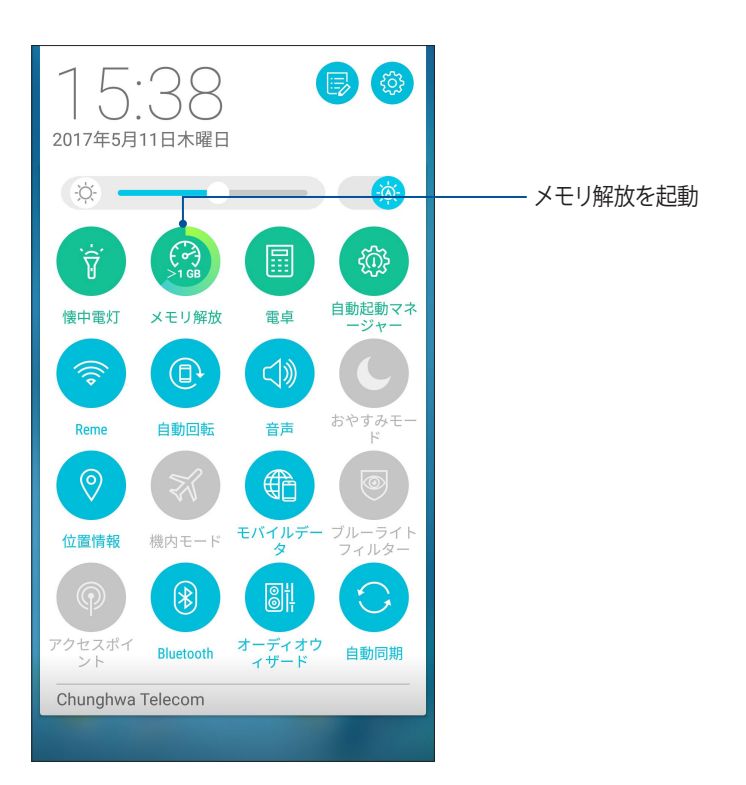

# 電卓

スワイプしてタップするだけで、電卓が起動します。クイック設定パネルを開くと、電卓アイコンがリストの一番上に表示されます。タップすれば電卓を使用することができます。

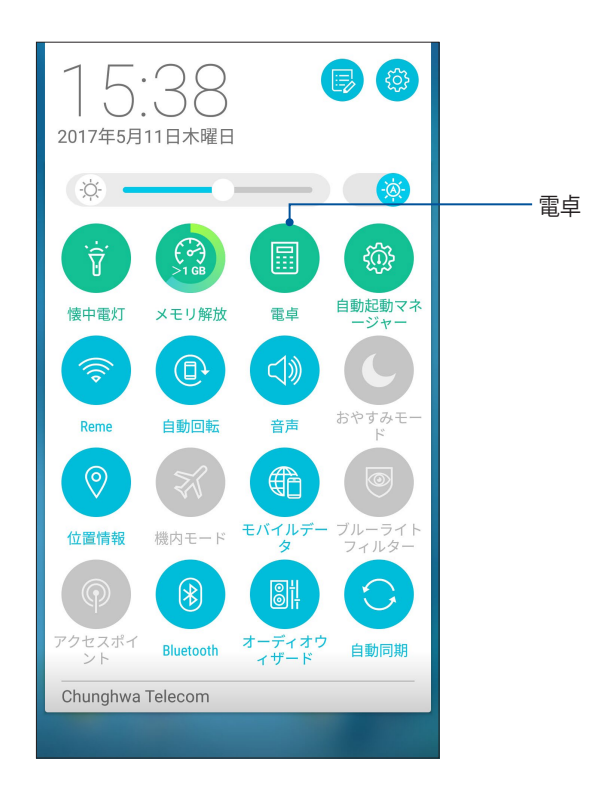

## 電卓画面

|             |     | * 🛜 ; . | <b>il</b> 📑 15:39 |
|-------------|-----|---------|-------------------|
| ⊒ 電.<br>Deg | 卓   |         | 8                 |
| С           | +/- | %       | DEL               |
| 7           | 8   | 9       | ÷                 |
| 4           | 5   | 6       | ×                 |
| 1           | 2   | 3       | _                 |
| 0           |     | =       | +                 |

# 自動起動マネージャー

アプリの自動起動機能のオン/オフを切り替え、システムメモリーを解放し、またバッテリー消費を抑えること ができます。

手順

- ホーム画面 → ●●● →「自動起動マネージャー」をタップします。
- ・ クイック設定パネルで自動起動マネージャーのアイコンをタップします。

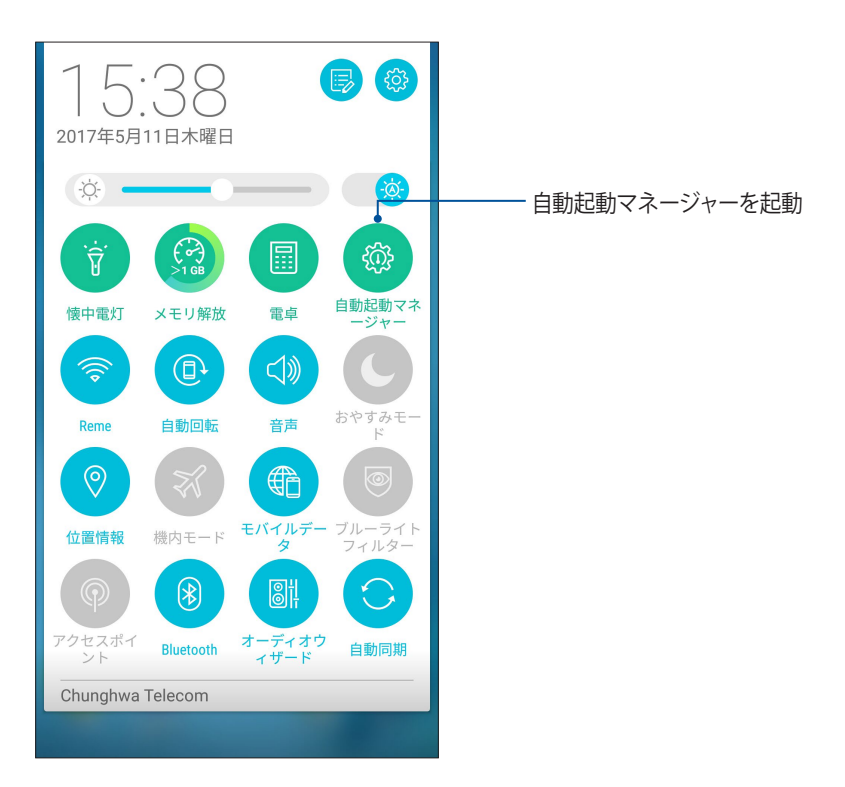

## 自動起動マネージャー画面

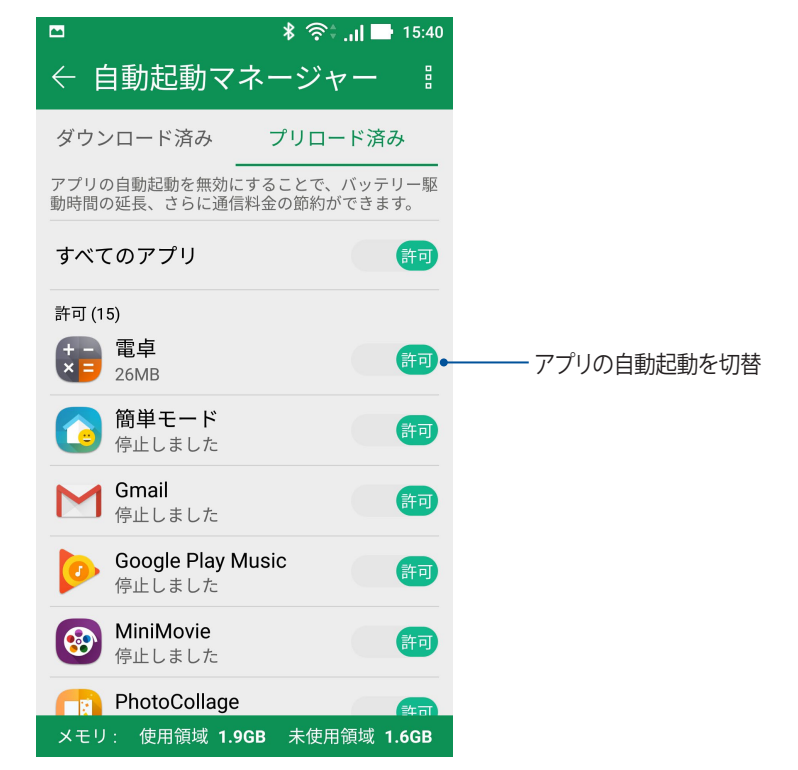

クイックメモ

クイックメモはメモを取るツールです。手書きまたはタイピングでメモを取ることができます。

| < 1/1 > + |     |                |                 |          |   |     |        |                |    |
|-----------|-----|----------------|-----------------|----------|---|-----|--------|----------------|----|
| Er        | 設定  | :              | =バイ)<br>1       | L⊽<br>23 |   |     |        | نو<br>ارت جه ا |    |
| 1         | 2   | 3 <sup>#</sup> | 4 <sup>\$</sup> | 5        | 6 | 7   | 8*     | 9              | 0) |
| q         | w   | е              | r               | t        | у | u   | i      | 0              | р  |
| а         | s   | d              | f               | g        | h | j   | k      | T              | -  |
|           | z   | x              | с               | v        | b | n   | m      |                | K  |
| ¢<br>Jp   | 1@# | ,              | •               | _        |   | En▶ | •<br>• | +              | _  |

## 付箋を作成する

クイックメモで作成したメモを付箋紙のように使用することができます。付箋を作成するには、メモを作成した後にクイックメモの右上にあるピンのアイコンをタップします。

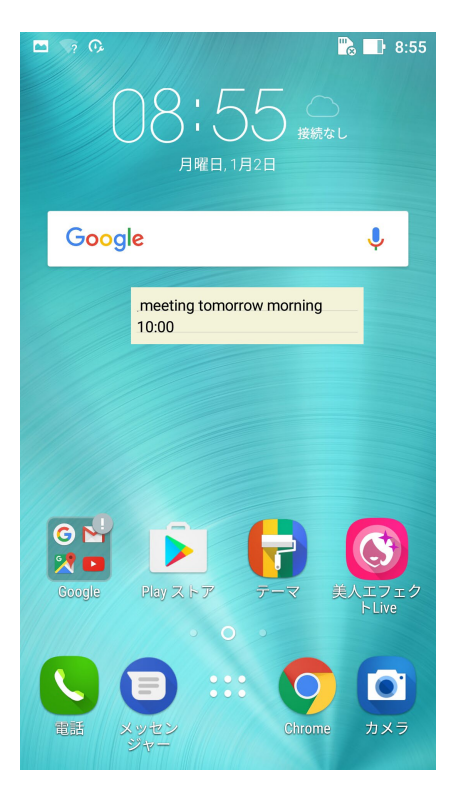

# 音声レコーダ

音声レコーダアプリを使用すれば、本機でオーディオファイルを録音することができます。

# 音声レコーダの起動

ホーム画面 → ●●● →「音声レコーダ」の順にタップして起動します。

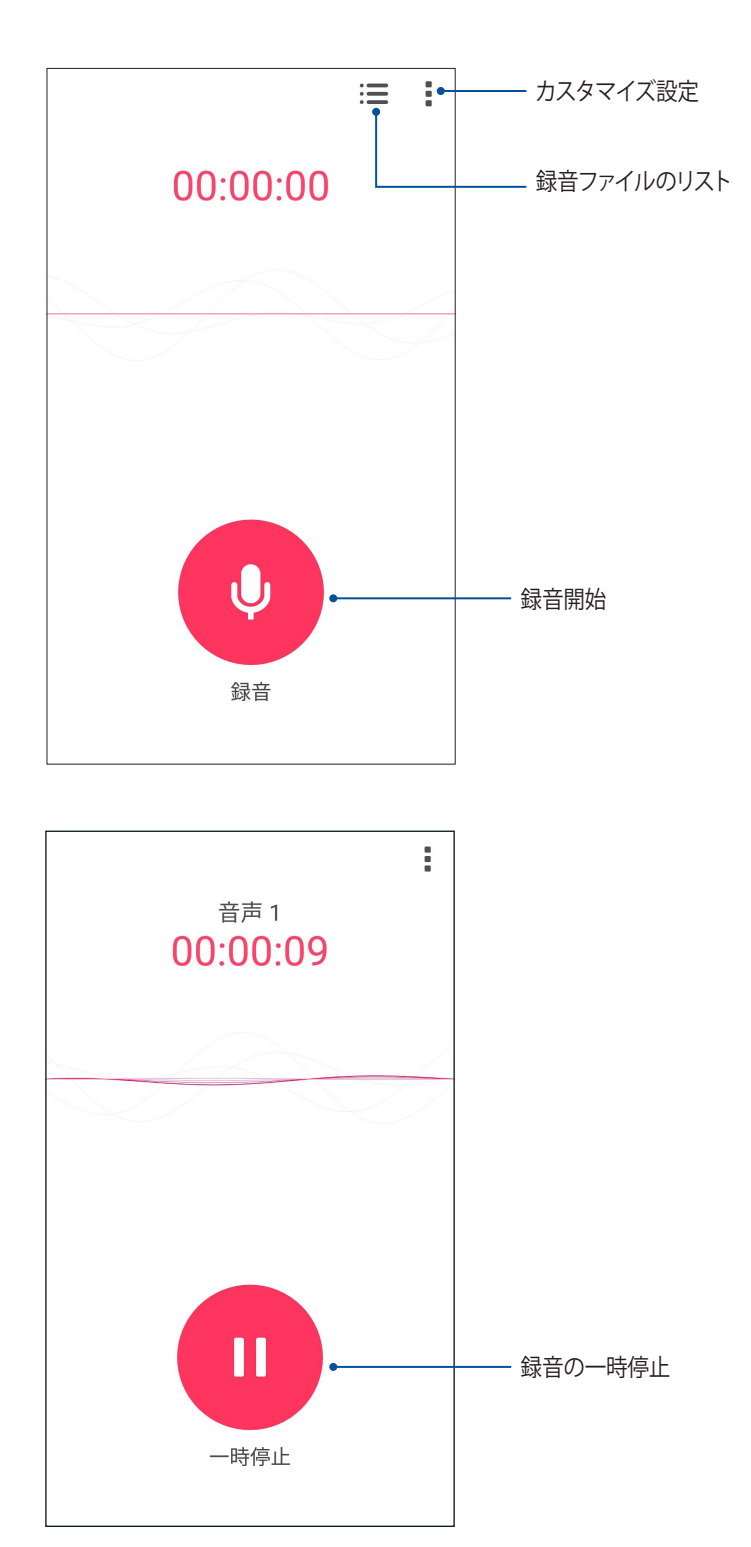

## 録音を一時停止する

一時停止後に録音を再開することもできますが、録音したコンテンツを削除、または保存することもでき ます。

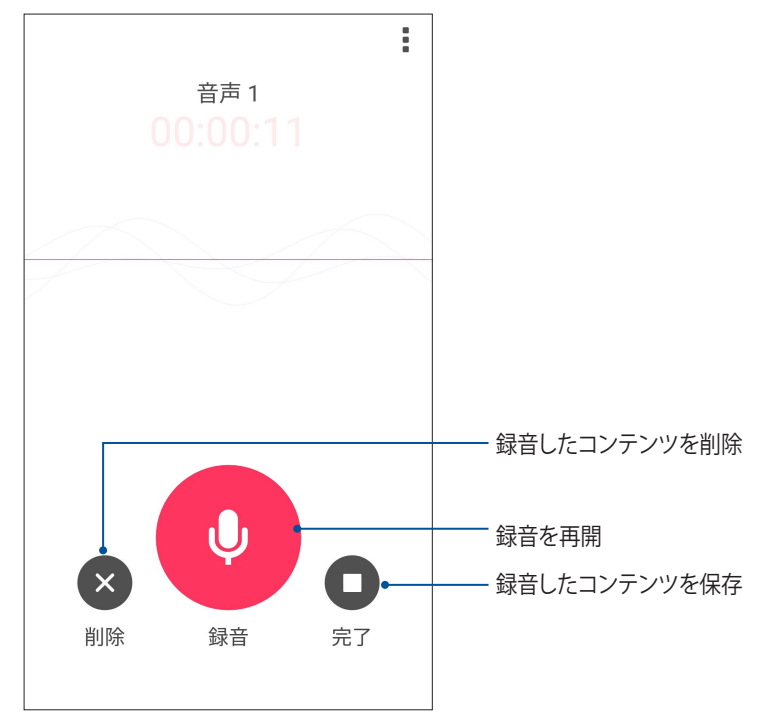

## 録画リスト

録音リストから、録音したコンテンツの再生や名前変更、共有、削除が可能です。 録画リストを表示するには、音声レコーダーのメイン画面から **■**をタップします。

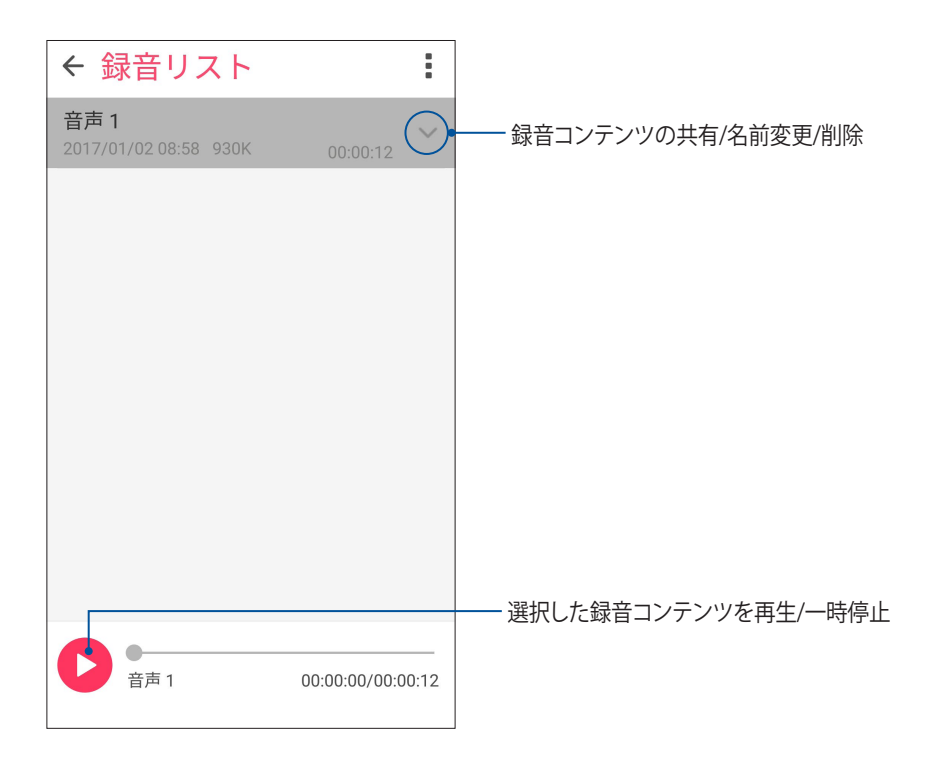

# モバイルマネージャー

ASUSモバイルマネージャーでは、複数のアプリを一括管理可能なインターフェースにより、デバイスのパフォ ーマンスを最適化し、省電力設定やストレージ容量、システム通知を管理することができます。 ASUSモバイルマネージャーを起動するには、ホーム画面 → ●●● →「モバイルマネージャー」をタップします。

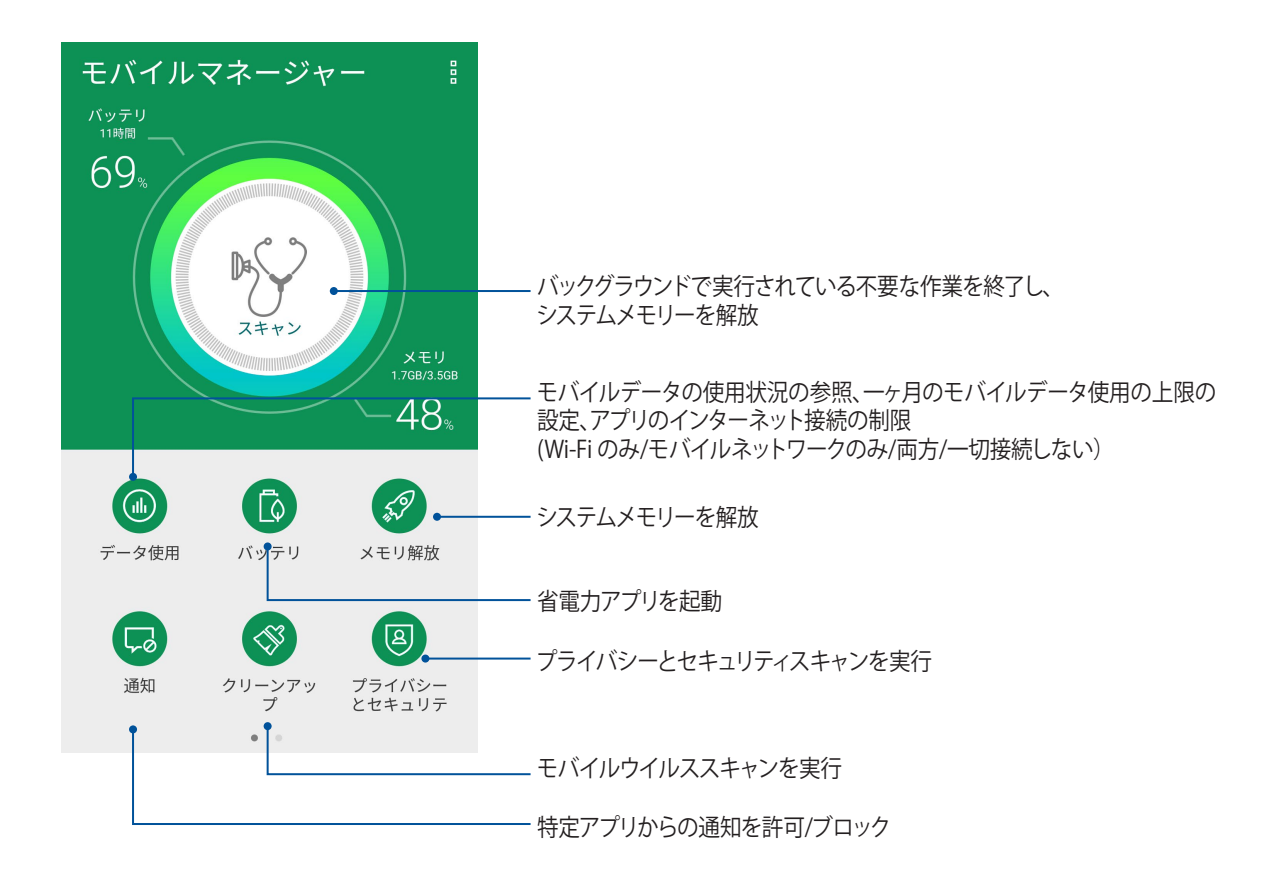

# ブルーライト軽減フィルター

ブルーライト軽減フィルターでは、紙のような画面表示を提供し、文書を読むときの眼精疲労を軽減することができます。

手順

クイック設定パネルでブルーライト軽減フィルターのアイコンをタップします。

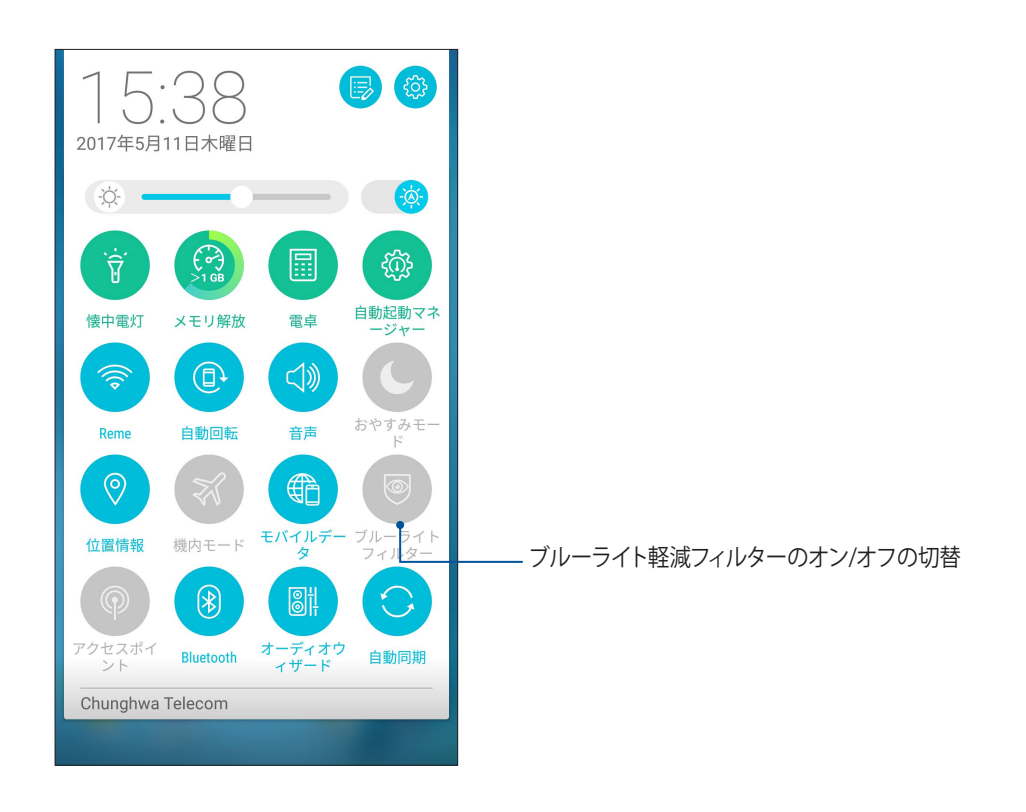

# Zenのお手入れ

# 10

# 本機を最新状態に保つ

本機のアプリや機能を最新の状態に保つことで、本機を常に快適にご使用いただけます。

## システム更新

- 1. ホーム画面 → ● ● ● 「設定」の順にタップします。
- 2. 設定画面を下方向にスライドしてその他の機能を表示し、「端末情報」をタップします。
- 3. 「システムアップデート」の順にタップします。

**注意:**「システムアップデート」ウィンドウの「最終更新日時」では、最後にシステム更新をした時間を確認することができます。

# ストレージ

本機の内部ストレージ、外付けストレージ、オンラインストレージにデータやアプリ、ファイルを保存すること ができます。オンラインストレージを使用する際は、インターネット接続が必要です。付属のUSBケーブルを使 用し、コンピューターと本機とでデータの転送が可能です。

## バックアップとリセット

本機を使用し、データやWi-Fiのパスワード、その他設定をGoogleサーバーにバックアップすることができます。

- 1. ホーム画面 → ●●● →「設定」→「バックアップとリセット」の順にタップします。
- 2. 次の作業を実行することができます。
  - ・ データのバックアップ:データやWi-Fiのパスワード、その他の設定をGoogleサーバーにバックアップします。
  - ・ バックアップアカウント: バックアップ用のアカウントを指定します。バックアップを保存するときに 使用します。
  - ・ 自動復元: アプリを再インストールしたときに、バックアップした設定とデータを復元します。
  - ・ データの初期化:本機内のデータを全て削除し、工場出荷時の設定に戻します。

## セキュリティ

本機に搭載のセキュリティ機能で、本機への不正なアクセスや着信通話を防ぐことができます。

## スクリーンのロック解除

ロックされたスクリーンをロック解除する方法を選択することができます。

- 1. ホーム画面 → ●●● →「設定」→「ロックスクリーン」の順にタップします。
- 2. 「画面のロック」をタップし、ロック解除の方法をオプションから選択します。

#### 注意:

- ・ 詳細は次の項目をご参照ください。 ロック解除のオプション
- ・ 選択したオプションを解除するには、「なし」を選択します。

## ロック解除のオプション

本機のロック画面のロック解除の方法をオプションから選択します。

## スワイプ(なぞる)

上方向にスワイプし、ロックを解除します。

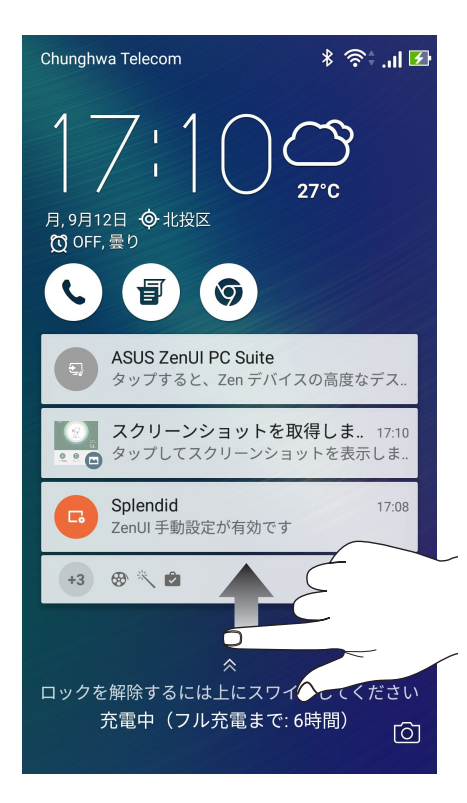

#### PIN

4つ以上の数字でPINを作成します。

| PINを選択 |             |   |  |  |  |  |  |
|--------|-------------|---|--|--|--|--|--|
| 終了     | 終了後[次へ]をタップ |   |  |  |  |  |  |
|        | ••••        |   |  |  |  |  |  |
|        |             |   |  |  |  |  |  |
|        |             |   |  |  |  |  |  |
| キャンセノ  | キャンセル 次へ    |   |  |  |  |  |  |
| 1      | 2           | 3 |  |  |  |  |  |
|        | _           | ( |  |  |  |  |  |
| 4      | 5           | 0 |  |  |  |  |  |
| 4      | 8           | 9 |  |  |  |  |  |

重要:ロック解除用のPINは忘れないようにしてください。

## パターン 指で線をなぞり、パターンを作成します。

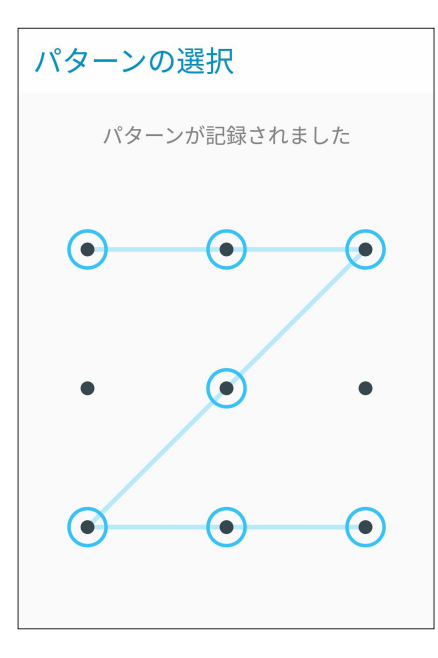

**重要:** 点を最低4つ以上使用し、パターンを作成してください。ロック解除用のパターンは忘れないようにしてください。

#### パスワード

最低4文字でパスワードを作成します。

| -        | <b>@</b> |              |                  | 9:03 |  |  |
|----------|----------|--------------|------------------|------|--|--|
| パスワードを選択 |          |              |                  |      |  |  |
| パスワ      | ードには     | 英字が1文字       | 字以上必要            | です。  |  |  |
|          |          |              |                  |      |  |  |
|          |          | •            |                  |      |  |  |
|          |          |              |                  |      |  |  |
| :        | キャンセル    |              | 次へ               |      |  |  |
| qL       | $\odot$  | <u>123</u> © | ) : <del>,</del> | 8    |  |  |
| +        | 1        | 2            | 3                | ,    |  |  |
| (        | 4        | 5            | 6                | ; :  |  |  |
| ) -      | 7        | 8            | 9                | ×    |  |  |
| • /      | *        | 0            | #                | ب    |  |  |

重要: ロック解除用のパスワードは忘れないようにしてください。

## その他のセキュリティ機能

画面のロックの他にも、次のような機能を利用することができます。

- クイックアクセス: クイックアクセスのスイッチを「ON」にすると、ロック画面でアプリを起動することができます。
- インスタントカメラ:本機がスリープ状態のときに音量ボタンを2回押すと、すばやくカメラアプリを起動することができます。
- ・ ロック画面メッセージ:タップすると、ロック画面で表示させたい情報を入力・編集することができます。
## 本機の情報を確認する

本機のIMEI(国際移動体装置識別)番号やモデル番号等を表示します。 本機を紛失した場合など、本機の不正使用を防止するために、これらの情報をご契約の通信事業者が必要と する場合があります。

本機の情報を表示する

- 1. 「**すべてのアプリ**」→「**設定**」の順にタップします。
- 2. 設定画面を下方向にスライドしてその他の機能を表示し、「端末情報」をタップします。端末情報の画面に は、本機の状態や法律情報、モデル番号、OSバージョン、ハードウェア情報、ソフトウェア情報等が表示され ます。
- 3. シリアルナンバー、電話番号、IMEIを表示するには、「デバイス」をタップします。

付録

# 安全に関する情報

警告:本書に記載されている以外の操作や調整、手順を実行した場合、有害な放射線被爆を引き起こす可能 性があります。

## 本製品のお手入れ

• 0~35 ℃の周囲温度でご使用ください。

#### バッテリー

警告: バッテリーの取り外しは大変危険です。また保証対象外となりますので、バッテリーは絶対に取り外さないで ください。

本機には高品質リチウムポリマーバッテリーが搭載されています。なお、このバッテリーは取り外しができません。バッテリーをより長くご使用いただくため、以下の点にご注意ください。

- 保証対象外となりますので、非着脱式のリチウムポリマーバッテリーを絶対に取り外さないでください。
- 高温・低温となる場所・環境で充電を行わないでください。バッテリーは5~35℃の周囲温度で正常に機能します。
- ・ バッテリーの取り外し・交換を行わないでください。
- ASUS指定のバッテリーのみをご使用ください。それ以外のバッテリーを使用した場合、製品の故障や破損、怪我の原因となる恐れがあります。
- バッテリーを液体に浸さないでください。
- バッテリー内部には人体に有害な物質が含まれている場合があります。絶対に分解しないでください。
- バッテリーの回路をショートさせないでください。オーバーヒートや火災の原因となり、大変危険です。宝石や貴金属の近くに置かないでください。
- バッテリーを火中に投じないでください。爆発及び有害物質飛散の原因となります。
- バッテリーを通常ゴミとして廃棄しないでください。廃棄の際は地域の条例等に従ってください。
- バッテリーの端子に触れないでください。
- 火災や火傷を防ぐため、バッテリーを分解したり、曲げたり、衝撃を加えたり、穴を開けたりしないでください。

注意:

- バッテリーは製造元が指定する物をご使用ください。それ以外の物を使用した場合、爆発や本機の故障の原因となります。
- ・ バッテリー廃棄の際は電子機器の廃棄に関する地域の条例等に従ってください。

### チャージャー

- ・ 本機に付属のチャージャーのみをご使用ください。
- ・ チャージャーからコードを外す際は、コードを引っ張らず、チャージャーを持って取り外してください。

### 警告

本機は精密電子機器です。ご使用の前に、ACアダプター上の記載内容を全てお読みください。

- 本機を高温また多湿となる場所や環境使用しないでください。本機は0~35℃の間の周囲温度で最も効率的に動作します。
- 本機やアクセサリーを分解しないでください。修理が必要な場合は、ASUSコールセンターにご相談ください。分解した場合、感電や火災等の恐れがあり危険です。
- バッテリーの端子をショートさせないでください。

#### 工具の使用による操作者のアクセス

ある領域及び部位に対する工具を使用した操作に危険性が伴うと考えられる場合、その領域及び部位を含む 全ての領域にその工具による操作ができないようにする、或いはその領域及び部位にその危険性を警告す る何らかの表示を行わなければなりません。

#### 通常使用時における身体との距離

本機の前面と背面は、身体から5mm離してご使用ください。

\*なお、上記の通常の使用において、前面と背面以外の4側面は身体には近接しません。

ご注意

## EU Radio Equipment Directive Compliance

### Simplified EU Declaration of Conformity

Hereby, ASUSTek Computer Inc. declares that the radio equipment type ASUS\_Z01HD/Z01HDA is in compliance with Directive 2014/53/EU. Full text of EU declaration of conformity is available at <u>https://www.asus.com/support/</u>. (Search for ZE553KL)

#### **RF Output Table**

| Items     | Maximum Radio-Frequency Output Power         |             | Items | Maximum Radio-Frequency Output Power          |             |
|-----------|----------------------------------------------|-------------|-------|-----------------------------------------------|-------------|
| Bluetooth | Bluetooth RF (2400~2483.5<br>MHz)            | 4.85 (dBm)  | WCDMA | WCDMA Band I<br>(1920~1980; 2110~2170<br>MHz) | 23.18 (dBm) |
|           | (2400~2483.5 MHz)<br>2.4GHz 802.11b          | 15.83 (dBm) |       | WCDMA Band VIII<br>(880~915 ; 927~960 MHz)    | 23.25 (dBm) |
|           | (2400~2483.5 MHz)<br>2.4GHz 802.11g          | 15.95 (dBm) |       | LTE Band I (1920~1980;<br>2110~2170 MHz)      | 22.66 (dBm) |
|           | (2400~2483.5 MHz)<br>2.4GHz 802.11n HT20     | 13.96 (dBm) |       | LTE Band III (1710~1785;<br>1805~1880 MHz)    | 23.41 (dBm) |
| GSM       | (2400~2483.5 MHz)<br>GSM 900 Burst (880~915; | 32.47 (dBm) | LTE   | LTE Band VII (2500~2570;<br>2620~2690 MHz)    | 23.03 (dBm) |
|           | 925~960 MHz)<br>GSM 1800 Burst               | 29.45 (dBm) |       | LTE Band VIII (880~915;<br>927~960 MHz)       | 23.52 (dBm) |
|           | (1710~1785 ; 1805~1880<br>MHz)               |             |       | LTE Band XX (832~862;<br>791~821 MHz)         | 23.86 (dBm) |

**NOTE:** This RF output power table is for EU member states, the EEA States, the EFTA States and Turkey only. The frequency range and the RF output power may differ from other non-EU countries.

## RF Exposure and SAR Compliance

This Asus product has been tested and meets applicable European SAR limits. The SAR limit is 2.0 W/kg in countries that set the limit averaged over 10 grams of tissue. The specific maximum SAR values for this device are as follows:

Head: 0.558 W/Kg (ASUS\_Z01HD) / 0.426 W/Kg (ASUS\_Z01HDA) Body: 1.55 W/Kg (ASUS\_Z01HD) / 1.450 W/Kg (ASUS\_Z01HDA)

When carrying this device or using it while worn on the body, either use an approved accessory such as a holster or otherwise maintain a distance of 0.5 cm from the body to ensure compliance with RF exposure requirements.

CE Marking

### Power Safety Requirement

Products with electrical current ratings up to 6A and weighing more than 3Kg must use approved power cords greater than or equal to: H05VV-F, 3G, 0.75mm<sup>2</sup> or H05VV-F, 2G, 0.75mm<sup>2</sup>.

## ASUS PhoneでGPS(全地球測位システム)を使用する

手順

本機でGoogleマップ、またはGPS対応のアプリを使用する際は、インターネットに接続されていることを確認します。

本機でGPS対応アプリを初めて使用する場合、より精度の高い位置情報を得るために、屋外で使用することをお勧めします。

車内で本機のGPS対応アプリを使用する場合は、車の窓や車内の電子機器の金属部分がGPSの性能に影響 を与える可能性があります。

### 聴覚障害を防ぐため

イヤホンやヘッドホンからの過度な音圧は、難聴などの聴覚障害の原因となる場合があります。ボリュームコントロールやイコライザーを基準値以外に設定した場合、イヤホンやヘッドホンの出力電圧が増加し音圧が高くなることがあります。ご注意ください。

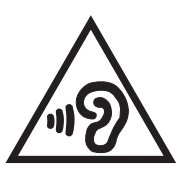

## 回収とリサイクルについて

使用済みのコンピューター、ノートPC等の電子機器には、環境に悪影響を与える有害物質が 含まれており、通常のゴミとして廃棄することはできません。リサイクルによって、使用済 みの製品に使用されている金属部品、プラスチック部品、各コンポーネントは粉砕され新し い製品に再使用されます。また、その他のコンポーネントや部品、物質も正しく処分・処理 されることで、有害物質の拡散の防止となり、環境を保護することに繋がります。

## 筐体のコーティングについて

**重要:** 感電などを防ぐため、本機は絶縁性のあるコーティング材を使用しています (入出力ポート 搭載部分を除く)。

### グリーンASUS

ASUSは環境に優しい製品・パッケージ作りに取り組んでおり、環境に及ぼす影響を最小限に 抑えると同時に、消費者の安全と健康への配慮を行なっております。二酸化炭素の排出量削減 のため、ユーザーマニュアルのページ数を削減しました。

ユーザーマニュアル完全版および関連情報は、本機に収録のユーザーマニュアル、または ASUSのサポートサイトをご参照ください。 http://support.asus.com/ (英語) http://www.asus.com/jp/support/(日本語)

# 電気・電子機器に含有される化学物質の表示について 🊱

資源有効利用促進法では、JIS C 0950: 2008 (J-Moss) の定める規格により、製造元に対し特定の電気・電子機器に含まれる化学物質の情報提供を義務付けています。J-Moss とは、電気・電子機器に含有される化学物質の表示に関するJIS規格の略称で、正式名称は「The marking when content other than exemption does not exceed reference value of percentage content (電気・電子機器の特定の化学物質の含有表示方法)」です。なお、この規格は2008年8月1日より適用されています。

この規格に関する詳細情報はASUSのサイト (http://green.asus.com/english/) に記載の「The marking when content other than exemption does not exceed reference value of percentage content (電気・電子機器の特定の化学物質の含有表示方法)」をご参照ください。

## 技術基準適合等の電磁的表示について

本機には、電波法及び電気通信事業法に基づく技術基準に適合していることを証明する技適マーク、および使用に際しての注意事項、その他各種認証に関する情報は、以下の操作で確認することができます。

確認方法

- 1. 本機の電源をオンにします。
- 2. ホーム画面上で「アプリボタン」を選択します。
- 3. 「設定」を選択します。
- 4. 一番下まで画面をスクロールし、「端末情報」→「認証」を選択すると、登録されている認証情報の一覧 が表示されます。

### モデル名: ASUS\_Z01HD (ZE553KL) ASUS\_Z01HDA (ZE553KL)

| Manufacturer:                        | ASUSTeK Computer Inc.                             |
|--------------------------------------|---------------------------------------------------|
| Address:                             | 4F, No.150, LI-TE RD., PEITOU, TAIPEI 112, TAIWAN |
| Authorised representative in Europe: | ASUS Computer GmbH                                |
| Address:                             | HARKORT STR. 21-23, 40880 RATINGEN,<br>GERMANY    |